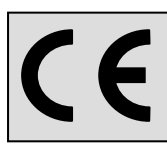

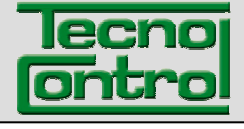

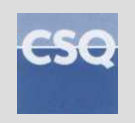

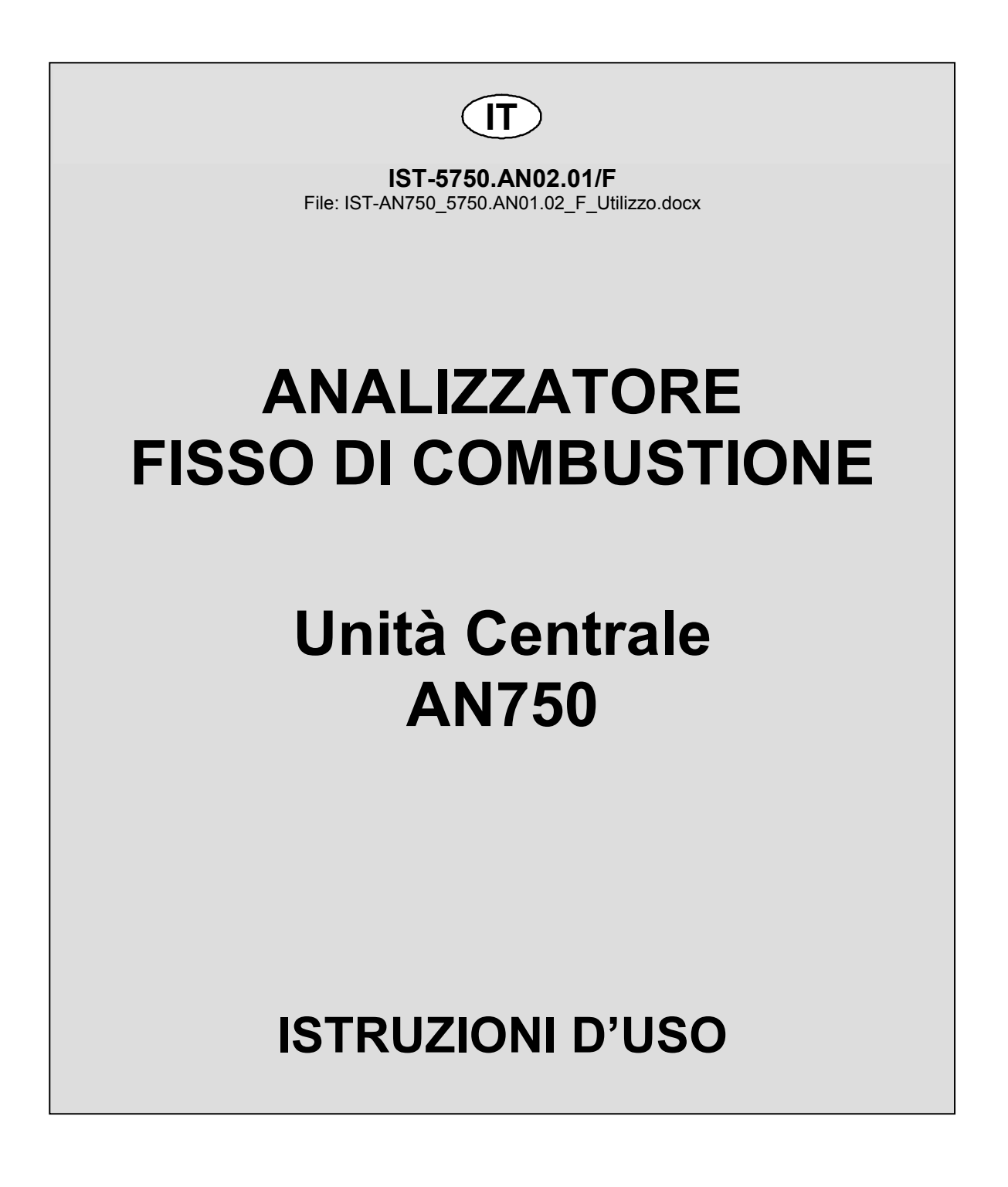

TECNOCONTROL S.r.I. Via Miglioli, 47 20090 SEGRATE (MI) - ITALY- Tel. (+39) 02 26922890 - Fax (+39)02 2133734 http: www.tecnocontrol.it e-mail: info@tecnocontrol.it

# **SOMMARIO**

| Monitoraggio del sistema                                                    | 3  |
|-----------------------------------------------------------------------------|----|
| Utilizzo della tastiera e Informazioni generali                             | .3 |
| Reset degli Allarmi                                                         | 4  |
| Visualizzazione Caldaie                                                     | 4  |
| Cambio Unità di misura                                                      | 4  |
| Visualizzazione Grafico                                                     | 4  |
| Stampa Manuale                                                              | 5  |
| Configurazione della Centrale                                               | 6  |
| Utilizzo della Tastiera e Informazioni generali                             | 6  |
| Menù principale                                                             | 7  |
| Configurazione caldaie                                                      | .7 |
| Combustibile                                                                | 7  |
| Parametri Caldaia                                                           | 8  |
| Stampa ad orari fissi                                                       | 8  |
| Adilita - Disadilita<br>Sondo                                               | 9  |
| Conta-Ore Bruciatore                                                        | 9  |
| Eventi                                                                      | 0  |
| Disponibilità dei Dati sul Lungo Periodo                                    | 11 |
| Visualizzare campioni memorizzati per singola caldaia                       | 1  |
| Codice (Password) di 1° Livello                                             |    |
| Cancellazione Password                                                      | 12 |
| Data e Ora                                                                  | 12 |
| Stampante                                                                   | 12 |
| Codice (Password) di 2º l ivello                                            | 12 |
| Lingua                                                                      | 12 |
| Indirizzo ModBus PCPort                                                     | 12 |
| Stampante                                                                   | -  |
| Versione Firmware e Matricola                                               | 13 |
| Promemoria taratura                                                         | 13 |
|                                                                             |    |
| Caratteristicne techicne1                                                   | 4  |
| Caratteristiche tecniche Centrale mod.AN7501                                | 4  |
| Caratteristiche tecniche Espansione Scheda Caldaia mod.ES750 <sup>1,*</sup> | 4  |
| Tabella unità periferiche collegabili all'AN750 (Max 8 per ogni Caldaia)1   | 4  |
| Promemoria Password e Appunti Cliente1                                      | 5  |
| Schema programmazione1                                                      | 6  |

| Documento / Document name: IST-AN750_5750.AN01.02_F_Utilizzo.docx  |             |         |                                                      |
|--------------------------------------------------------------------|-------------|---------|------------------------------------------------------|
| Oggetto / Subject : Manuale d'Uso e Configurazione per AN750 Rev.F |             |         |                                                      |
| Rev.                                                               | Data / Date | Da / By | Note                                                 |
| Α                                                                  | 16/02/2007  | UT/FG   | Aggiunto Sonda TS352                                 |
| В                                                                  | 31/02/2007  | UT/FG   | Aggiunta per Unità AN510/O                           |
| С                                                                  | 14/04/2008  | UT/FG   | Modificato Fig.1 Pag.3 e testo Pag.11 / 1º Paragrafo |
| D                                                                  | 12/02/2010  | UT/FA   | Aggiornato istruzioni                                |
| E                                                                  | 29/10/2012  | UT/FG   | Aggiornamento Menù                                   |
| F                                                                  | 05/02/2013  | UT/FA   | Aggiunto schermata avviso scadenza taratura          |
|                                                                    |             |         |                                                      |

#### AN750 / Istruzioni d'uso

# Monitoraggio del sistema

All'accensione la centrale AN750, per 30 secondi mostra la videata iniziale. Durante questo tempo il Programma effettua alcuni controlli interni al termine dei quali potranno apparire alcuni messaggi sul display.

La centrale mostrerà la CALDAIA 1. La visualizzazione dei valori cambia in funzione delle sonde installate.

Attenzione nota Importante: gli ingressi dei sensori sono protetti sia per l'interruzione dei fili, che collegano i trasmettitori alla centrale, sia per il cortocircuito. Se avviene un cortocircuito, per evitare danni irreparabili alla centrale o al sensore, automaticamente, viene tolta l'alimentazione all'ingresso relativo (gli altri continuano a funzionare regolarmente). Contemporaneamente il Led Giallo di guasto "FAULT" s'illumina a luce continua e si attiva il corrispondente relé. Solo dopo aver eliminato il cortocircuito è possibile ripristinare le condizioni operative normali.

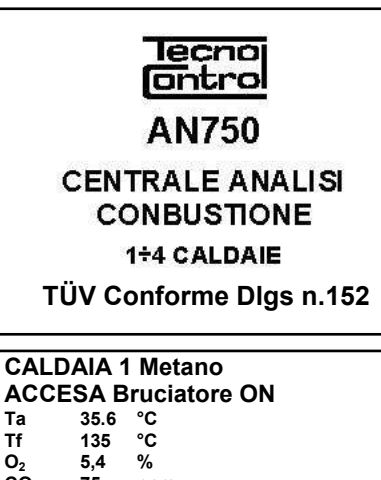

| 35.6 | °C                                              |
|------|-------------------------------------------------|
| 135  | °C                                              |
| 5,4  | %                                               |
| 75   | ppm                                             |
|      | %                                               |
| 82   | %                                               |
|      | %                                               |
| 15   | %                                               |
| 5    | %                                               |
| 01   | -01-2005 12:25:32                               |
|      | 35.6<br>135<br>5,4<br>75<br>82<br>15<br>5<br>01 |

# Utilizzo della tastiera e Informazioni generali.

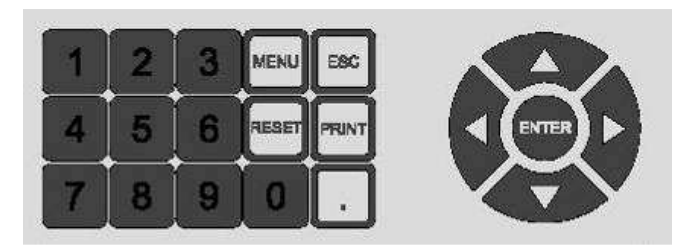

Il tasto (ENTER) serve per confermare.

Il tasto [ESC] serve per uscire dai menù.

Il tasto [MENU] serve per entrare nel menù principale e accadere ai sottomenù.

Il tasto RESET serve per cancellare le indicazioni d'allarme o anomalia.

Il tasto [PRINT] serve per entrare nel menù di stampa.

I numeri modificabili o da inserire appaiono sul display con il *Cursore* (Rettangolo nero intermittente). Per inserire un numero si utilizza la tastiera numerica (**1**, **2**, **3**, **4**, **5**, **6**, **7**, **8**, **9**, **0 e** . )

Il tasto < serve per cancellare un numero spostando il cursore verso sinistra.

I tasti  $\Delta \nabla$  servono per spostarsi all'interno dei menù. Il tasto  $\nabla$  serve ad attivare il cursore e accedere alle funzioni "**GRAFICO**" ed "**UNITÀ DI MISURA**".

Il tasto > serve per cambiare unità di misura e sposta il cursore verso destra (solo in Configurazione).

<u>NOTA</u>: In alternativa ai tasti  $\bigwedge \bigtriangledown$  si può utilizzare il tasto numerico corrispondente al numero posto a sinistra della funzione richiesta. In questo caso si accede direttamente alla funzione senza dove premere il tasto "Enter".

L'unità è fornita già configurata in base alle sonde ordinate. La prima parte (Monitoraggio) di queste istruzioni servono per l'utilizzo della centrale. La seconda parte (Configurazione) servono solo nel caso di perdita della configurazione, per modificare o impostare le soglie d'allarme. Si consiglia di proteggere l'accesso alla configurazione modificando la Password.

# Reset degli Allarmi

Dalla visualizzazione normale premere

Apparirà il messaggio: "*Tacitazione effettuata*" e dopo pochi secondi, automaticamente ritornerà la visualizzazione normale.

Questa procedura, va seguita per riportare alle condizioni operative normali le uscite a relé memorizzate, quando la causa che le ha attivate è rientrata dalla situazione d'allarme.

**<u>NOTA</u>**: l'attivazione dei relè di GUASTO (FAULT) è ritardata di 1 minuto, montre quella dei relè di PREallarme e ALLarme è ritardata di 30 secondi.

# Visualizzazione Caldaie

Per visualizzare le varie caldaie, premere il tasto [1] per la Caldaia 1, [2] per la Caldaia 2, [3] per

la Caldaia 3 oppure 4 per la Caldaia 4. Se una o più caldaie non sono presenti, il corrispondente tasto non è attivo.

Per visualizzare contemporaneamente tutte le Caldaie, dalla videata normale premere **0**.

Apparirà la videata sintetica completa di tutte le caldaie configurate. Se un'area dati apparirà barrata, questo indica che la caldaia non è configurata ovvero non installata.

Per tornare alla visualizzazione nomale delle singole caldaie, premere i tasti numerici 1 2 3 0 4.

|                     | C1 ON ON | C2ONON  | C3 ON ON | ¢4 /            |
|---------------------|----------|---------|----------|-----------------|
|                     | Metano   | Metano  | Metano   | IN / I          |
| Та                  | 24,4 °C  | 24,4 °C | 24,4 °C  | \ /             |
| Tf                  | 135 °C   | 148 °C  | 135 °C   |                 |
| 02                  | 2,51 %   | 3,24 %  | 2,51 %   | $  \rangle /  $ |
| CO                  | 34 PPM   | 52 PP M | 34 PPM   |                 |
| CO2                 | 10,3 %   | 10,3 %  | 10,3 %   | X               |
| Eta                 |          |         |          | $  \land  $     |
| Lamb                | 1,14 %   | 1,14 %  | 1,14 %   | $  / \rangle$   |
| TOn                 | 254 Ore  | 136 Ore | 288 Ore  | $  / \rangle$   |
| Mem                 | 32 %     | 12 %    | 72 %     | / \             |
|                     |          |         |          | /               |
| 01-01-2005 12:25:32 |          |         |          |                 |

# Cambio Unità di misura

Dalla videata visualizzazione caldaia, premendo  $\nabla$  si evidenzia la prima sonda, a questo punto si può scegliere con i tasti  $\Delta$   $\nabla$  la sonda da visualizzare, premendo  $\triangleright$  si cambia l'unità di misura selezionabile in **ppm**, **mg/Nm**<sup>3</sup>, **mg/KWh**, % per le sonde con unità di misura in ppm (es. CO, NO, NOx etc.). Premere **ESC** per deselezionare la sonda evidenziata.

# Visualizzazione Grafico

Dalla videata visualizzazione caldaia, premendo  $\bigvee$  si evidenzia la prima sonda, a questo punto si può scegliere con i tasti  $\bigwedge$ 

✓ la sonda da visualizzare. Premendo (ENTER) appare la videata del grafico aggiornato in tempo reale circa ogni secondo. Sul grafico è indicato il valore misurato, la scala di misura e il livello d'allarme (se impostato)

Per tornare alla videata, visualizzazione caldaia, premere ESC poi

| CALDAIA 1 Metano      |     |     |  |
|-----------------------|-----|-----|--|
| ACCESA Bruciatore ON  |     |     |  |
| Tf                    | 135 | °C  |  |
| <b>O</b> <sub>2</sub> | 5,4 | %   |  |
| со                    | 75  | ppm |  |
| CO <sub>2</sub>       |     | %   |  |
| Lamb                  |     | %   |  |
| T On                  | 15  | %   |  |
| Mem                   | 5   | %   |  |
|                       | -   |     |  |
| 01-01-2005 12:25:32   |     |     |  |

premere ancora Esc per deselezionare la sonda evidenziata.

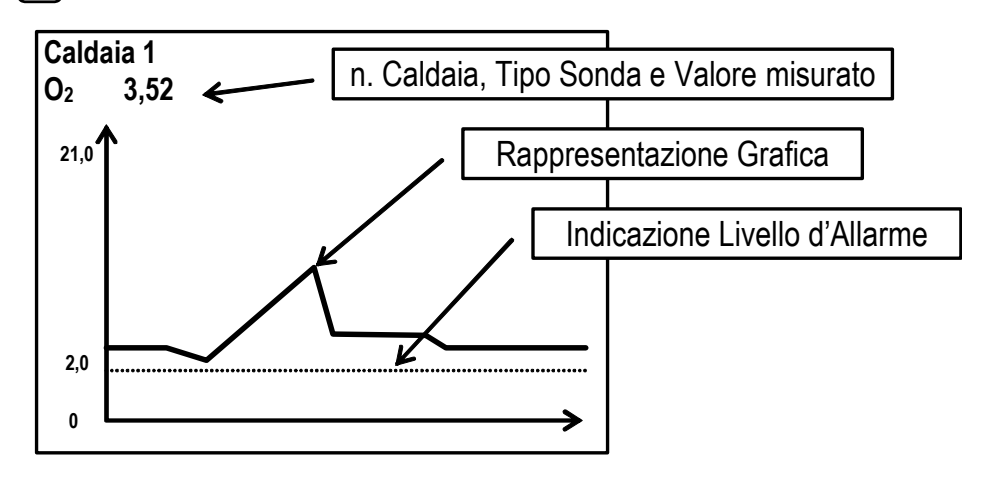

AN750 / Istruzioni d'uso

# Stampa Manuale

| Dalla videata visualizzazione caldaia premere PRINT per entrare                                                                                                    | nel STAMPA                                                                                                    |  |  |
|----------------------------------------------------------------------------------------------------|----------------------------------------------------------------------------------------------------|--|--|
| menù di stampa. Da questo menù è possibile la stampa di:                                                                                                    | , 1 Caldaie                                                                                                    |  |  |
| <u>1 Caldale</u> : premere    oppure selezionare "1 Caldale                                                                                                    | e 2 Eventi                                                                                                    |  |  |
| premere (ENTER) .Inserire il numero della Caldaia da stampare, in                                                                                                    | fine 3 Campioni                                                                                                    |  |  |
| premere enter .                                                                                                    | 4 Annulla                                                                                                    |  |  |
| Lamb.       1,14 %         Eta       93,7 %         CO2       10,3 %         CO       12 ppm         O2       2,52 %         Tf       159 °C         Ta       18,3 °C                                                                                                    | Numero caldaia (1-4) :                                                                                                    |  |  |
| C1 14:13 13-12-2005 Metano ON MAN<br>Tipo Combustibile<br>Ora e Data<br>Numero Caldaia                                                                                                    | o di stampa dati "Caldaia".                                                                                                    |  |  |
| <u>2 Eventi</u> : premere 2 oppure selezionare "2 Eventi" e prer                                                                                                    | mere 🕅 poi scegliere dal menù quali                                                                                                    |  |  |
| <b><u>3</u> Campioni</b> : premere <u>3</u> oppure selezionare "3 Campioni" e premere en per scegliere quali<br>Campioni memorizzati stampare.                                                                                                    |                                                                                                    |  |  |
| <u><b>4</b> Annulla</u> : premere <u>4</u> oppure selezionare "4 Annulla" e premere (ENTER) per annullare una stampa in corso.                                                                                                    |                                                                                                    |  |  |
| Per la voce <u>Eventi</u> appare direttamente un sotto-menù in cui fare<br>la scelta di guali dati stampare. Per la voce <b>Campioni</b> prima                                                                                                    |                                                                                                    |  |  |
| Per la voce <i>Eventi</i> appare direttamente un sotto-menù in cui la scelta di quali dati stampare. Per la voce <i>Campioni</i> p                                                                                                    | fare STAMPA                                                                                                    |  |  |
| Per la voce <i>Eventi</i> appare direttamente un sotto-menù in cui la scelta di quali dati stampare. Per la voce <i>Campioni</i> p bisogna scegliere di quale "Caldaia" si desidera stampare i poi appare il sotto-menù in cui fare la scelta di quali dati stamp                                                                                                    | fare STAMPA<br>rima 1 Ultimi<br>dati, 2 Oggi<br>are. 3 leri                                                                                                    |  |  |
| Per la voce <i>Eventi</i> appare direttamente un sotto-menù in cui la scelta di quali dati stampare. Per la voce <i>Campioni</i> p bisogna scegliere di quale "Caldaia" si desidera stampare i poi appare il sotto-menù in cui fare la scelta di quali dati stamp <u>1 Ultimi</u> vengono stampati gli ultimi 20 dati registrati.                                                                                                    | fare<br>rima<br>dati,<br>are.                                                                                                    |  |  |
| Per la voce <u>Eventi</u> appare direttamente un sotto-menù in cui<br>la scelta di quali dati stampare. Per la voce <u>Campioni</u> p<br>bisogna scegliere di quale "Caldaia" si desidera stampare i<br>poi appare il sotto-menù in cui fare la scelta di quali dati stamp<br><u>1 Ultimi</u> vengono stampati gli ultimi 20 dati registrati.<br><u>2 Oggi</u> vengono stampati tutti i dati della giornata in corso.                                                                                                    | fare<br>rima<br>dati,<br>are.                                                                                                    |  |  |
| Per la voce <i>Eventi</i> appare direttamente un sotto-menù in cui<br>la scelta di quali dati stampare. Per la voce <i>Campioni</i> p<br>bisogna scegliere di quale "Caldaia" si desidera stampare i<br>poi appare il sotto-menù in cui fare la scelta di quali dati stamp<br><u>1 Ultimi</u> vengono stampati gli ultimi 20 dati registrati.<br><u>2 Oggi</u> vengono stampati tutti i dati della giornata in corso.<br><u>3 leri</u> vengono stampati tutti i dati del giorno precedente.                                                                                                    | fare<br>rima<br>dati,<br>are. 2 Oggi<br>3 leri<br>4 Mese<br>5 Periodo<br>6 Reset                                                                                                    |  |  |
| Per la voce <i>Eventi</i> appare direttamente un sotto-menù in cui<br>la scelta di quali dati stampare. Per la voce <i>Campioni</i> p<br>bisogna scegliere di quale "Caldaia" si desidera stampare i<br>poi appare il sotto-menù in cui fare la scelta di quali dati stamp<br><u>1 Ultimi</u> vengono stampati gli ultimi 20 dati registrati.<br><u>2 Oggi</u> vengono stampati tutti i dati della giornata in corso.<br><u>3 leri</u> vengono stampati tutti i dati del giorno precedente.<br><u>4 Mese</u> vengono stampati tutti i dati del mese in corso.<br><u>5 Periodo</u> viene richiesto la data inizio stampa e la data<br>stampa nel formato giorno, mese ed anno.                                                                                                    | fare<br>rima<br>dati,<br>are.          1 Ultimi         2 Oggi         3 leri         4 Mese         5 Periodo         6 Reset                                                                                                    |  |  |
| Per la voce <u>Eventi</u> appare direttamente un sotto-menù in cui<br>la scelta di quali dati stampare. Per la voce <u>Campioni</u> p<br>bisogna scegliere di quale "Caldaia" si desidera stampare i<br>poi appare il sotto-menù in cui fare la scelta di quali dati stamp<br><u>1 Ultimi</u> vengono stampati gli ultimi 20 dati registrati.<br><u>2 Oggi</u> vengono stampati tutti i dati della giornata in corso.<br><u>3 leri</u> vengono stampati tutti i dati del giorno precedente.<br><u>4 Mese</u> vengono stampati tutti i dati del mese in corso.<br><u>5 Periodo</u> viene richiesto la data inizio stampa e la data<br>stampa nel formato giorno, mese ed anno.<br>Se non ci sono eventi da stampare, appaiono i messaggi:<br>"Non ci sono eventi nel periodo indicato" op                                                                                                    | fare<br>rima<br>dati,<br>are. 1 Ultimi<br>2 Oggi<br>3 leri<br>4 Mese<br>5 Periodo<br>6 Reset<br>fine Data Inizio : 0 5 1 2 0 5<br>Data Fine :                                                                                                    |  |  |
| Per la voce <u>Eventi</u> appare direttamente un sotto-menù in cui<br>la scelta di quali dati stampare. Per la voce <u>Campioni</u> p<br>bisogna scegliere di quale "Caldaia" si desidera stampare i<br>poi appare il sotto-menù in cui fare la scelta di quali dati stamp<br><u>1 Ultimi</u> vengono stampati gli ultimi 20 dati registrati.<br><u>2 Oggi</u> vengono stampati tutti i dati della giornata in corso.<br><u>3 leri</u> vengono stampati tutti i dati del giorno precedente.<br><u>4 Mese</u> vengono stampati tutti i dati del mese in corso.<br><u>5 Periodo</u> viene richiesto la data inizio stampa e la data<br>stampa nel formato giorno, mese ed anno.<br>Se non ci sono eventi da stampare, appaiono i messaggi:<br>"Non ci sono eventi nel periodo indicato" og<br>Se ci sono eventi da stampare, appare:<br>"Stampa avviata"                                                                                                    | fare       STAMPA         rima       1 Ultimi         dati,       2 Oggi         3 leri       4 Mese         5 Periodo       6 Reset         fine       Data Inizio : 0 5 1 2 0 5         Data Fine :          opure "Archivio vuoto"                                                                                           |  |  |
| Per la voce <u>Eventi</u> appare direttamente un sotto-menù in cui<br>la scelta di quali dati stampare. Per la voce <u>Campioni</u> p<br>bisogna scegliere di quale "Caldaia" si desidera stampare i<br>poi appare il sotto-menù in cui fare la scelta di quali dati stamp<br><u>1 Ultimi</u> vengono stampati gli ultimi 20 dati registrati.<br><u>2 Oggi</u> vengono stampati tutti i dati della giornata in corso.<br><u>3 leri</u> vengono stampati tutti i dati del giorno precedente.<br><u>4 Mese</u> vengono stampati tutti i dati del mese in corso.<br><u>5 Periodo</u> viene richiesto la data inizio stampa e la data<br>stampa nel formato giorno, mese ed anno.<br>Se non ci sono eventi da stampare, appaiono i messaggi:<br>"Non ci sono eventi nel periodo indicato" og<br>Se ci sono eventi da stampare, appare:<br><u>"Stampa avviata"</u><br><u>6 Reset</u> Se viene scelta questa funzione, per ambedue le<br><u>Eventi</u> e <u>Campioni</u> è possibile eliminare i dati in memoria.                                                                                                    | fare       STAMPA         rima       1 Ultimi         dati,       2 Oggi         3 leri       4 Mese         5 Periodo       6 Reset         fine       Data Inizio : 0 5 1 2 0 5         Data Fine :       Data Fine :         opure       "Archivio vuoto"         voci       ?         Confermi il reset degli eventi ? : NO |  |  |
| Per la voce <u>Eventi</u> appare direttamente un sotto-menù in cui<br>la scelta di quali dati stampare. Per la voce <u>Campioni</u> p<br>bisogna scegliere di quale "Caldaia" si desidera stampare i<br>poi appare il sotto-menù in cui fare la scelta di quali dati stamp<br><u>1 Ultimi</u> vengono stampati gli ultimi 20 dati registrati.<br><u>2 Oggi</u> vengono stampati tutti i dati della giornata in corso.<br><u>3 leri</u> vengono stampati tutti i dati della giorno precedente.<br><u>4 Mese</u> vengono stampati tutti i dati del mese in corso.<br><u>5 Periodo</u> viene richiesto la data inizio stampa e la data<br>stampa nel formato giorno, mese ed anno.<br>Se non ci sono eventi da stampare, appaiono i messaggi:<br><u>"Non ci sono eventi nel periodo indicato" op</u><br>Se ci sono eventi da stampare, appare:<br><u>"Stampa avviata"</u><br><u>6 Reset</u> Se viene scelta questa funzione, per ambedue le<br><u>Eventi</u> e <u>Campioni</u> è possibile eliminare i dati in memoria.<br>ATTENZIONE: <i>rispondendo "SI" alla richiesta di confe</i><br><i>saranno eliminati i dati dalla memoria in modo permanente</i> | fare rima dati, are.       1 Ultimi         2 Oggi       3 leri         4 Mese       5 Periodo         6 Reset       6 Reset         fine       Data Inizio : 0 5 1 2 0 5         Data Fine :       Data Fine :         opure       "Archivio vuoto"         voci       ?         Gli eventi sono stati cancellati              |  |  |

# **Configurazione della Centrale**

LE ISTRUZIONI CONTENUTE NEL SEGUITO DI QUESTO MANUALE COMPRENDONO LE PROCEDURE DI CONFIGURAZIONE DEL SISTEMA DA ESEGUIRSI SOLO DA PERSONALE QUALIFICATO E AUTORIZZATO.

# Utilizzo della Tastiera e Informazioni generali.

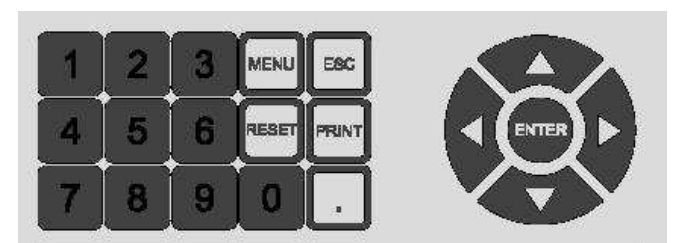

Il tasto (ENTER) serve per confermare.

Il tasto [ESC] serve per uscire dai menù.

Il tasto MENU serve per entrare nel menù principale e accadere ai sottomenù.

Il tasto (RESET) serve per cancellare le indicazioni d'allarme o anomalia.

Il tasto [PRINT] serve per entrare nel menù di stampa.

I numeri modificabili o da inserire appaiono sul display con il *Cursore* (Rettangolo nero intermittente). Per inserire un numero si utilizza la tastiera numerica (**1**, **2**, **3**, **4**, **5**, **6**, **7**, **8**, **9**, **0 e**.)

Il tasto  $\triangleleft$  serve per cancellare un numero spostando il cursore verso sinistra.

I tasti  $\Delta \nabla$  servono per spostarsi all'interno dei menù. Il tasto  $\nabla$  serve ad attivare il cursore e accedere alle funzioni "grafico" ed "unità di misura".

Il tasto > serve per cambiare unità di misura o una funzione e sposta il cursore verso destra (solo in Configurazione).

<u>NOTA:</u> In alternativa ai tasti su  $\bigwedge$  e giù  $\bigtriangledown$  si può utilizzare il tasto numerico corrispondente al numero posto a sinistra della voce del Menù richiesta. In questo caso si entra direttamente alla funzione senza dove premere il tasto "Enter".

### NOTA

L'unità AN750 è fornita già configurata per le sonde ordinate. Queste istruzioni, servono solo nel caso di perdita della configurazione o per modificare o impostare le soglie d'allarme. Solo se non è stato ancora configurato nessun sensore, sul Display sarà visualizzato il messaggio: NESSUNA CALDAIA CONFIGURATA Premere ESC per configurazione.

GG-MM-AAAA HH:MM:SS

Dalla visualizzazione normale, si entra nel menù di configurazione premendo il tasto I Sarà richiesto di inserire il codice d'accesso. (Vedi avanti capitolo "Password") Consultare anche lo "Schema di Programmazione" a pag. 15

**AVVERTENZA IMPORTANTE** 

Prima di effettuare modifiche della configurazione, in particolare aggiunta o cancellazione di sonde oppure aggiunta o cancellazione di Caldaie, i dati delle analisi presenti nella memoria interna dell'AN750 devono essere stampati o scaricati in un PC tramite il Softtware gestionale SW750RC (vedi lo specifico manuale).

I parametri che se modificati causano la perdita dei dati delle analisi sono indicati nelle prossime pagine con le frasi:

**Q**UESTA OPERAZIONE CANCELLA I DATI IN MEMORIA

oppure

LA MODIFICA DEL PARAMETRO CANCELLA I DATI IN MEMORIA

#### AN750 / Istruzioni d'uso

#### Menù principale

Comparirà ora la videata con l'elenco dei valori configurabili.

Scorrere con i tasti su  $\bigwedge$  e giù  $\bigtriangledown$  per selezionare la funzione

cui s'intende accedere e poi confermare con il tasto (ENTER).

Oppure, più semplicemente, premere il tasto numerico corrispondente alla voce del menù desiderata.

#### Menu principale

- 01 Caldaie
- 02 Archivio eventi
- 03 Archivio campioni
- 04 Password
- 05 Orologio
- 06 Stato stampante
- 07 Salva configurazione
- 08 Ripristina configurazione
- 09 Lingua
- 10 Indirizzo ModBus PCPort
- 11 Stampante
- 12 Info versione

#### Configurazione caldaie

Comparirà sul display la possibilità di selezionare la voce che s'intende selezionare.

Per selezionare premere il tasto numerico corrispondente.

Selezionando la voce "**1-Configura**" si può scegliere di configurare i parametri delle caldaie presenti fino ad un max di 4.

Selezionando la voce "2-Duplica" si può scegliere di duplicare una caldaia completa per evitare di doverla configurare manualmente.

**Nota:** Quando si aggiunge una caldaia, gli eventi e i campioni memorizzati nella centrale vengono cancellati. Se necessario salvarli adoperando l'apposito Software prima di effettuare la duplicazione.

Selezionando la voce "3-Elimina" si può scegliere di eliminare completamente una caldaia dalla configurazione. *QUESTA OPERAZIONE CANCELLA I DATI IN MEMORIA.* 

Selezionando la voce "3-Elimina campioni" si può scegliere di eliminare completamente tutti i campioni dalla memoria. QUESTA OPERAZIONE CANCELLA I DATI IN MEMORIA.

Ora selezionando la voce "**1-Configura**" comparirà un'altra videata con il numero della caldaia che si vuole configurare. Le operazioni descritte per questa, valgono anche per le altre Caldaie.

Per selezionare premere il tasto numerico corrispondente.

Ora verrà visualizzata la configurazione della caldaia selezionata.

Per selezionare la voce usare i tasti avanti  $\triangle$  e indietro  $\bigvee$  oppure premere il tasto numerico corrispondente.

Selezionare caldaia <u>1 Caldaia 1</u> 2 Caldaia 2 3 Caldaia3 4 Caldaia 4

Configurazione caldaia 1

Combustibile

- 1 Combustibile 1 2 Combustibile 2
- 3 Parametri
- 4 Stampa ad orari fissi
- 5 Abilita
- 6 Disabilita
- 7 Sonde
- 8 Azzera tempo

#### Combustibile

Selezionando la voce "1-Combustibile 1" si può scegliere il combustibile utilizzato.

Selezionando la voce "2-Combustibile 2" si può scegliere il combustibile per i bruciatori con doppia alimentazione.

Questo verrà selezionato in automatico tramite la chiusura del consenso combustibile (**Cc**).

ATTENZIONE: La scelta del combustibile è obbligatoria in quanto così sono automaticamente impostati i coefficienti che servono per i valori calcolati.

Se non diversamente specificato in fase d'ordine, in fabbrica è impostato Metano. Quindi, se il combustibile usato è diverso, va impostato quello in uso.

Nota: per la legna va scelto il tipo in base al suo contenuto d'umidità relativa media.

01 Metano 02 Gasolio 03 Gas Città 04 Olio Comb. 05 Propano 06 Butano 07 GPL 08 BTZ 09 MTZ 10 ATZ 11 Legna 0hr 12 Legna 17hr 13 Legna 50hr 14 Sansa

Configurazione 1 Configura 2 Duplica 3 Elimina 4 Elimina campioni

#### Parametri Caldaia

Selezionando la voce "3-Parametri" si possono modificare o impostare i parametri d'analisi della Caldaia.

Il Tempo di campionamento è ogni quanti minuti sono memorizzati i valori misurati e calcolati. (se nella programmazione della sonda è stato scelto SI alla voce "Memorizza campioni"). Si consiglia di utilizzare un tempo proporzionato alle caratteristiche funzionali della caldaia. Il valore impostato in fabbrica è 10 minuti.

| Parametri Caldaia 1                 |        |
|-------------------------------------|--------|
| Tempo di Campionamento [0÷2000 min] | : 10   |
| Tempo di Avvio [180÷1200 sec]       | : 240  |
| Tempo di Autostampa [0÷900 sec]     | : 0    |
| Livello Lavaggio CO [0÷40000 ppm]   | : 0    |
| Tempo Lavaggio CO [3÷30 min]        | : 3    |
| Riferimento O2(%)                   | : 0.00 |
| Percentuale calcolata NOx [0.1-25]  | : 5.00 |
| A Condensazione?                    | : NO   |

Il Tempo di avvio è il tempo che intercorre tra l'accensione della fiamma bruciatore (Consenso Bruciatore) e l'inizio dell'analisi dei fumi. Questo tempo, legato alle caratteristiche funzionali della caldaia, serve per evitare che nella fase iniziale della combustione siano misurati valori non significativi, eccessivo CO, etc. Il valore impostato in fabbrica è 240 secondi (4 minuti).

Il Tempo di autostampa è ogni guanti minuti si vuole stampare i dati in automatico. Questa funzione non è impostata in fabbrica, ma il suo utilizzo è lasciato scegliere al cliente in base alle sue esigenze. Tenere presente, che un'alternativa a questa è la funzione "4-Stampa ad orari fissi". Si consiglia di utilizzare un tempo proporzionato alle caratteristiche funzionali della caldaia. Se invece viene utilizzato il Software Gestionale SW750RC installato su un PC questa, funzione può essere non utilizzata

Il Livello di lavaggio CO è il valore in ppm oltre il quale viene attivato il lavaggio automatico della cella CO (solo AN510) in caso d'eccesso di CO nei fumi di combustione. Normalmente è impostato in fabbrica a 0 ppm. Si consiglia di utilizzare questo parametro solo se, per caratteristiche particolari della caldaia, il CO supera i 4000 ppm.

Il <u>Tempo di lavaggio CO</u> è il tempo durante il quale rimane attivo il lavaggio della cella CO (solo AN510). Normalmente è impostato in fabbrica a 0 minuti.

Si consiglia di utilizzare un tempo proporzionato alle caratteristiche funzionali della caldaia.

Il *Riferimento O*<sub>2</sub> serve per calcolare il valore degli inquinati (es. CO, NO etc.) non diluito ovvero nei fumi secchi, in base al riferimento d'Ossigeno impostato in funzione delle normative comunali o regionali. Questo valore calcolato sarà visualizzato con un asterisco a fianco del simbolo. Normalmente non è impostato in fabbrica.

Percentuale calcolata NOx permette di impostare il valore percentuale riferito all' NO per il calcolo degli NOx totali. (se non diversamente richiesto, va impostato al 5%)

A condensazione è un parametro d'uso facoltativo, non legato a normative, se la caldaia è a condensazione ed è installata la Sonda 1 "Temperatura Aria Comburente" sul display apparirà otre al normale valore di rendimento (Eta) calcolato in base alla norma, anche il valore di rendimento (Cond) calcolato tenendo conto del recupero di calore dai fumi. È impostabile solo per combustibile Metano. Normalmente non è impostato in fabbrica.

NOTA: Nel menù parametri caldaie 2:4 è presente la voce Sonda ambiente comune che permette di impostare se utilizzare la sonda ambiente collegata alla caldaia 1 (Vedi pag. 9).

#### Stampa ad orari fissi

Selezionando la voce "4-Stampa ad orari fissi" si possono impostare fino a 8 orari ai guali far stampare in automatico i dati analizzati dalla caldaia selezionata.

Nota importante: se il bruciatore è spento, la stampa, non è eseguita all'orario impostato, ma sarà fatta alla successiva accensione del bruciatore, in questo modo si avranno stampe sempre con dati validi. Inoltre per ottenere dati significativi, deve essere stato impostato un Tempo di avvio adeguato (vedi alla pagina precedente).

Orari di stampa Caldaia 1 12:00

\_\_\_\_ \_\_\_\_

1

2

3

4

5

7

\_\_\_\_

\_\_\_\_ 6 \_\_\_\_

\_\_\_\_ 8

Selezionare l'elemento da modificare Inserire 0000 per eliminare un orario ESC per terminare.

AN750 / Istruzioni d'uso

Selezionando la voce "**5-Abilita**" si può abilitare il funzionamento di una caldaia, operazione inversa della voce **6-Disabilita**.

Selezionando la voce "6-Disabilita" si può disabilitare il

funzionamento di una caldaia, ad esempio in caso di manutenzione o guasto della caldaia, bloccare la registrazione dei dati e inibire l'attivazione dei relativi relé d'allarme (se configurate le soglie d'allarme).

# Sonde

Selezionando la voce "**7-Sonde**" si può configurare, modificare o aggiungere le sonde della Caldaia selezionata.

Per i parametri di tutte le sonde (Vedi Tabella a pag. 13) valgono le seguenti indicazioni:

Il **Fondo scala Minimo** è normalmente Zero, ovvero è il valore da cui parte la scala di misura.

Il **Fondo scala Massimo** è il valore del Fondo Scala della sonda da configurare.

L'Offset è normalmente Zero, ma può essere modificato come taratura fine.

Il Preallarme va inserito il valore se è richiesto, (l'intervento del relé è ritardato di 30 secondi).

L'Allarme va inserito il valore se è richiesto, (l'intervento del relé è ritardato di 30 secondi).

Il **Memorizza campioni** se è selezionato "SI" le misure sono archiviate nella memoria e possono essere trasferite in un PC tramite il Software gestionale SW750RC. Se si sceglie "NO" i valori della sonda, sono solo visualizzati sul display. *LA MODIFICA DEL PARAMETRO CANCELLA I DATI IN MEMORIA.* 

#### Sonda Temperatura ambiente

La <u>1-Temperatura ambiente</u> è la sonda TS325 per la misura della temperatura dell'aria comburente preriscaldata oppure la sonda TS326 per la misura dell'aria ambiente (**Ta**).

**NOTA IMPORTANTE:** La sonda configurata e installata della Caldaia 1, può essere utilizzata come sonda di temperatura ambiente comune ad altre caldaie, se le caldaie aspirano l'aria comburente dall'ambiente. In questo caso dal menù "<u>Configurazione Caldaia 2</u>" > "<u>Parametri</u>" > "<u>Parametri Caldaia</u> <u>2</u>", si deve selezionare "SI" alla voce "Sonda ambiente comune".

Naturalmente è possibile l'utilizzo della Sonda Aria della Caldaia 1 come sonda comune per altre Caldaie e installane altre per misura diretta della temperatura dall'Aria Comburente preriscaldata.

collegato.

Comune

comburente preriscaldata.

| Sotto-Menù             | Valore                          |
|------------------------|---------------------------------|
| Fondo scala Minimo     | 0.00                            |
| Fondo scala Massimo    | 100 o 400 <b>(NOTA 1)</b>       |
| Offset                 | 0.00                            |
| Preallarme             | Inserire il valore se richiesto |
| Allarme                | Inserire il valore se richiesto |
| Ritardo allarme (s)    | Inserire il valore se richiesto |
| Ritardo preallarme (s) | Inserire il valore se richiesto |
| Ritardo fault (s)      | Inserire il valore se richiesto |
| Memorizza Campioni     | SI                              |

#### Sonda Temperatura fumi

La <u>2-*Temperatura fumi*</u> è la sonda TS325 da installare sul raccordo camino per la misura della temperatura dei fumi (**Tf**).

| Sotto-Menù             | Valore                          |
|------------------------|---------------------------------|
| Fondo scala Minimo     | 0.00                            |
| Fondo scala Massimo    | 400                             |
| Offset                 | 0.00                            |
| Preallarme             | Inserire il valore se richiesto |
| Allarme                | Inserire il valore se richiesto |
| Ritardo allarme (s)    | Inserire il valore se richiesto |
| Ritardo preallarme (s) | Inserire il valore se richiesto |
| Ritardo fault (s)      | Inserire il valore se richiesto |
| Memorizza Campioni     | SI                              |

Confermi Disabilitazione ? : NO

Confermi Disabilitazione ? : SI

Caldaia Disabilitata

Selezionare Sonda

1 Temperatura Ambiente

2 Temperatura Fumi

4 Ossido di carbonio

3 Ossigeno

5 Sonda 5

6 Sonda 6 7 Sonda 7

8 Sonda 8

<u>NOTA 1</u> – Possono essere utilizzate due sonde con Fondo Scala diversi in funzione del'utilizzo

Modello TS325 = Scala 0÷400 °C per l'Aria

**Modello TS326 = Scala 0÷100** °C per l'Aria Ambiente, utilizzabile come Sonda Ambiente

#### Sonda Ossigeno

La 3-Ossigeno è la sonda (TS236) per la misura diretta dell'Ossigeno (O<sub>2</sub>) residuo nei fumi.

| Sotto-Menù             | Valore                          |
|------------------------|---------------------------------|
| Fondo scala Minimo     | 0.00                            |
| Fondo scala Massimo    | 21.0 o 25.0 <b>(NOTA 2)</b>     |
| Offset                 | 0.00                            |
| Banda non allarme(max) | Inserire il valore se richiesto |
| Banda non allarme(min) | Inserire il valore se richiesto |
| Ritardo allarme (s)    | Inserire il valore se richiesto |
| Ritardo fault (s)      | Inserire il valore se richiesto |
| Memorizza Campioni     | SI                              |

**NOTA 2** – Se in alternativa alla TS236 o TS237 viene utilizzata l'Unità AN510/...O per la misura dell'Ossigeno in Aspirazione il Fondo Scala è:25.0%. Esempi: Modello TS236 o TS237 =  $0 \div 21.0 \% O_2$ Modello AN510../..O =  $0 \div 25.0 \% O_2$ 

#### Sonda Ossido di carbonio

La <u>4-Ossido di carbonio</u> è la sonda (AN510) per la misura in aspirazione dell'Ossido di carbonio (CO) nei fumi.

| Sotto-Menù             | Valore                          |
|------------------------|---------------------------------|
| Fondo scala Minimo     | 0.00                            |
| Fondo scala Massimo    | 40000 (NOTA 3)                  |
| Offset                 | 0.00                            |
| Preallarme             | Inserire il valore se richiesto |
| Allarme                | Inserire il valore se richiesto |
| Ritardo allarme (s)    | Inserire il valore se richiesto |
| Ritardo preallarme (s) | Inserire il valore se richiesto |
| Ritardo fault (s)      | Inserire il valore se richiesto |
| Memorizza Campioni     | SI                              |

<u>NOTA 3</u> – Possono essere utilizzati Fondo Scala diversi in funzione del modello di AN510 collegato. Esempi: Modello AN510../..C1 =  $0 \div 10000$  ppm CO Modello AN510../..C2 =  $0 \div 4000$  ppm CO Oppure altri modelli con F.S. fino a 40.000ppm.

#### Altre Sonde

Le sonde 5-Sonda 5, 6-Sonda 6, 7-Sonda 7 e 8-Sonda 8 sono sonde configurabili in base alle esigenze. Queste possono essere configurate per tutti i parametri sotto indicati.

Per i parametri di queste sonde (Vedi Tabella a pag. 13) valgono, oltre a quelle in precedenza illustrate, le seguenti indicazioni:

Il **Tipo sonda** è possibile scegliere il tipo di sonda in base a quale è installata.

L'Allarme normalmente è Crescente, significa che la scala va da 0 verso un valore positivo e gli allarmi sono attivabili per superamento del valore impostato.

L'Unità di misura va scelta in base al tipo di sonda selezionato.

| Sotto-Menù                                                                                                    | Valore                                                                                                    |
|----------------------------------------------------------------------------------------------------|----------------------------------------------------------------------------------------------------|
| Tipo sonda                                                                                                    | Pressione / Depressione / NO / NO <sub>2</sub> / SO <sub>2</sub> / CH <sub>4</sub> amb / CH <sub>4</sub> camera                                                                                                    |
| Allarme                                                                                                    | Crescente / Decrescente                                                                                                    |
| Fondo scala Minimo                                                                                                    | 0.00                                                                                                    |
| Fondo scala Massimo                                                                                                    | 9999 (Valore Massimo Impostabile)                                                                                                    |
| Offset                                                                                                    | 0.00                                                                                                    |
| Unità di misura                                                                                                    | Pa / °C / LEL / mm / mg/Nm³ / mg/KWh / ppm                                                                                                    |
| Preallarme                                                                                                    | Inserire il valore se richiesto                                                                                                    |
| Allarme                                                                                                    | Inserire il valore se richiesto                                                                                                    |
| Ritardo allarme (s)                                                                                                    | Inserire il valore se richiesto                                                                                                    |
| Ritardo preallarme (s)                                                                                                    | Inserire il valore se richiesto                                                                                                    |
| Ritardo fault (s)                                                                                                    | Inserire il valore se richiesto                                                                                                    |
| Memorizza Campioni                                                                                                    | NO / SI                                                                                                    |
| Fondo scala Massimo<br>Offset<br>Unità di misura<br>Preallarme<br>Allarme<br>Ritardo allarme (s)<br>Ritardo fault (s)<br>Memorizza Campioni | 9999 (Valore Massimo Impostabile)         0.00         Pa / °C / LEL / mm / mg/Nm³ / mg/KWh / ppm         Inserire il valore se richiesto         Inserire il valore se richiesto         Inserire il valore se richiesto         Inserire il valore se richiesto         Inserire il valore se richiesto         Inserire il valore se richiesto         Inserire il valore se richiesto         No / SI |

### **Conta-Ore Bruciatore**

Selezionando la voce "8-Azzera tempo" si può azzerare il "Ton" ovvero la somma delle ore di funzionamento del bruciatore della caldaia selezionata.

Confermi Azzeramento ? : NO

Confermi Azzeramento? : SI

Azzeramento effettuato

### Eventi

Selezionando nel "Menù principale" la voce "2-Archivio Eventi" si possono visualizzare gli eventi memorizzati, non ancora stampati o scaricati.

|          | Archivio eventi |                |  |  |
|----------|-----------------|----------------|--|--|
| 10:23:07 | 12-04-05        | Avvio centrale |  |  |
| 18:14:05 | 24-04-05        | C2 Guasto CO   |  |  |
| 18:25:36 | 24-04-05        | Tacitazione    |  |  |

#### AN750 / Istruzioni d'uso

### Disponibilità dei Dati sul Lungo Periodo

Selezionando nel "**Menù principale**" la voce "**03-***Archivio Campioni***" e successivamente "<b>1-***Stato archivio*" si può verificare, dopo aver impostato tutti gli altri parametri, prima descritti, *quanta autonomia ha la memoria interna dell'AN750*. Questo dipende da quante sonde sono state installate (configurate "*Memorizza campioni SI*"), dal "*Tempo di campionamento*" selezionato per ogni caldaia, (*Parametri*) e dal numero di Accensioni del Bruciatore.

Autonomia memorizzazione

1.Max=22500 Att=9408 Auton.=45.5 gg 2.Max=28125 Att=8757 Auton.=13.5 gg 3.Max=22500 Att=954 Auton.=149.6 gg 4.Max=22500 Att=954 Auton.=149.6 gg

Premere un tasto

L'autonomia indicata è il tempo entro cui bisogna, manualmente, stampare o scaricare i dati su PC tramite il Software gestionale SW750RC, se il PC è collegato fisso all'AN750, quest'operazione è automatica e la quantità di dati memorizzabili dipende dallo spazio disponibile sul disco fisso del PC.

<u>AVVERTENZA IMPORTANTE</u>: Se il PC non è collegato fisso, si consiglia di controllare periodicamente la quantità di memoria disponibile nella videata Principale ultima riga "MEM"

|                                   | Tabella Disponibilità Dati in funzione del numero di Caldaie Configurate |            |            |            |  |
|-----------------------------------|--------------------------------------------------------------------------|------------|------------|------------|--|
|                                   | 1 Caldaia                                                                | 2 Caldaie  | 3 Caldaie  | 4 Caldaie  |  |
| SONDE CONFIGURATE                 | (AN750/C1)                                                               | (AN750/C2) | (AN750/C3) | (AN750/C4) |  |
| Tf, O <sub>2</sub> e CO           | 694 giorni                                                               | 347 giorni | 231 giorni | 173 giorni |  |
| Tf, O <sub>2</sub> , CO, Dpr e Pr | 496 giorni                                                               | 248 giorni | 165 giorni | 124 giorni |  |

La *"Tabella"* indica la Disponibilità dei Dati sul Lungo Periodo (Autonomia di memorizzazione). I valori (espressi in Giorni) sono calcolati, considerando: il <u>Tempo di campionamento</u> impostato a 10 minuti per tute le Caldaie configurate, un tempo di funzionamento della Caldaia di 24 Ore (Consenso Bruciatore ON) e considerando che la memorizzzazione dei valori (dati) viene effettuata calcolando la media dei valori negli ultimi 60 secondi del <u>Tempo di campionamento</u> impostato.

### Visualizzare campioni memorizzati per singola caldaia

Selezionando nel "Menù principale" la voce "3-Archivio Campioni" e successivamente la caldaia interessata con "Mostra caldaia " vengono visualizzati i campioni memorizzati della caldaia selezionata ordinati per data, per scorrerli usare i tasti avanti  $\bigwedge$  e indietro  $\nabla$ .

#### Archivio campioni

- 1 Stato archivio
- 2 Mostra caldaia 1
- 3 Mostra caldaia 2
- 4 Mostra caldaia 3 5 Mostra caldaia 4

### Codice (Password) di 1° Livello

Selezionando nel "**Menù principale**" la voce "**04-Password**" si può impostare, modificare o cancellare la password che consiste in una chiave d'accesso che, se inserita, serve a proteggere tutte le impostazioni del sistema da manomissione da parte di personale non competente. Qualora si voglia modificare la Configurazione, bisogner<u>à prima digitare correttamente la parola chiave</u>.

Dal "**Menù principale**" premere il tasto 4 per selezionare il sottomenù Codice.

Utilizzare i tasti numerici per digitare il Codice (**max 8 numeri**). Poi premere il tasto (ENTER) per confermare.

Alla richiesta, digitare nuovamente il codice in precedenza inserito, per verificare se è corretto. Poi premere il tasto (NTER) per confermare. Da questo momento in poi tutte le operazioni di modifica saranno protette dal Codice (Password).

Se il codice reinserito sarà diverso appare il messaggio: in questo caso ripetere l'operazione d'inserimento.

<u>ATTENZIONE</u>: per evitare manomissioni o involontarie modifiche dei parametri di configurazione impostati si consiglia di modificare la Password preimpostata. Ricordarsi di scrivere e conservare il Codice (max 8 numeri) in luogo sicuro.

In caso di perdita del Codice contattare il Nostro servizio assistenza, che fornirà un codice d'emergenza.

### PASSWORD preimpostata = 2600

| nserire password :                                           |  |
|--------------------------------------------------------------|--|
| Inserire password : * * * * * * * *<br>Reinserire password : |  |
| Nuova password memorizzata                                   |  |

ERRORE Password diverse

#### **Cancellazione Password**

Per cancellare o modificare la password si deve entrare nel "Menù principale" digitando la password attuale, poi operare esattamente come per la sua impostazione, alla voce "**Inserire password**" lasciando però tutti gli spazi vuoti se si vuole cancellarla, oppure digitarne una nuova.

#### Data e Ora

Selezionando nel "**Menù principale**" la voce "**05-Orologio**" si può regolare la Data e l'Ora. Utilizzare i tasti numerici per inserire la data, nel formato Giorno,

Mese, Anno (es. il 9 febbraio 2006 è 090206) e l'Ora nel formato Ora e Minuti (es. le 12 e 10 sono 1210).

Poi premere il tasto (ENTER) per confermare.

### Stampante

Selezionando nel "Menù principale" la voce "06-Stato stampante" si possono verificare i parametri funzionali della stampante. Se la carta è ASSENTE, il rotolo di carta può essere terminato, oppure lo sportello della carta è aperto. Gli altri parametri, devono essere indicati con un OK, in caso contrario, ci potrebbero essere problemi di funzionamento della testina di stampa (Temperatura) o del circuito d'alimentazione della stampante (Tensione). In questo caso rivolgersi al nostro servizio assistenza. Data (GGMMAA) \_ \_ \_ \_ \_ \_ \_ \_ \_ Ora (HHMM) \_ \_ \_ \_ \_

Orologio

Stato Stampante

Carta PR Temperatura OP Tensione OP

PRESENTE tura OK OK

# Codice (Password) di 2° Livello

Selezionando nel "Menù principale" la voce "07-Salva configurazione" o "08-Ripristina configurazione" viene chiesto di digitare una Password

Queste voci del menù sono protette dal codice di secondo livello, <u>riservato al servizio assistenza e non</u> <u>utilizzabili dall'utente</u>.

### Lingua

Selezionando nel "Menù principale" la voce "**09 LINGUA**" è possibile selezionare la lingua desiderata tra "**1 Italiano**" o "**2 English**" o "**3 Francais**"

#### Indirizzo ModBus PCPort

Selezionando nel **"Menù principale**" la voce **"10 Indirizzo ModBus PCPORT**" è possibile selezionare l'Indirizzo ModBus (Rtu binario) e la Velocità di comunicazione (2400, 4800, 9600 o 19200 baud), che avviene mediante la porta seriale RS232 o RS485 con i seguenti parametri: no parity, 8 data bit, 1 stop bit.

La lettura dello stato delle caldaie avviene mediante il comando Read Holding Registers (codice 03). Per ogni caldaia sono disponibili 10 registri consecutivi (da 0 a 9 per la prima, da 100 a 109 per la seconda, e così via). Siccome i valori passati sono delle word (16 bit con segno), per poter rappresentare numeri decimali, certi valori vengono moltiplicati per un fattore definito nella tabella a lato.

I dati vengono aggiornati circa ogni secondo. Il registro Dati validi indica se considerare o meno i dati presenti negli altri registri. Il valore diventa 1 quando la caldaia ha il bruciatore a regime, e diventa 0 non appena il bruciatore si spegne. Indirizzo ModBus [00=OFF]: 0

Indirizzo ModBus [00=OFF]: 1 Velocita' ModBus : 2400

| Indice | Descrizione                  | Fattore |
|--------|------------------------------|---------|
| 0      | Temperatura ambiente (Gradi) | 10      |
| 1      | Temperatura fumi (Gradi)     | 1       |
| 2      | Ossigeno (%)                 | 100     |
| 3      | CO (ppm)                     | 1       |
| 4      | NO (ppm)                     | 1       |
| 5      | CO2 (%)                      | 10      |
| 6      | Rendimento (%)               | 10      |
| 7      | Eccesso d'aria (%)           | 10      |
| 8      | Tempo funzionamento (ore)    | 1       |
| 9      | Dati validi (0=NO, 1=SI)     | 1       |

<u>NOTA</u>: L'indirizzo della centrale è selezionabile da menu e può essere scelto tra 1 e 100. Se viene impostato l'indirizzo 0 viene disattivato il protocollo Modbus a favore del protocollo nativo per la connessione al software gestionale SW750.

### Stampante

Selezionando nel "**Menù principale**" la voce "**11 STAMPANTE**" è possibile selezionare con >, se la stampante è "*Presente*" o

"Assente". Nell'utilizzo standard è selezionata "Presente" per attivare le funzioni di stampa descritte nei capitoli precedenti.

#### Stampante: Presente

Stampante: Assente

**ATTENZIONE**: Se invece si sceglie "Assente" verrà proposto di selezionare l'Indirizzo ModBus, come descritto nel capitolo precedente ma usando la porta di comunicazione della stampante (morsetto posto sul Cicuito Stampato e indicato con RS232-A). Questa Porta è disponibile come Esecuzione Speciale solo a richiesta in fase d'ordine. In questo caso sarà presente esternamente all'AN750 la porta RS232 indicata come COM2 e un deviatore in grado di accendere manualmente la stampante come descritto nel Manuale di Installazione allegato all'Esecuzione speciale.

# Versione Firmware e Matricola

Selezionando nel "*Menù principale*" "*Configurazione*" la voce "**12-Info versione**" si possono visualizzare la:

Oltre all'indirizzo Tecnocontrol e i riferimenti Web ed e-mail.

Versione 1.x Matricola NNNNNNN / XXXX Tecnocontrol s.r.l. Via Miglioli 47 20090 Segrate (MI) ITALY Tel +39.02.26922890 Fax +39.02.2133734 Web: http://www.tecnocontrol.it e-mail info@tecnocontrol.it

# Promemoria taratura

In base alle normative vigenti, le verifiche periodiche vanno effettuate con periodicità almeno annuale.

Allo scopo di rammentare al cliente di effettuare la taratura periodica (in conformità normativa) viene visualizzato il messaggio qui di lato.

Nella schermata principale compare inoltre la scritta (CAL) lampeggiante a fianco dell' ora.

Il messaggio compare un mese prima della scadenza della taratura, in modo da dare modo e tempo al cliente che non l'avesse già fatto, di prenotare e organizzare un' intervento di manutenzione / taratura.

*Il messaggio compare ogni 24 ore fino all' esecuzione della taratura.* 

ATTENZIONE

In base alle normative vigenti, le verifiche periodiche vanno effettuate con periodicità almeno annuale. LA TARATURA VA EFFETTUATA ENTRO IL:

01/2014

CONTATTARE IL SERVIZIO ASSISTENZA TECNOCONTROL Tel: +39.02.26922890 info@tecnocontrol.it Premere ESC per continuare

# <u>NOTA: La visualizzazione del messaggio non inficia il corretto funzionamento dell'apparecchiatura</u>

# Caratteristiche tecniche

| Caratteristiche tecniche Central  | Caratteristiche tecniche Centrale mod.AN750                |  |  |  |  |
|-----------------------------------|------------------------------------------------------------|--|--|--|--|
| Alimentazione                     | 230 Vac (-15/+10%) - 50 Hz (±10%)                          |  |  |  |  |
| Potenza massima assorbita a 230V  | 35VA                                                       |  |  |  |  |
| Fusibile di Protezione            | 0,5A (5x20)                                                |  |  |  |  |
| Temperatura Esercizio             | temperatura da +5 a +45°C                                  |  |  |  |  |
|                                   | umidità da 15 a 95%                                        |  |  |  |  |
| Temperatura Immagazzinamento      | temperatura da -20 a 50°C                                  |  |  |  |  |
|                                   | umidità da 15 a 98%                                        |  |  |  |  |
| Ingressi Analogici                | 4 analogici 4÷20 mA Lineari passivi                        |  |  |  |  |
| (per ogni caldaia installata)     | 4 Analogici 4÷20mA Lineari attivi con uscita 19Vcc         |  |  |  |  |
| Carico massimo Ingressi Analogici | 400 ohm                                                    |  |  |  |  |
| Ingressi logici                   | 2 ON/OFF per Consensi Combustibile 1 o 2 e Bruciatore ON.  |  |  |  |  |
| Uscite relè                       | n.3 relé generali + n.1 relé per ogni modulo caldaia con   |  |  |  |  |
|                                   | contatti in scambio liberi da tensione                     |  |  |  |  |
| Portata relé                      | 3A (1A) - 230 Vac                                          |  |  |  |  |
| Uscita per Software Gestionale    | n.1 RS232 (in alternativa n.1 RS485 Opzionale)             |  |  |  |  |
| SW750RC (Opzionale)               |                                                            |  |  |  |  |
| Display                           | LCD Grafico Retroilluminato BLU 1/4" VGA STN 320x240 pixel |  |  |  |  |
| Stampante                         | termica 203 dpi grafica con caricamento carta facilitato   |  |  |  |  |
| Carta termica                     | rotoli larghi 57,5 mm                                      |  |  |  |  |
| Tastiera                          | tasti numerici + tasti funzione                            |  |  |  |  |
| Dimensioni (A x L x P)            | 370 x 317 x 150 mm                                         |  |  |  |  |
| Grado di Protezione               | IP65                                                       |  |  |  |  |
| Montaggio                         | a parete con 3 tasselli                                    |  |  |  |  |
| Peso                              | circa 5 Kg                                                 |  |  |  |  |
| Caratteristiche tecniche Espans   | sione Scheda Caldaia mod.ES750 <sup>(</sup> *)             |  |  |  |  |
| Ingressi Analogici                | 4 analogici 4÷20 mA Lineari passivi                        |  |  |  |  |
| (per ogni caldaia installata)     | 4 Analogici 4÷20mA Lineari attivi con uscita 19Vcc         |  |  |  |  |
| Carico massimo Ingressi Analogici | 400 ohm                                                    |  |  |  |  |
| Ingressi logici                   | 2 ON/OFF per Consensi Combustibile 1 e 2 e Bruciatore ON.  |  |  |  |  |
| Uscite                            | n.1 relè con contatti in scambio liberi da tensione        |  |  |  |  |
| Portata relé                      | 3A (1A) - 230 Vac                                          |  |  |  |  |

(\*) Installabili nell'AN750 fino ad ottenere la massima configurazione per 4 Caldaie. Ovvero si possono aggiungere n. 3 ES750 all'AN750/C1, n. 2 ES750 all'AN750/C2, n. 1 ES740 all'AN750/C3 e nessuna all'AN750/C4 in quanto completo.

## Tabella unità periferiche collegabili all'AN750 (Max 8 per ogni Caldaia)

| Sigla              | Misura                       | Modello              | F.S.<br>Min | F.S.<br>Max | Unità di<br>misura | Numero<br>Ingresso | n. Sonda<br>Configurazione |
|--------------------|------------------------------|----------------------|-------------|-------------|--------------------|--------------------|----------------------------|
| To <sup>(1)</sup>  | Temperatura Aria Comburente  | TS345                | 0           | 400         | °C                 | 1                  | 1                          |
| Ta                 | Temperatura Aria Ambiente    | TS346                | 0           | 100         | С°                 | 1                  | 1                          |
| Tf                 | Temperatura Fumi             | TS345                | 0           | 400         | С°                 | 12                 | 2                          |
| O <sub>2</sub>     | D <sub>2</sub> Ossigeno      |                      | 0           | 21.0        | %                  | 15                 | 3                          |
| CO                 | Monossido di Carbonio        |                      | 0           | 1000        | ppm                | 16                 | 4                          |
| NO                 | Ossido di azoto (Opzione)    | AN510 <sup>(2)</sup> | 0           | 1000        | ppm                | 17                 | 7                          |
| SO <sub>2</sub>    | Anidride solforosa (Opzione) |                      | 0           | 1000        | ppm                | 18                 | 8                          |
| $CH_4 \text{ amb}$ | METANO in ambiente           | TS292KM              | 0           | 20          | %LIE               | 13                 | 5                          |
| $CH_4 \ cam$       | METANO in camera combustione | AN400/I              | 0           | 100         | %LIE               | 4                  | 6                          |
| Dep                | Depressione base Camino      | TS252 (3)            | 0           | 200         | mm o Pa            | 13                 | 5                          |
| Pr                 | Pressione camera combustione | 13332                | 0           | 200         | mm o Pa            | 14                 | 6                          |

<sup>1)</sup> Scegliere una delle due sonde indicate.

<sup>2)</sup> L'AN510 standard ha montato il solo sensore per CO con scala 0÷1000ppm, gli altri sensori possono essere aggiunti a richiesta. Possono essere utilizzati Fondo Scala diversi (max 40000) in funzione del modello di AN510 collegato e dei sensori installati. Fare riferimento alle specifiche tecniche delle istruzioni dell'AN510.
 <sup>3)</sup> Se si utilizza questa sonda, non è possibile utilizzare il TS292KM e l'AN400/I

TECNOCONTROL S.r.l. - Via Miglioli, 47 20090 SEGRATE (MI)

# Promemoria Password e Appunti Cliente

Si consiglia di compilare il tagliando con la parte "Codice", "Data Installazione" e "Numero di Serie" come promemoria, fotocopiarlo e conservarlo..

Inoltre si consiglia di conservare questa documentazione e le altre fornite con le unità periferiche, nella documentazione tecnica della centrale termica.

# NOTE:

| £                                     |                                                      |                                              |
|---------------------------------------|------------------------------------------------------|----------------------------------------------|
| CODICE (Password)                     | Data Installazione.                                  | Numero di Serie                              |
|                                       |                                                      |                                              |
| <u>ATTENZIONE</u> : si consiglia di s | scrivere e conservare il                             | Codice (max 6 numeri) in                     |
| luogo sicuro. Ir<br>servizio assisten | i caso di perdita del C<br>za, che fornirà un codico | odice contattare il Nostro<br>e d'emergenza. |

# Schema programmazione

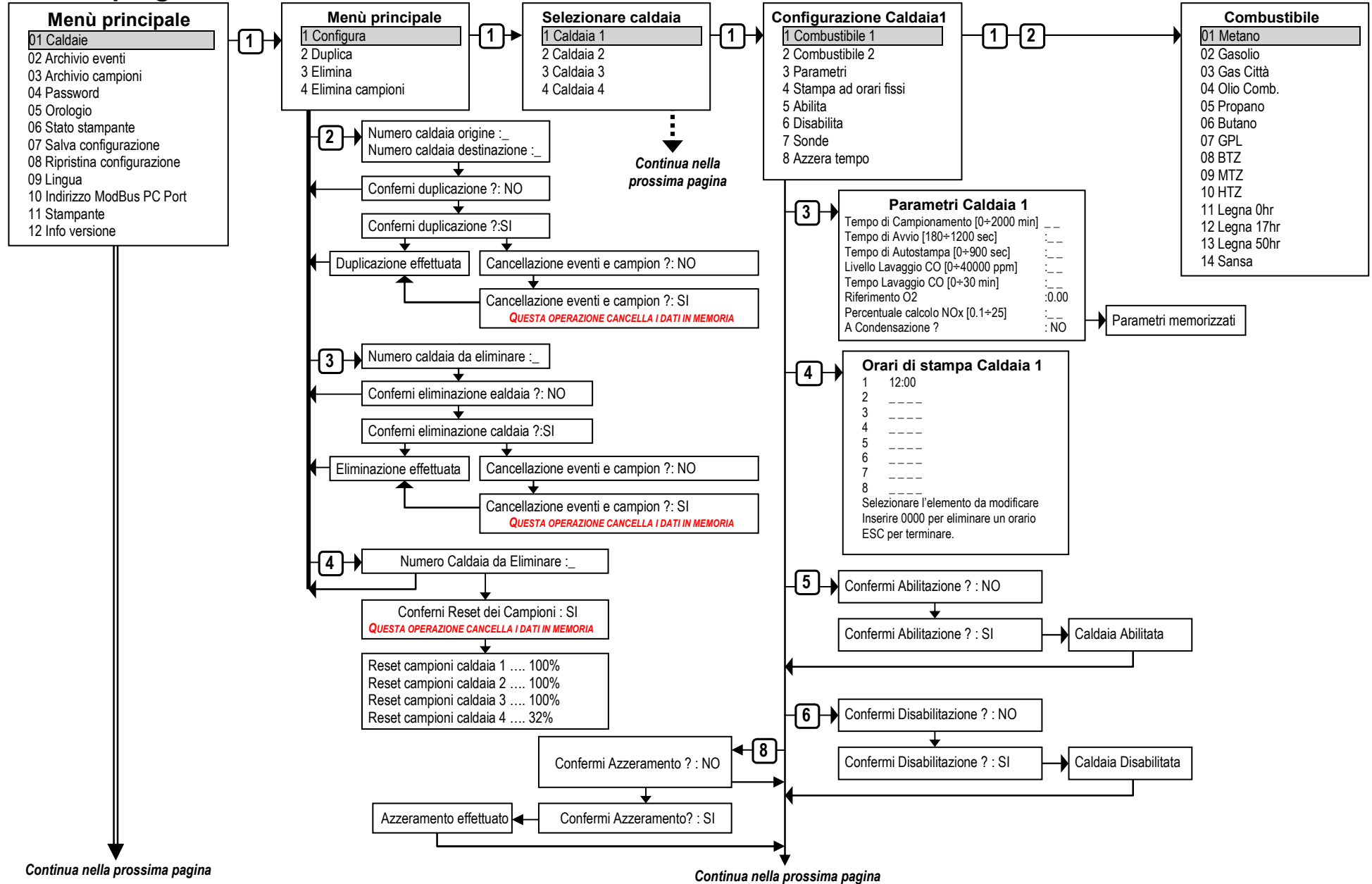

TECNOCONTROL S.r.l. - Via Miglioli, 47 20090 SEGRATE (MI)

Tel. (+39) 02 26 92 28 90 - Fax (+39) 02.21 33 734

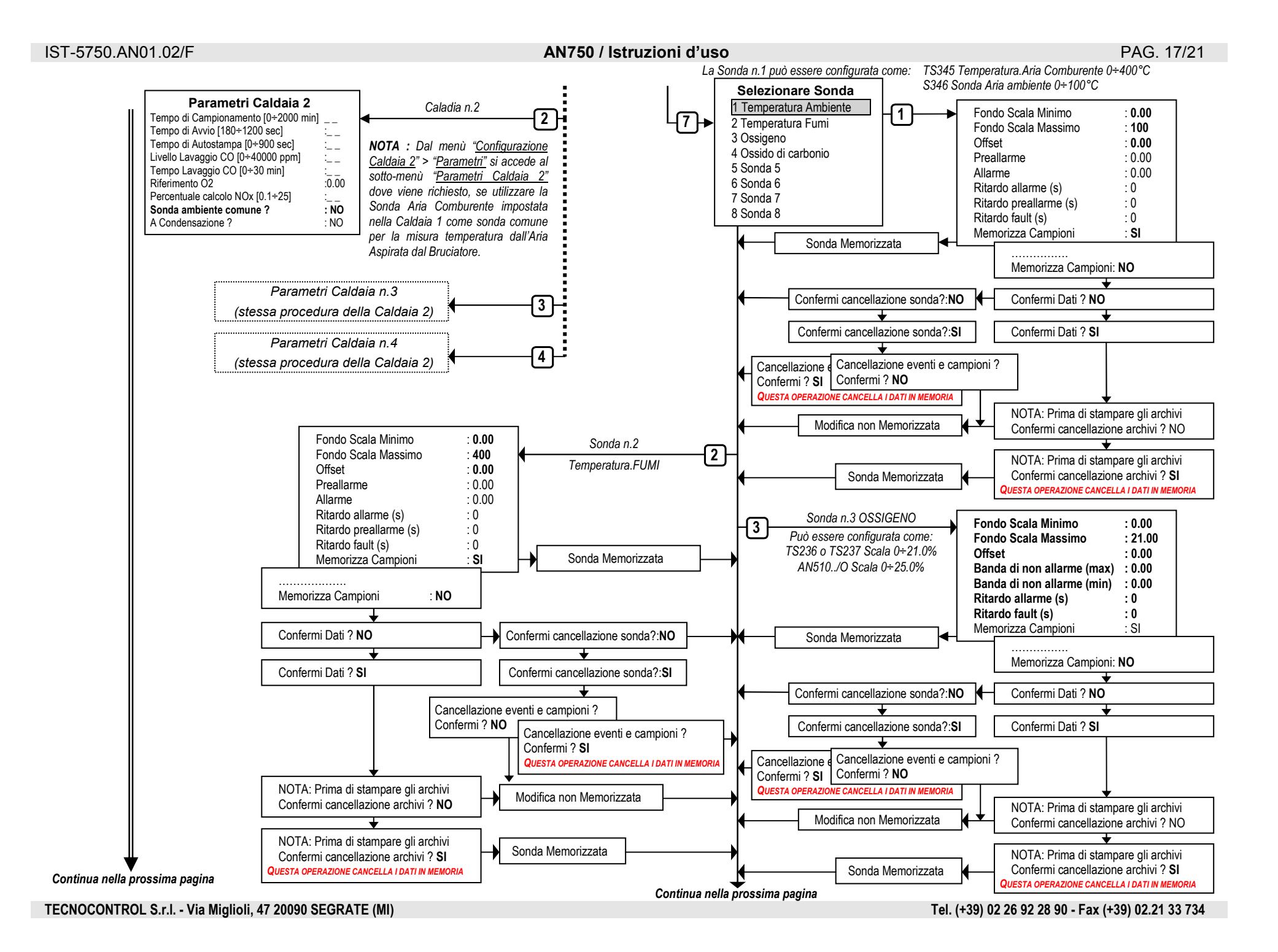

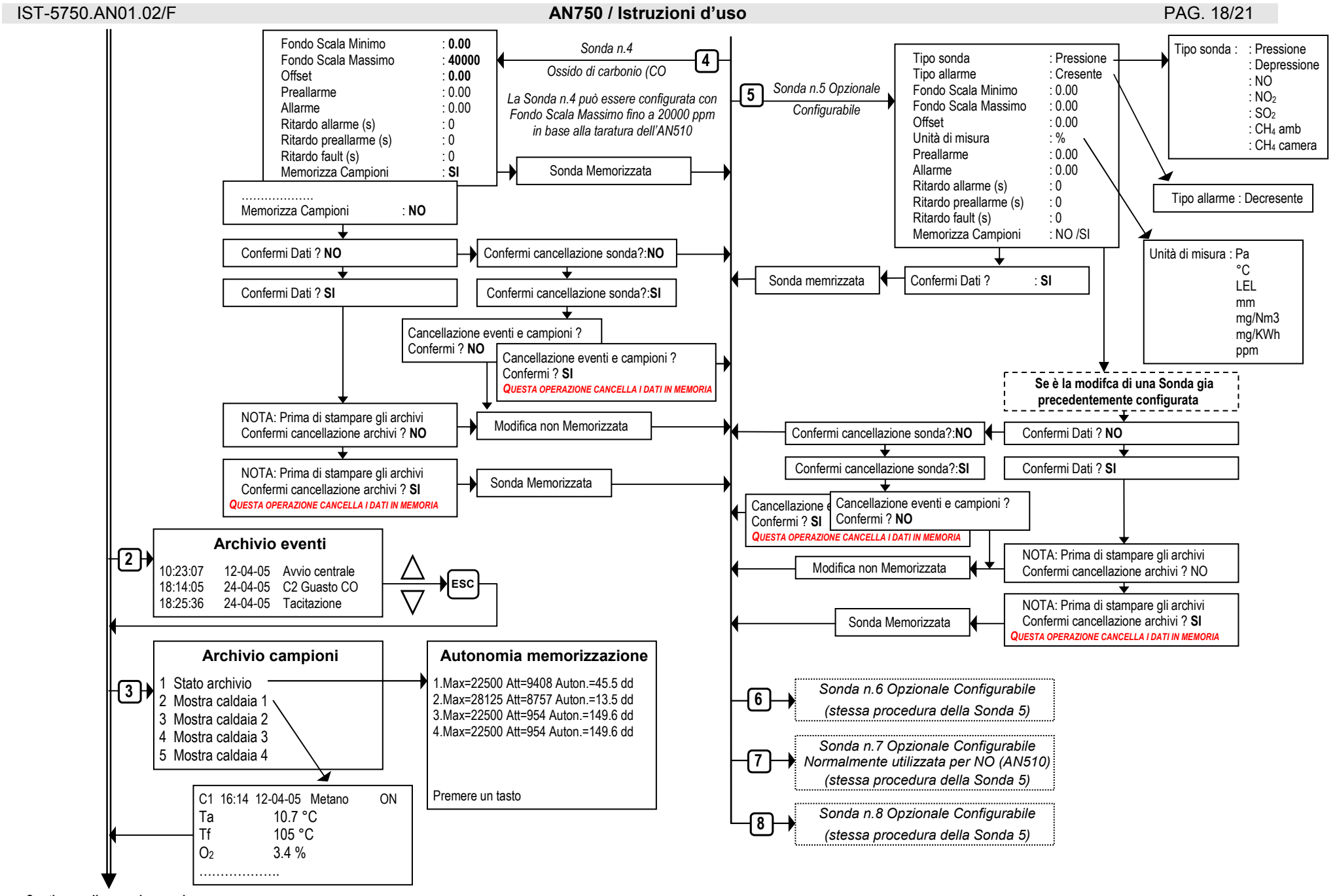

Continua nella prossima pagina

TECNOCONTROL S.r.I. - Via Miglioli, 47 20090 SEGRATE (MI)

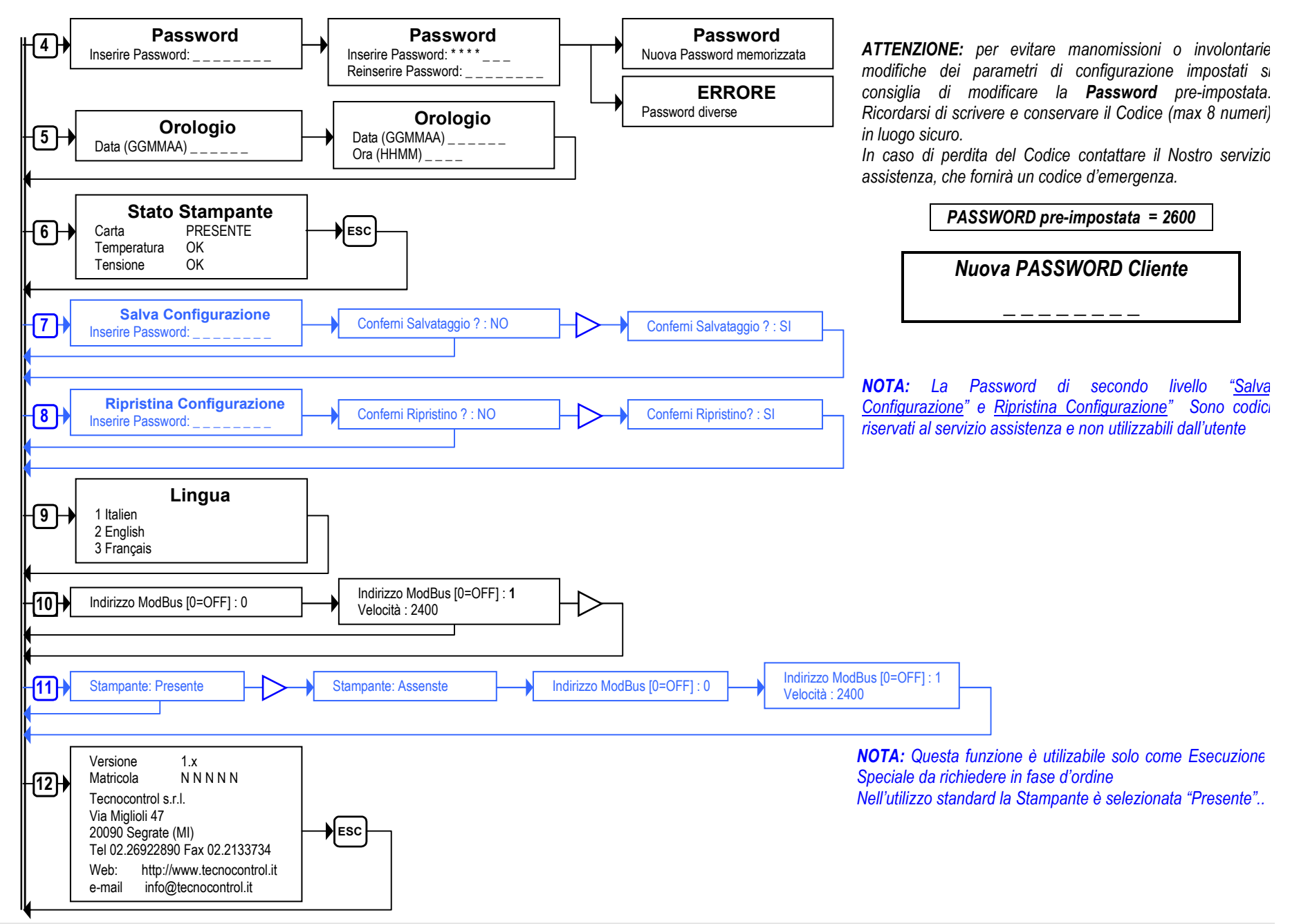

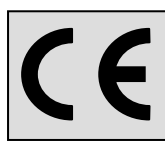

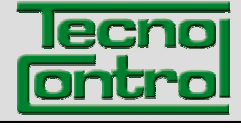

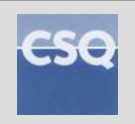

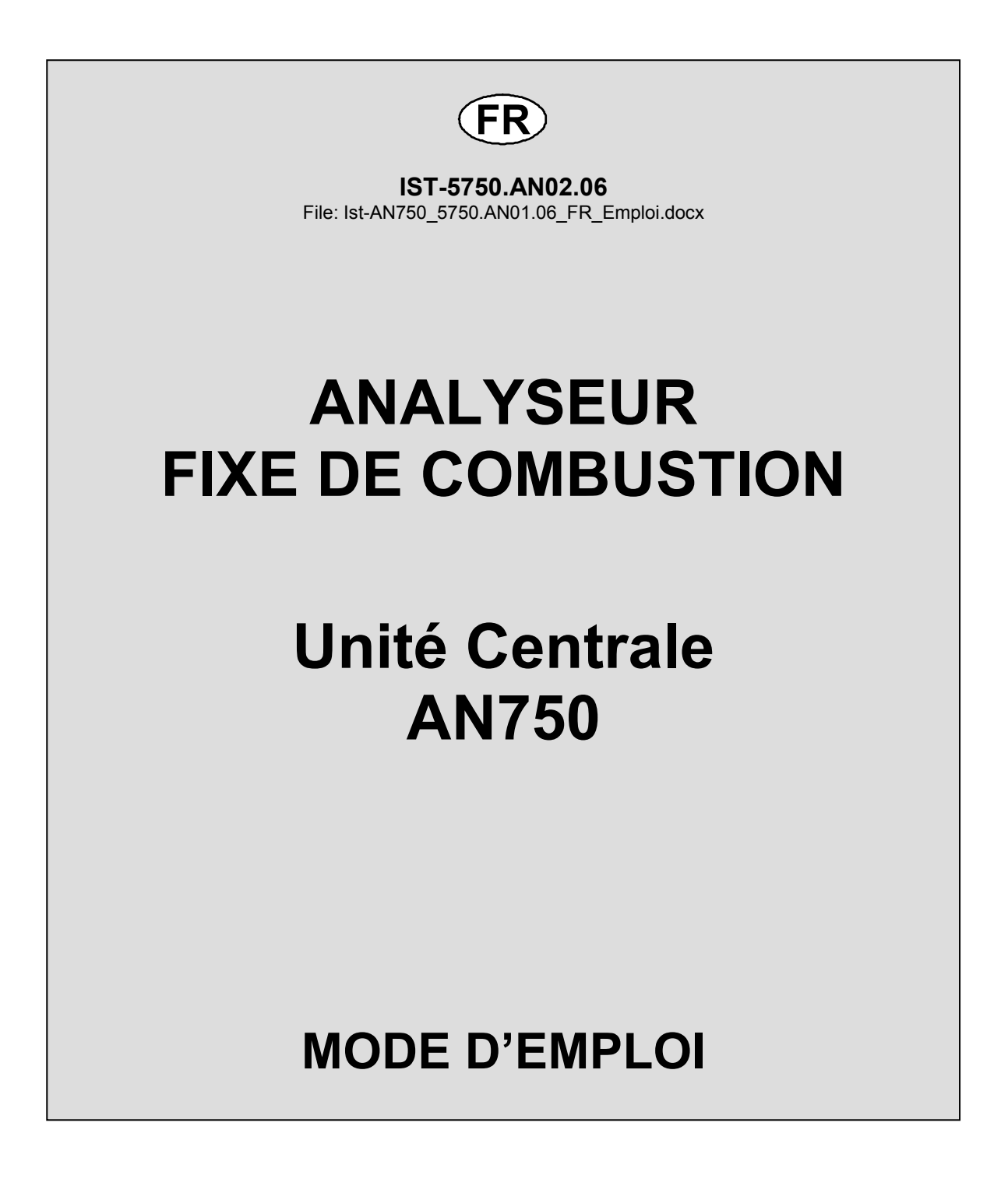

TECNOCONTROL S.r.I. Via Miglioli, 47 20090 SEGRATE (MI) ITALY- Tel. (+39) 02 26922890 - Fax (+39)02 2133734 http: <u>www.tecnocontrol.it</u> e-mail: <u>info@tecnocontrol.it</u>

# SOMMAIRE

| Contrôle du système                                                                      |   |
|------------------------------------------------------------------------------------------|---|
| Utilisation du clavier et informations générales3                                        |   |
| Reset des alarmes4                                                                       |   |
| Visualisation chaudière4                                                                 | ļ |
| Changement d'unité de mesure4                                                            |   |
| Visualisation graphique4                                                                 |   |
| Impression manuelle                                                                      | 1 |
| Configuration de la centrale6                                                            | , |
| Utilisation du clavier et informations générales6                                        |   |
| Menu principal7                                                                          | , |
| Configuration chaudière7                                                                 | , |
| Combustible 7                                                                            |   |
| Impression à horaire fixe 8                                                              |   |
| Habilite - Déshabilite 9                                                                 |   |
| Sondes<br>Compte-beures brûleur                                                          |   |
| Archivo ávànoments                                                                       | , |
| Disponibilité dos donnéos sur longuo périodo                                             |   |
| Visualization des échantillons mémorisés par chaudiàre                                   |   |
| Mot do passo do pivoau 1                                                                 |   |
| Mot de passe de lilveau 1                                                                | , |
| Data at Hours                                                                            | , |
|                                                                                          | , |
| Imprimante                                                                               | , |
| Mot de passe de niveau z                                                                 | , |
| Langue                                                                                   |   |
| Adresse Modbus PC Port                                                                   | , |
| Imprimante                                                                               | , |
| Version Firmware et Matricule                                                            |   |
| Caractéristiques techniques13                                                            |   |
| Caractéristiques techniques Centrale modèle AN75013                                      |   |
| Caractéristiques techniques extension carte chaudière modèle ES750(*)                    |   |
| Tableau des unités périphériques raccordables à l'AN750 (Max. 8 pour chaque chaudière)14 |   |
| Memorandum Mot de passe et notes clients14                                               |   |
| Synoptique de programmation15                                                            |   |

| Documen   | Documento / Document name: Ist-AN750_5750.AN01.06_FR_Emploi.docx                |       |                                                       |  |  |  |  |
|-----------|---------------------------------------------------------------------------------|-------|-------------------------------------------------------|--|--|--|--|
| Oggetto / | <b>Oggetto / Subject :</b> AN750-Mode d'emploi (Manuale d'Uso e Configurazione) |       |                                                       |  |  |  |  |
| Rev.      | Rev. Data / Date Da / By Note                                                   |       |                                                       |  |  |  |  |
| 0         | 29/10/2012                                                                      | UT/FG | Traduction en français (Inserita Traduzione Francese) |  |  |  |  |
|           |                                                                                 |       |                                                       |  |  |  |  |
|           |                                                                                 |       |                                                       |  |  |  |  |
|           |                                                                                 |       |                                                       |  |  |  |  |

#### AN750 / Mode d'emploi

# Contrôle du système

A la mise sous tension de la centrale AN750, durant 30 secondes apparaît la page d'accueil. Durant ce temps, le programme effectue certains contrôles internes au terme desquels, seront affichés des messages sur l'écran.

La centrale affiche la CHAUDIERE n°1. La visualisation des valeurs change en fonction des sondes installées.

Attention note importante: les entrées des sondes sont protégées contre les coupures des fils les raccordant à la centrale ainsi que contre les courts-circuits. Dans le cas d'un court-circuit, afin d'éviter d'irréparables dommages à la centrale ou à la sonde, l'alimentation est coupée automatiquement sur l'entrée en question (les autres continuant à fonctionner normalement). Simultanément, la led jaune de dérangement "FAULT" s'illumine en feu fixe et le relais correspondant s'active. Il ne sera possible de réarmer qu'après réparation du défaut.

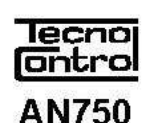

CENTRALE D'ANALYSE DE COMBUSTION 1÷4 CHAUDIERE TÜV Conforme DIgs n.152

| Chau                  | Chaudière 1 Méthane |            |  |  |  |  |
|-----------------------|---------------------|------------|--|--|--|--|
| ALLU                  | MEE                 | Brûleur ON |  |  |  |  |
| Та                    | 35.6                | °C         |  |  |  |  |
| Tf                    | 135                 | °C         |  |  |  |  |
| <b>O</b> <sub>2</sub> | 5,4                 | %          |  |  |  |  |
| со                    | 75                  | ppm        |  |  |  |  |
| CO2                   |                     | %          |  |  |  |  |
| Eta                   | 82                  | %          |  |  |  |  |
| Lamb                  |                     | %          |  |  |  |  |
| T On                  | 15                  | %          |  |  |  |  |
| Mem                   | 5                   | %          |  |  |  |  |
|                       |                     |            |  |  |  |  |
|                       | 01-01-2005 12:25:32 |            |  |  |  |  |
|                       |                     |            |  |  |  |  |

# Utilisation du clavier et informations générales

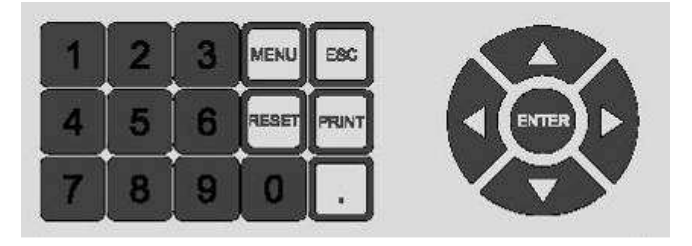

La touche (ENTER) sert à confirmer.

La touche Esc sert à la sortie des menus.

La touche MENU sert à entrer dans le menu principal et accéder aux sous-menus.

La touche RESET sert à effacer les indications d'alarme ou d'anomalie.

La touche **PRINT** sert à entrer dans le menu d'impression.

Les numéros modifiables ou à insérer apparaissent sur l'écran avec le *Curseur* (Rectangle noir intermittent). Pour insérer un numéro on utilise le clavier numérique (**1**, **2**, **3**, **4**, **5**, **6**, **7**, **8**, **9**, **0 etc.**)

La touche  $\triangleleft$  sert à effacer un numéro en déplaçant le curseur vers la gauche.

Les touches  $\Delta \nabla$  servent à se déplacer à l'intérieur des menus. La touche  $\nabla$  sert à activer le curseur et à accéder aux fonctions "graphique" et "unité de mesure ".

La touche > sert à changer d'unité de mesure et déplace le curseur vers la droite (seulement en mode configuration).

<u>N.B.</u>: En alternative aux touches  $\Delta \nabla$  on peut utiliser la touche numérique correspondante au numéro positionné à gauche de la fonction demandée; dans ce cas, on accède directement à la fonction sans devoir presser la touche "Enter".

La centrale est livrée déjà configurée en fonction des sondes commandées. La première partie (Contrôle) de ces instructions sert pour l'utilisation de la centrale. La seconde partie (Configuration) sert seulement dans le cas de perte de la configuration, pour modifier ou paramétrer les seuils d'alarmes. Il est conseillé de protéger l'accès à la configuration en modifiant le Mot de passe.

pour la

### Reset des alarmes

Depuis l'accueil presser

Le message: **"Acquit sonore effectué**" apparaît puis après quelques secondes on retourne à l'accueil.

Cette procédure s'exécute pour faire revenir aux conditions opératives normales, les sorties relais mémorisées, lorsque la cause qui les a activées a quitté l'état d'alarme

**<u>NOTA</u>**: l'activation des relais de DERANGEMENT (FAULT) est retardée d'une minute, cependant que celle des relais de PRE-ALARME et d'ALARME est retardée de 30 secondes.

### Visualisation chaudière

Pour visualiser les diverses chaudières, presser la touche 1 pour la chaudière 1, 2

chaudière 2, 3 pour la chaudière 3 ou 4 pour la chaudière 4. Si une ou plusieurs chaudières ne sont pas présentes, la touche correspondante est inactive.

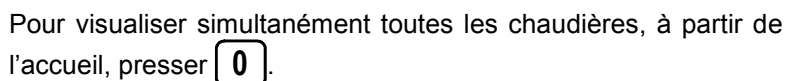

La page de synthèse comportant toutes les chaudières configurées apparaît. Si une aire apparaît barrée, cela signifie que la chaudière n'a pas été configurée ou n'est pas installée. Pour revenir à la visualisation normale de chaque chaudière,

2

3

presser les touches numériques 1

|                     | C1 ON ON | C2ONON  | C3 ON ON | C4 /              |  |  |
|---------------------|----------|---------|----------|-------------------|--|--|
|                     | Metano   | Metano  | Metano   | \ /               |  |  |
| Та                  | 24,4 °C  | 24,4 °C | 24,4 °C  | \ /               |  |  |
| Tf                  | 135 °C   | 148 °C  | 135 °C   | $\land$ /         |  |  |
| 02                  | 2,51 %   | 3,24 %  | 2,51 %   | $\wedge$ /        |  |  |
| со                  | 34 PPM   | 52 PPM  | 34 PPM   |                   |  |  |
| CO <sub>2</sub>     | 10,3 %   | 10,3 %  | 10,3 %   | X                 |  |  |
| Eta                 |          |         |          | $\Lambda$         |  |  |
| Lamb                | 1,14 %   | 1,14 %  | 1,14 %   | $  / \rangle$     |  |  |
| TOn                 | 254 Ore  | 136 Ore | 288 Ore  | /                 |  |  |
| Mem                 | 32 %     | 12 %    | 72 %     |                   |  |  |
|                     |          |         |          | $/ $ $\backslash$ |  |  |
| 01-01-2005 12:25:32 |          |         |          |                   |  |  |

Acquit sonore effectué

# Changement d'unité de mesure

Depuis la page de visualisation des chaudières en appuyant sur  $\nabla$  on met en évidence la 1<sup>ère</sup> sonde, ensuite on peut choisir avec les touches  $\Delta$   $\nabla$  la sonde à visualiser, en appuyant  $\triangleright$  on change l'unité de mesure sélectionnable en **ppm**, **mg/Nm<sup>3</sup>**, **mg/KWh**, % pour les sondes avec unités de mesure en ppm (ex. CO, NO, NOx etc.). Presser **Esc** pour désélectionner la sonde mise en évidence.

ou 4

# Visualisation graphique

Depuis la page de visualisation des chaudières en appuyant sur  $\bigvee$  on met en évidence la 1<sup>ère</sup> sonde, ensuite on peut choisir avec les touches  $\bigwedge$   $\bigvee$  la sonde à visualiser. En pressant environ apparaît la page du graphique mise à jour en temps réel environ chaque seconde. Sur le graphique est indiqué la valeur mesurée, l'échelle de mesure et le niveau d'alarme (si paramétré).

| Chaudiere 1 Méthane   |     |     |  |  |  |
|-----------------------|-----|-----|--|--|--|
| ALLUMEE Brûleur ON    |     |     |  |  |  |
| Tf                    | 135 | °C  |  |  |  |
| <b>O</b> <sub>2</sub> | 5,4 | %   |  |  |  |
| со                    | 75  | ppm |  |  |  |
| CO2                   |     | %   |  |  |  |
| Lamb                  |     | %   |  |  |  |
| T On                  | 15  | %   |  |  |  |
| Mem                   | 5   | %   |  |  |  |
| 01-01-2005 12:25:32   |     |     |  |  |  |

Pour revenir à la page, visualisation chaudière, presser [ESC] puis encore [ESC] pour désélectionner la sonde mise en évidence.

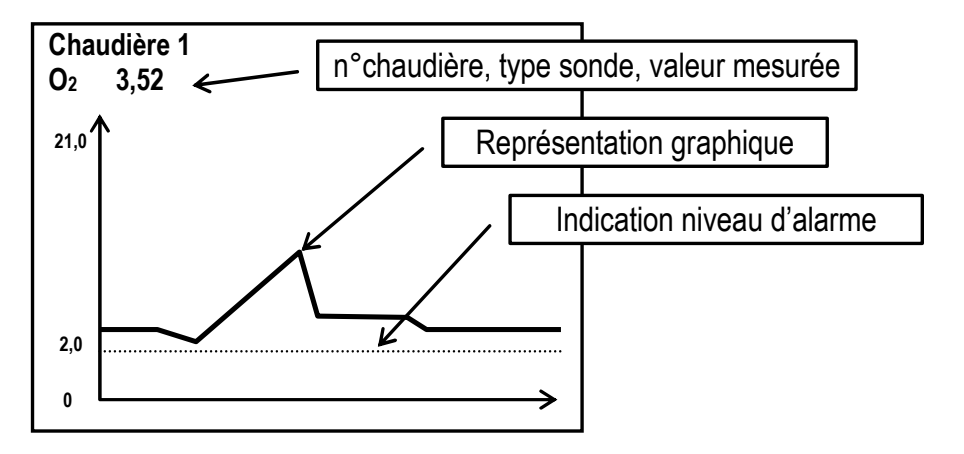

# Impression manuelle

| Depuis la page de visualisation chaudière presser PRNT pour entrer                                                                                                    | IMPRESSION                                                                                                    |
|----------------------------------------------------------------------------------------------------|----------------------------------------------------------------------------------------------------|
| dans le menu d'impression. Depuis ce menu il est possible                                                                                                    |                                                                                                    |
| d'imprimer:                                                                                                    | 1 Chaudieres                                                                                                    |
| <u>1 Chaudières</u> : presser <u>1</u> ou sélectionner "1 Chaudière" et                                                                                                    | 3 Echantillons                                                                                                    |
| presser (ENTER). Insérer le numéro de la chaudière à imprimer, enfin                                                                                                    | 4 Annule                                                                                                    |
| presser (ENTER).                                                                                                    |                                                                                                    |
|                                                                                                    | 1                                                                                                    |
| Lamb.     1, 14 %       Eta     93,7 %       CO2     10,3 %       CO     12 ppm       O2     2,52 %         Type impression       (mauelle ou automatique)                                                                                                    | luméro chaudière [1-4] :                                                                                                    |
| Tf 159 °C / Ta 18,3 °C C C 114:13 13-12-2005 Metano ON MAN                                                                                                    | proceion donnéce "Chaudière"                                                                                                    |
| Type combustible     Type combustible       Heure et date     Numéro chaudière                                                                                                    | pression donnees Chaudiere .                                                                                                    |
| <u>2 Evènements</u> : presser 2 ou sélectionner "2 Evènements" et p                                                                                                    | presser (ENTER) puis choisir depuis le                                                                                                    |
| menu quels Evènements mémorisés, imprimer.                                                                                                    |                                                                                                    |
| <u>3 Echantillons</u> : presser <u>3</u> ou sélectionner "3 Echantillons" e Echantillons mémorisés, imprimer.                                                                                                    | t presser (ENTER) puis choisir quels                                                                                                    |
| <u><b>4</b> Annule</u> : presser <u>4</u> ou sélectionner "4 Annule" et presser <u>ENTER</u>                                                                                                    | pour annuler une impression en                                                                                                    |
| cours                                                                                                    |                                                                                                    |
| Pour la rubrique <b>Evònemente</b> un sous-menu annaraît                                                                                                    | IMPRESSION                                                                                                    |
| Pour la rubrique <u>Evènements</u> , un sous-menu apparaît directement dans lequel faire le choix des données imprimables.                                                                                                    | IMPRESSION                                                                                                    |
| Pour la rubrique <u>Evènements</u> , un sous-menu apparaît directement dans lequel faire le choix des données imprimables.<br>Pour la rubrique <u>Echantillons</u> , il convient de choisir d'abord la chaudière désirée puis apparaît le sous-menu dans lequel faire le                                                                                                    | IMPRESSION           1 Ultimes           2 Aujourd'huj                                                                                                    |
| Pour la rubrique <u><b>Evènements</b></u> , un sous-menu apparaît directement dans lequel faire le choix des données imprimables.<br>Pour la rubrique <u><b>Echantillons</b></u> , il convient de choisir d'abord la chaudière désirée puis apparaît le sous-menu dans lequel faire le choix des données imprimables.                                                                                                    | IMPRESSION           1 Ultimes           2 Aujourd'hui           3 Hier                                                                                                    |
| Pour la rubrique <u>Evènements</u> , un sous-menu apparaît<br>directement dans lequel faire le choix des données imprimables.<br>Pour la rubrique <u>Echantillons</u> , il convient de choisir d'abord la<br>chaudière désirée puis apparaît le sous-menu dans lequel faire le<br>choix des données imprimables.                                                                                                    | IMPRESSION          1 Ultimes         2 Aujourd'hui         3 Hier         4 Mois         5 Décise de                                                                                                    |
| Pour la rubrique <u>Evènements</u> , un sous-menu apparaît<br>directement dans lequel faire le choix des données imprimables.<br>Pour la rubrique <u>Echantillons</u> , il convient de choisir d'abord la<br>chaudière désirée puis apparaît le sous-menu dans lequel faire le<br>choix des données imprimables.<br><u>1 Ultimes</u> : les ultimes 20 données enregistrées sont imprimées.<br><u>2 Aujourd'hui</u> : toutes les données de la journée en cours sont                                                                                                    | IMPRESSION          1 Ultimes         2 Aujourd'hui         3 Hier         4 Mois         5 Période         6 Reset                                                                                                    |
| Pour la rubrique <u>Evènements</u> , un sous-menu apparaît<br>directement dans lequel faire le choix des données imprimables.<br>Pour la rubrique <u>Echantillons</u> , il convient de choisir d'abord la<br>chaudière désirée puis apparaît le sous-menu dans lequel faire le<br>choix des données imprimables.<br><u>1 Ultimes</u> : les ultimes 20 données enregistrées sont imprimées.<br><u>2 Aujourd'hui:</u> toutes les données de la journée en cours sont<br>imprimés.                                                                                                    | IMPRESSION          1 Ultimes         2 Aujourd'hui         3 Hier         4 Mois         5 Période         6 Reset                                                                                                    |
| Pour la rubrique <u>Evènements</u> , un sous-menu apparaît<br>directement dans lequel faire le choix des données imprimables.<br>Pour la rubrique <u>Echantillons</u> , il convient de choisir d'abord la<br>chaudière désirée puis apparaît le sous-menu dans lequel faire le<br>choix des données imprimables.<br><u>1 Ultimes</u> : les ultimes 20 données enregistrées sont imprimées.<br><u>2 Aujourd'hui:</u> toutes les données de la journée en cours sont<br>imprimés.<br><u>3 Hier</u> : toutes les données de la journée précédente sont<br>imprimées.                                                                                                    | IMPRESSION          1 Ultimes         2 Aujourd'hui         3 Hier         4 Mois         5 Période         6 Reset                                                                                                    |
| <ul> <li>Pour la rubrique <u>Evènements,</u> un sous-menu apparaît directement dans lequel faire le choix des données imprimables.</li> <li>Pour la rubrique <u>Echantillons</u>, il convient de choisir d'abord la chaudière désirée puis apparaît le sous-menu dans lequel faire le choix des données imprimables.</li> <li><u>1 Ultimes</u>: les ultimes 20 données enregistrées sont imprimées.</li> <li><u>2 Aujourd'hui</u>: toutes les données de la journée en cours sont imprimés.</li> <li><u>3 Hier</u>: toutes les données de la journée précédente sont imprimées.</li> <li><u>4 Mois</u>: toutes les données du mois en cours sont imprimées.</li> <li><u>5 Période</u> la date de début et de fin d'impression est demandée dans le format: jour, mois, année.</li> </ul>                                                                                                    | IMPRESSION          1 Ultimes         2 Aujourd'hui         3 Hier         4 Mois         5 Période         6 Reset                                                                                                    |
| <ul> <li>Pour la rubrique <u>Evènements,</u> un sous-menu apparaît directement dans lequel faire le choix des données imprimables.</li> <li>Pour la rubrique <u>Echantillons</u>, il convient de choisir d'abord la chaudière désirée puis apparaît le sous-menu dans lequel faire le choix des données imprimables.</li> <li><u>1 Ultimes</u>: les ultimes 20 données enregistrées sont imprimées.</li> <li><u>2 Aujourd'hui:</u> toutes les données de la journée en cours sont imprimés.</li> <li><u>3 Hier:</u> toutes les données de la journée précédente sont imprimées.</li> <li><u>4 Mois:</u> toutes les données du mois en cours sont imprimées.</li> <li><u>5 Période</u> la date de début et de fin d'impression est demandée dans le format: jour, mois, année.</li> <li>S'il n'y a pas d'évènement à imprimer, les messages suivants appar "Il n'y a pas d'évènement durant la période indiqué</li> </ul>                                                                                                    | IMPRESSION          1 Ultimes         2 Aujourd'hui         3 Hier         4 Mois         5 Période         6 Reset             Date début : 0 5 1 2 0 5         Data fin :         aissent:         e" ou "Archive vide"                                                                                                    |
| <ul> <li>Pour la rubrique <u>Evènements,</u> un sous-menu apparaît directement dans lequel faire le choix des données imprimables.</li> <li>Pour la rubrique <u>Echantillons</u>, il convient de choisir d'abord la chaudière désirée puis apparaît le sous-menu dans lequel faire le choix des données imprimables.</li> <li><u>1 Ultimes</u>: les ultimes 20 données enregistrées sont imprimées.</li> <li><u>2 Aujourd'hui:</u> toutes les données de la journée en cours sont imprimés.</li> <li><u>3 Hier:</u> toutes les données de la journée précédente sont imprimées.</li> <li><u>4 Mois:</u> toutes les données du mois en cours sont imprimées.</li> <li><u>5 Période</u> la date de début et de fin d'impression est demandée dans le format: jour, mois, année.</li> <li>S'il n'y a pas d'évènement à imprimer, les messages suivants appar "Il n'y a pas d'évènement durant la période indiqué</li> <li>S'il y a des évènements à imprimer, apparaît: "Imprimante allumée"</li> </ul>                                                                                                    | IMPRESSION         1 Ultimes         2 Aujourd'hui         3 Hier         4 Mois         5 Période         6 Reset             Date début : 0 5 1 2 0 5         Data fin :         aissent:         e" ou "Archive vide"         Confirme reset des évènements?: NON                                                                                 |
| <ul> <li>Pour la rubrique <u>Evènements,</u> un sous-menu apparaît directement dans lequel faire le choix des données imprimables.</li> <li>Pour la rubrique <u>Echantillons</u>, il convient de choisir d'abord la chaudière désirée puis apparaît le sous-menu dans lequel faire le choix des données imprimables.</li> <li><u>1 Ultimes</u>: les ultimes 20 données enregistrées sont imprimées.</li> <li><u>2 Aujourd'hui:</u> toutes les données de la journée en cours sont imprimés.</li> <li><u>3 Hier:</u> toutes les données de la journée précédente sont imprimées.</li> <li><u>4 Mois:</u> toutes les données du mois en cours sont imprimées.</li> <li><u>5 Période</u> la date de début et de fin d'impression est demandée dans le format: jour, mois, année.</li> <li>S'il n'y a pas d'évènement à imprimer, les messages suivants appar "Il n'y a pas d'évènement durant la période indiqué</li> <li>S'il y a des évènements à imprimer, apparaît: "Imprimante allumée"</li> <li><u>6 Reset</u> Si l'on choisit cette fonction, pour les 2 rubriques <u>Evèneme</u> d'éliminer les données en mémoire.</li> </ul> | IMPRESSION         1 Ultimes         2 Aujourd'hui         3 Hier         4 Mois         5 Période         6 Reset             Date début : 0 5 1 2 0 5         Data fin :         aissent:         e" ou "Archive vide"         Confirme reset des évènements?: NON         ents et Echantillons il est possible                                    |
| <ul> <li>Pour la rubrique <u>Evènements</u>, un sous-menu apparaît directement dans lequel faire le choix des données imprimables.</li> <li>Pour la rubrique <u>Echantillons</u>, il convient de choisir d'abord la chaudière désirée puis apparaît le sous-menu dans lequel faire le choix des données imprimables.</li> <li><u>1 Ultimes</u>: les ultimes 20 données enregistrées sont imprimées.</li> <li><u>2 Aujourd'hui:</u> toutes les données de la journée en cours sont imprimés.</li> <li><u>3 Hier:</u> toutes les données de la journée précédente sont imprimées.</li> <li><u>4 Mois:</u> toutes les données du mois en cours sont imprimées.</li> <li><u>5 Période</u> la date de début et de fin d'impression est demandée dans le format: jour, mois, année.</li> <li>S'il n'y a pas d'évènement à imprimer, les messages suivants appar "Il n'y a pas d'évènement durant la période indiqué</li> <li>S'il y a des évènements à imprimer, apparaît: "Imprimante allumée"</li> <li><u>6 Reset</u> Si l'on choisit cette fonction, pour les 2 rubriques <u>Evèneme</u> d'éliminer les données en mémoire.</li> </ul> | IMPRESSION         1 Ultimes         2 Aujourd'hui         3 Hier         4 Mois         5 Période         6 Reset         Date début : 0 5 1 2 0 5         Data fin :         aissent:         e" ou "Archive vide"         Confirme reset des évènements?: NON         ents et Echantillons il est possible         Les évènements ont été effacés |

# Configuration de la centrale

LES INSTRUCTIONS CONTENUES DANS LA SUITE DE CE MANUEL COMPRENNENT LES PROCEDURES DE CONFIGURATION DU SYSTEME A N4EXECUTER QUE PAR UN PERSONNEL QUALIFIE ET AUTORISE.

### Utilisation du clavier et informations générales.

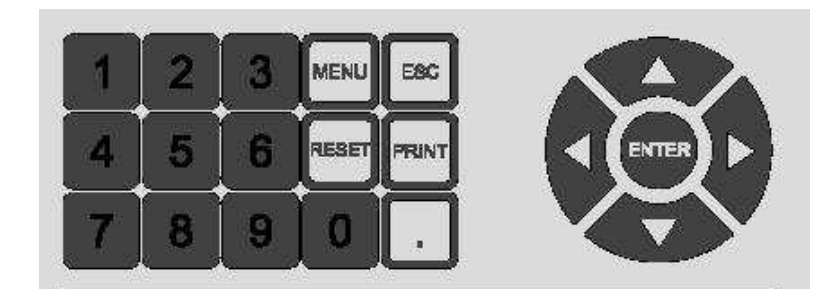

La touche (ENTER) sert à confirmer.

La touche Esc sert à la sortie des menus.

La touche MENU sert à entrer dans le menu principal et accéder aux sous-menus.

La touche RESET sert à effacer les indications d'alarme ou d'anomalie.

La touche **PRINT** sert à entrer dans le menu d'impression.

Les numéros modifiables ou à insérer apparaissent sur l'écran avec le *Curseur* (Rectangle noir intermittent). Pour insérer un numéro on utilise le clavier numérique (1, 2, 3, 4, 5, 6, 7, 8, 9, 0 etc.)

La touche  $\triangleleft$  sert à effacer un numéro en déplaçant le curseur vers la gauche.

Les touches  $\Delta \nabla$  servent à se déplacer à l'intérieur des menus. La touche  $\nabla$  sert à activer le curseur et à accéder aux fonctions "graphique" et "unité de mesure ".

La touche > sert à changer d'unité de mesure et déplace le curseur vers la droite (seulement en mode configuration).

<u>N.B.</u>: En alternative aux touches  $\Delta \nabla$  on peut utiliser la touche numérique correspondante au numéro positionné à gauche de la fonction demandée; dans ce cas, on accède directement à la fonction sans devoir presser la touche "Enter".

L'unité AN750 est livrée déjà configurée en fonction des sondes commandées. Ces instructions ne servent qu'en cas de perte de la configuration ou pour modifier ou paramétrer les seuils d'alarmes. Si aucune sonde n'a déjà été configurée, le message suivant apparaît à l'écran: Aucune chaudière configurée Appuyer sur MENU pour configurer

GG-MM-AAAA HH:MM:SS

Depuis l'accueil, on entre dans le menu de configuration en pressant la touche [MENU]. Il est demandé d'insérer le code d'accès. (Voir chapitre "Mot de passe").

Consulter également le "Synoptique de programmation" page 15.

Menu principal

01 Chaudières

04 Mot de passe

05 Horloge 06 Etat Imprimante

09 Langue

11 Info version

1 Configure

4 Elimine échantillons

2 Duplique

3 Elimine

02 Archive évènements 03 Archive échantillons

07 Sauvegarde configuration 08 Réarme configuration

10 Adresse ModBus PCPort

Configuration

#### Menu principal

La page avec le détail des valeurs configurables apparaît.

Faire défiler avec les touches haut / et bas  $\vee$  pour sélectionner la fonction à laquelle accéder et confirmer avec la touche (ENTER)

Sur l'écran apparaît la possibilité de sélectionner la rubrique que l'on désire.

Pour ce faire, presser la touche numérique correspondante.

#### Configuration chaudière

En sélectionnant "1-Configure" on peut choisir de configurer les paramètres des chaudières jusqu'à un maximum de 4. En sélectionnant "2-Duplique" on peut choisir de dupliquer une chaudière complète afin d'éviter de devoir la configurer manuellement.

Nota: Lorsqu'on ajoute une chaudière, les évènements et les échantillons mémorisés dans la centrale sont effacés. Si nécessaire, les sauvegarder en utilisant le logiciel spécifique avant d'effectuer la duplication.

En sélectionnant "3-Elimine" on peut choisir d'éliminer complètement une chaudière de la configuration.

En sélectionnant "4-Elimine échantillons" on peut choisir d'éliminer complètement tous les échantillons de la mémoire.

En sélectionnant la rubrique "1-Configure" apparaît une autre page avec le numéro de la chaudière que l'on désire configurer. Les opérations décrites pour celle-ci, valent pour les autres. Pour sélectionner, presser la touche numérique correspondante.

On visualise maintenant la configuration de la chaudière sélectionnée.

Pour sélectionner la rubrique, utiliser les touches avant  $\bigwedge$  et arrière  $\bigvee$  ou presser la touche numérique correspondante.

- Sélectionner chaudière 1 Chaudière 1 2 Chaudière 2 3 Chaudière 3
- Configuration chaudière 1 1 Combustible 1 2 Combustible 2 **3 Paramètres** 4 Impression à horaires fixes **5 Habilite** 6 Déshabilite 7 Sondes 8 Mise à zéro temps

Combustible

### Combustible

En sélectionnant "1-Combustible 1" on peut choisir le combustible utilisé.

En sélectionnant "2-Combustible 2" on peut choisir le combustible pour les brûleurs à double alimentation. Celui-ci sera sélectionné automatiquement au moyen de la fermeture de l'Autorisation combustible (Cc).

ATTENTION: Le choix du combustible est obligatoire car il permet le paramétrage automatique des coefficients servant pour les valeurs calculées.

S'il n'est pas spécifié d'autre combustible au moment de la commande, à la fabrication c'est le méthane (gaz naturel) qui sera paramétré par défaut. Donc si le combustible utilisé est différent, veuillez le préciser.

**Nota**: pour le bois, la sélection s'effectue en fonction du contenu d'humidité moyenne.

- 02 Fioule 03 Gaz de ville 04 Huile comb. 05 Propane 06 Butane 07 GPL **08 BTZ 09 MTZ 10 ATZ**
- 11 Bois 0hr 12 Bois 17hr

01 Méthane

- 13 Bois 50hr
- 14 Biomasse d'olives

- 4 Chaudière 4

En sélectionnant "3-Paramètres" on peut modifier ou entrer les paramètres d'analyses de la chaudière.

Le Temps d'échantillonnage est le nombre de minutes durant lequel sont mémorisées les valeurs mesurées et calculées. (Si dans la programmation de la sonde a été choisi OUI à la rubrique "Mémorise échantillons"). Il est conseillé d'utiliser un temps proportionné aux caractéristiques fonctionnelles de la chaudière. La valeur paramétrée en usine est de 10 minutes.

| Paramètres chaudière 1            |        |
|-----------------------------------|--------|
| Temps échantillonnage[0-2000min]  | : 10   |
| Temps initial.allum.[180-1200sec] | : 240  |
| Temps auto-impression[0-900min]   | : 0    |
| Niveau de lavage CO [0-40000]     | : 0    |
| Temps lavage CO [3-30min]         | : 3    |
| Référence O2 (%)                  | : 0.00 |
| Pourcentage calcul NOx [0.1-25]   | : 5.00 |
| A condensation ?                  | : NON  |

Le Temps initial d'allumage est le temps qui se déroule entre l'allumage de la flamme du brûleur (Autorisation brûleur) et le début de l'analyse des fumées. Ce temps, lié aux caractéristiques fonctionnelles de la chaudière, sert à éviter que dans la phase initiale de la combustion soient mesurées des valeurs non significatives, excessives ex.CO, etc. La valeur paramétrée en usine est de 240 secondes (4 minutes).

Le Temps d'auto-impression est: toutes les combiens de minutes on désire imprimer les données en automatique. Cette fonction n'est pas paramétrée en usine, elle est laissée au choix du client en fonction de ses exigences. Penser qu'en alternative à cette fonction, existe "4-Impression à horaire fixe". Il est conseillé d'utiliser un temps proportionné aux caractéristiques fonctionnelles de la chaudière. Si au contraire est utilisé le logiciel de gestion SW750RC installé sur un ordinateur cette fonction peut rester inutilisée.

Le Niveau de lavage CO est la valeur en ppm au-dessus de laquelle est activé le lavage automatique de la cellule CO (seulement AN510) en cas d'excès de CO dans les fumées de combustion. Normalement il est paramétré en usine à 0 ppm. Il est conseillé d'utiliser ce paramètre seulement si, pour des caractéristiques particulières de la chaudière, le CO dépasse les 4000 ppm.

Le Temps de lavage CO est le temps durant lequel le lavage de la cellule CO reste actif (seulement AN510). Normalement, il est paramétré en usine à 0 minutes.

Il est conseillé d'utiliser un temps proportionné aux caractéristiques fonctionnelles de la chaudière.

La Référence O<sub>2</sub> sert aux calculs des valeurs des polluants (ex. CO, NO etc.) non dilués c'est à dire dans les fumées sèches, en base à la référence d'oxygène paramétrée en fonction des normes communales ou régionales. Cette valeur calculée sera visualisée accompagnée d'un astérisque à côté du symbole. Normalement elle n'est pas paramétrée en usine.

Pourcentage calcul NOx permet de paramétrer la valeur du pourcentage référé à l'NO pour le calcul des NOx totaux. (Si non demandé spécifiquement, la valeur paramétrée est de 5%)

A condensation ? il s'agit d'un paramètre à usage facultatif, non lié à une norme, si la chaudière est à condensation et que soit installée la sonde 1 "Température air comburant", sur l'écran apparaît, outre la valeur normale du rendement (Eta) calculée en fonction de la norme, également la valeur de rendement (Cond) calculée en tenant compte de la récupération de chaleur des fumées. Paramétrable seulement pour combustible méthane (gaz naturel). Normalement non paramétré en usine.

NOTA: dans le **menu paramètres chaudières 2÷4** se trouve la rubrique Sonde ambiante commune permettant de paramétrer l'utilisation de la sonde ambiante raccordée à la chaudière 1 (Voir page 9).

### Impression à horaire fixe

En sélectionnant "4-Impression à horaire fixe" on peut paramétrer jusqu'à 8 horaires auxquels faire imprimer en automatique les données analysées de la chaudière sélectionnée.

Nota important: si le brûleur est éteint, l'impression n'est pas exécutée à l'heure paramétrée mais sera faite au prochain allumage du brûleur, de cette façon on obtiendra toujours des impressions avec des données valides. En outre, afin d'obtenir des données significatives, il convient de paramétrer un Temps initial. allum. adapté (voir page précédente).

Horaires impression chaudière 1 12:00 1 2 \_\_\_\_

3 \_\_\_\_ 4 \_\_\_\_

5 \_\_\_\_ 6

7

\_\_\_\_

8 Sélectionner l'élément à modifier Insérer 0000 pour éliminer un horaire ESC pour terminer

le

: NO

### Habilite - Déshabilite

En sélectionnant "**5-Habilite**" on peut habiliter fonctionnement d'une chaudière.

En sélectionnant "**6-Déshabilite**" on peut déshabiliter le fonctionnement d'une chaudière. Ex. en cas de maintenance ou panne, bloquer l'enregistrement des données et inhiber l'activation des relais d'alarme relatifs (si les seuils d'alarmes sont configurés).

# Sondes

En sélectionnant "**7-Sondes**" on peut configurer, modifier ou augmenter les sondes de la chaudière sélectionnée.

Pour les paramètres de toutes les sondes (Voir Tableau page 14) les indications suivantes sont communes:

**Fond d'échelle minimal** est normalement zéro, c'est à dire la valeur d'où part l'échelle de mesure.

**Fond d'échelle maximal** est la valeur du Fond d'échelle de la sonde à configurer.

Compensation est normalement Zéro, mais peut être modifiée comme tarage fin.

**Pré-alarme** la valeur est insérée si demandée (l'intervention du relais est retardée de 30 sec.). **Alarme** est insérée si demandée (l'intervention du relais est retardée de 30 sec.).

**Mémorise échantillons** si "OUI" est sélectionné, les mesures sont archivées dans la mémoire et peuvent être transférées dans un ordinateur au moyen du logiciel de SW750RC. Si on choisit "NON" les valeurs de la sonde sont seulement visualisées à l'écran.

#### Sonde température ambiante

La <u>1-Température ambiante</u> est la sonde TS325 pour la mesure de la température de l'air comburant préchauffé ou la sonde TS326 pour la mesure de l'air ambiant (**Ta**).

**NOTA IMPORTANT:** La sonde configurée et installée de la chaudière 1, peut être utilisée comme sonde de température ambiante commune à d'autres chaudières, si les chaudières aspirent l'air comburant de l'ambiance. Dans ce cas, du menu <u>"Configuration chaudière 2</u>" > <u>"Paramètres"</u> > <u>"Paramètres chaudières 2</u>", on doit sélectionner "OUI" à la

*rubrique "Sonde ambiante commune".* Naturellement, il est possible d'utiliser la sonde air de la chaudière 1 comme sonde commune pour d'autres chaudières et d'en installer d'autres pour mesurer directement la température de l'air comburant préchauffé.

| Sous-menu             | Valeur                     |
|-----------------------|----------------------------|
| Fond échelle minimal  | 0.00                       |
| Fond échelle maximal  | 100 ou 400 <b>NOTA 1</b>   |
| Compensation          | 0.00                       |
| Préalarme             | Insérer valeur si demandée |
| Alarme                | Insérer valeur si demandée |
| Retard alarme (s)     | Insérer valeur si demandée |
| Retard préalarme (s)  | Insérer valeur si demandée |
| Retard fault (s)      | Insérer valeur si demandée |
| Mémorise échantillons | OUI                        |

#### Sonde température fumées

La <u>2- *Température fumées*</u> est la sonde TS325 à installer sur le carneau pour la mesure de la température des fumées (**Tf**).

| Sous-menu             | Valeur                     |
|-----------------------|----------------------------|
| Fondéchelle minimal   | 0.00                       |
| Fond échelle maximal  | 400                        |
| Compensation          | 0.00                       |
| Préalarme             | Insérer valeur si demandée |
| Alarme                | Insérer valeur si demandée |
| Retard alarme (s)     | Insérer valeur si demandée |
| Retard préalarme (s)  | Insérer valeur si demandée |
| Retard fault (s)      | Insérer valeur si demandée |
| Mémorise échantillons | OUI                        |

**Confirme déshabilitation ?** 

Chaudière déshabilitée

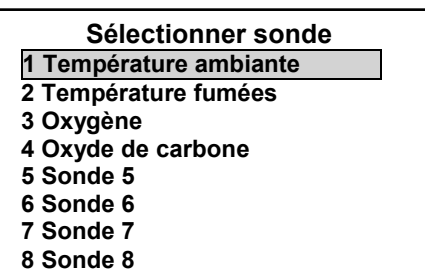

| Paramètres chaudière 1            |        |
|-----------------------------------|--------|
| Temps échantillonnage[0-2000min]  | : 10   |
| Temps initial.allum.[180-1200sec] | : 240  |
| Temps auto-impression[0-900min]   | : 0    |
| Niveau de lavage CO [0-40000]     | : 0    |
| Temps lavage CO [3-30min]         | : 3    |
| Référence O2 (%)                  | : 0.00 |
| Pourcentage calcul NOx [0.1-25]   | : 5.00 |
| Sonde ambiante commune ?          | OUI    |
| A condensation ?                  | : NON  |
|                                   |        |

| NOTA 1    | – On pe   | ut utilise | er deux so | ondes ave | c Fond   | ls    |
|-----------|-----------|------------|------------|-----------|----------|-------|
| d'échelle | s différ  | ents er    | n foncti   | on de     | l'utilis | ation |
| raccordé  | е.        |            |            |           |          |       |
| Modèle    | TS325     | = Ech      | elle 0÷4   | 400 °C    | pour     | l'air |
| combura   | nt préch  | auffé.     |            |           |          |       |
| Modèle    | TS326     | = Ech      | elle 0÷    | 100 °C    | pour     | l'air |
| ambiant.  | utilisabl | e comm     | e sonde a  | mbiante   | commu    | ne.   |

#### Sonde oxygène

La <u>3-Oxygène</u> est la sonde (TS236) pour la mesure directe de l'oxygène (O<sub>2</sub>) résiduel dans les fumées.

| Sous-menu             | Valeur                      |
|-----------------------|-----------------------------|
| Fond échelle minimal  | 0.00                        |
| Fond échelle maximal  | 21.0 o 25.0 <b>(NOTA 2)</b> |
| Compensation          | 0.00                        |
| Plage non alarme(max) | Insérer valeur si demandée  |
| Plage non alarme(min) | Insérer valeur si demandée  |
| Retard alarme (s)     | Insérer valeur si demandée  |
| Retard fault (s)      | Insérer valeur si demandée  |
| Mémorise échantillons | OUI                         |

<u>NOTA 2</u> – Si en alternative à la TS236 ou TS237 est utilisée l'unité AN510/..O pour la mesure de l'oxygène en aspiration le Fond d'échelle est: **25.0%** 

#### Sonde monoxyde de carbone

La <u>4-Oxyde de carbone</u> est la sonde (AN510) pour la mesure en aspiration du monoxyde de carbone (**CO**) dans les fumées.

| Sous-menu             | Valeur                     |
|-----------------------|----------------------------|
| Fond échelle minimal  | 0.00                       |
| Fond échelle maximal  | 40000 (NOTA 3)             |
| Compensation          | 0.00                       |
| Préalarme             | Insérer valeur si demandée |
| Alarme                | Insérer valeur si demandée |
| Retard alarme (s)     | Insérer valeur si demandée |
| Retard préalarme (s)  | Insérer valeur si demandée |
| Retard fault (s)      | Insérer valeur si demandée |
| Mémorise échantillons | OUI                        |

<u>NOTA 3</u> – Des Fonds d'échelle différents peuvent être utilisés en fonction du modèle d' AN510 raccordé. *Exemple:* 

Modèle AN510../..C1 = 0÷9999 ppm CO Modèle AN510../..C2 = 0÷4000 ppm CO

#### **Autres Sondes**

Les sondes <u>5-Sonde 5, 6-Sonde 6, 7-Sonde 7</u> et <u>8-Sonde 8</u> sont des sondes configurables en fonction des exigences. Celles-ci peuvent être configurées pour tous les paramètres sous-indiqués.

Outre celles illustrées précédemment, les indications suivantes sont valables pour les paramètres de ces sondes (Voir Tableau page 14):

**Type sonde** il est possible de choisir le type de sonde en fonction de celle installée.

**Alarme** est normalement croissante, cela signifie que l'échelle va de 0 vers une valeur positive et les alarmes sont activables par dépassement de la valeur paramétrée.

L'Unité de mesure se choisit en fonction du type de sonde sélectionnée.

| Sous-menu             | Valeur                                                                                                    |
|-----------------------|----------------------------------------------------------------------------------------------------|
| Type sonde            | Pression / Dépression / NO / NO <sub>2</sub> / SO <sub>2</sub> / CH <sub>4</sub> amb / CH <sub>4</sub> chambre |
| Alarme                | Croissante / Décroissante                                                                                      |
| Fond échelle minimal  | 0.00                                                                                                    |
| Fond échelle maximal  | 9999 (Valeur maximale paramétrable)                                                                            |
| Compensation          | 0.00                                                                                                    |
| Préalarme             | Pa / °C / LEL / mm / mg/Nm <sup>3</sup> / mg/KWh / ppm                                                         |
| Alarme                | Insérer valeur si demandée                                                                                     |
| Retard alarme (s)     | Insérer valeur si demandée                                                                                     |
| Retard préalarme (s)  | Insérer valeur si demandée                                                                                     |
| Retard fault (s)      | Insérer valeur si demandée                                                                                     |
| Mémorise échantillons | Insérer valeur si demandée                                                                                     |
| Fond échelle minimal  | NON / OUI                                                                                                    |

### **Compte-heures brûleur**

En sélectionnant "**8-Mise à zéro temps**" on peut mettre à zéro le "*Ton*" c'est à dire la somme des heures de fonctionnement du brûleur de la chaudière sélectionnée.

Confirme mise à zéro ? : NON

Confirme mise à zéro? : OUI

Mise à zéro effectuée

#### Archive évènements

En sélectionnant dans le *"Menu principal"* "**2-Archive évènements**" on peut visualiser les évènements mémorisés, non encore imprimés ou chargés.

- Archive évènements
- 10:23:07 12-04-05 Allumage centrale 18:14:05 24-04-05 C2 dérangement CO
- 18:25:36 24-04-05 acquit sonore
  - 23.30 24-04-03 acquit sonore

#### Disponibilité des données sur longue période

En sélectionnant dans le "*Menu principal*" "**03-Archive** échantillons" et ensuite "Etat archive "on peut vérifier, après avoir paramétré tous les autres éléments, décrits ci-avant, l'autonomie de la mémoire interne de l'AN750; celle-ci dépend du nombre des sondes installées (configurées "*Mémorise échantillons OUI*"), du "*Temps d'échantillonnage*" sélectionné pour chaque chaudière (*Paramètres*) et du nombre d'allumages du brûleur.

Autonomie mémorisation

1.Max=22500 Att=9408 Auton.=45.5 jj 2.Max=28125 Att=8757 Auton.=13.5 jj 3.Max=22500 Att=954 Auton.=149.6 jj 4.Max=22500 Att=954 Auton.=149.6 jj

Presser une touche

L'autonomie indiquée est le temps durant lequel il faut, manuellement, imprimer ou charger les données sur ordinateur au moyen du logiciel de gestion SW750RC, si l'ordinateur est raccordé en fixe à l'AN750, cette opération devient automatique et la quantité de données mémorisables dépend seulement de l'espace disponible sur le disque dur de l'ordinateur.

<u>AVERTISSEMENT IMPORTANT</u>: Si l'ordinateur n'est pas raccordé en fixe, il est conseillé de contrôler périodiquement la capacité de mémoire disponible sur la page Principale dernière ligne "MEM"

|                                   | disponibilité données en fonction du nombre de chaudières Configurées |            |            |            |  |
|-----------------------------------|-----------------------------------------------------------------------|------------|------------|------------|--|
|                                   | 1 Chaudières   2 Chaudières   3 Chaudières   4 Chaudière              |            |            |            |  |
| SONDES CONFIG.                    | (AN750/C1)                                                            | (AN750/C2) | (AN750/C3) | (AN750/C4) |  |
| Tf, O <sub>2</sub> e CO           | 694 jours                                                             | 347 jours  | 231 jours  | 173 jours  |  |
| Tf, O <sub>2</sub> , CO, Dpr e Pr | 496 jours                                                             | 248 jours  | 165 jours  | 124 jours  |  |

Le *"Tableau"* indique la disponibilité des données sur longue période (Autonomie de mémorisation). Les valeurs (exprimés en jours) sont calculées, en considérant: le <u>Temps d'échantillonnage</u> paramétré à 10 minutes pour toutes les chaudières configurées, un temps de fonctionnement de la chaudière de 24 heures (Autorisation brûleur ON) et en considérant que la mémorisation des valeurs (données) est effectuée en calculant la moyenne des valeurs dans les ultimes 60 secondes du <u>Temps d'échantillonnage</u> paramétré.

### Visualisation des échantillons mémorisés par chaudière

En sélectionnant dans le "*Menu principal*" "**3-Archive échantillons**" et ensuite la chaudière intéressée avec "Montre chaudière " on visualise les échantillons mémorisés de la chaudière sélectionnée, ordonnés par données.

### Mot de passe de niveau 1

En sélectionnant dans le "*Menu principal*" "**04-Mot de passe**" on peut paramétrer, modifier ou effacer le mot de passe qui consiste dans une clef d'accès qui, lorsqu'elle est insérée, sert à protéger tous les paramétrages du système de violation de la part de personnel non compétent. Si on désire modifier la configuration, il faut d'abord introduire correctement le mot de passe.

Depuis le "Menu principal" presser la touche 4 pour Insérer mot de passe : sélectionner le sous-menu Mot de passe. Utiliser le touches numériques pour insérer le Mot de passe Insérer mot de passe: \* Réinsérer mot de passe: ENTE (max. 8 chiffres). Puis presser la touche pour confirmer. Nouveau mot de passe mémorisé A la demande, insérer de nouveau le mot de passe inséré précédemment afin de vérifier s'il est correct. Puis presser la touche (ENTER) pour confirmer. A partir de ce moment toutes les opérations de modification seront protégées par le mot de passe. FRRFUR Si le mot de passe réinséré est incorrect le message suivant mot de passe incorrect apparaît: Dans ce cas répéter l'opération d'insertion. ATTENTION: pour éviter les violations ou d'involontaires modifications des éléments de

<u>ATTENTION</u>: pour eviter les violations ou d'involontaires modifications des éléments de configuration insérés il est conseillé de modifier le mot de passe pré-paramétré. Se rappeler d'écrire et conserver le mot de passe (max 8 chiffres) dans un lieu sûre. En cas de perte du mot de pass<u>e contacter notre service assistance qui vous fournira un Mot de passe de secour</u>s

MOT DE PASSE pré-paramétré = 2600

#### Effacement mot de passe

Pour effacer ou modifier le mot de passe, on doit entrer dans le "Menu principal" en insérant le mot de passe actuel puis opérer exactement comme pour son insertion à la rubrique "Insérer mot de passe" en laissant toutefois tous les espaces vides si l'on désire l'effacer ou en insérer un nouveau.

#### **Date et Heure**

En sélectionnant dans le "Menu principal" "05-Horloge" on peut la régler:

Depuis "Configuration" presser la touche | 5 | pour sélectionner

le sous-menu Horloge.

Utiliser les touches numériques pour insérer la date dans le format Jour, Mois, Année (Ex. le 29 octobre 2012 est 291012) et l'Heure dans le format Heure et minutes (Ex. 6h 49 sono 0649).

Puis presser la touche (ENTER) pour confirmer.

### Imprimante

En sélectionnant dans le "Menu principal" "06-Etat imprimante" on peut vérifier les paramètres fonctionnels de l'imprimante. Si la carte est ABSENTE, le rouleau de papier peut être terminé ou le logement du papier ouvert. Les autres paramètres doivent être indiqués par un OK, dans le cas contraire, il pourrait y avoir un problème de fonctionnement de la tête d'impression (Température) ou du circuit d'alimentation de l'imprimante (Tension). Dans ce cas, s'adresser à notre service assistance.

| поподе        |  |
|---------------|--|
| Date (JJMMAA) |  |
| Heure (HHMM)  |  |
|               |  |

Larlaga

Stato Stampante

Carta Temperatura Tensione

PRESENTE OK OK

Mot de passe de niveau 2

En sélectionnant dans le "Menu principal" "07-Sauvegarde configuration" ou "08-Rétablir configuration" il est demandé d'insérer un mot de passe.

Ces rubriques du menu sont protégées par le mot de passe de niveau 2, réservé au service assistance et non accessible à l'utilisateur.

#### Langue

En sélectionnant dans le "Menu principal" "09 Langue" il est possible de sélectionner la langue de l'interface entre "1 Italien", "2 English", "3 Français ".

#### Adresse ModBus PC Port

En sélectionnant dans le "Menu principal" "10 Adresse ModBus **PC Port**" il est possible de sélectionner la communication au moyen du protocole Modbus Rtu binaire, advient par un port sériel RS232 ou RS485 avec paramètres suivants: 19200 baud, no parity, 8 data bit, 1 stop bit.

La lecture de l'état des chaudières advient moyennant la commande Read Holding Registers (code 03). Pour chaque chaudière sont disponibles 10 registres consécutifs (de 0 à 9 pour la première, da 100 à 109 pour la seconde, et ainsi de suite). Comme les valeurs passées sont des mots (16 bit avec signe), pour pouvoir représenter des nombres décimaux. certaines valeurs sont multipliées par un facteur défini dans la table ci-contre.

Les données sont mises à jour environ chaque seconde. Le registre Données valides indique si on doit considérer ou non les données présentes dans les autres registres. La valeur Adresse ModBus [00=OFF]: 0

Adresse ModBus [00=OFF]: 1

Vitesse ModBus : 2400

| Indice | Description                    | Facteur |
|--------|--------------------------------|---------|
| 0      | Température ambiante (°C)      | 10      |
| 1      | Température fumées (°C)        | 1       |
| 2      | Oxygène (%)                    | 100     |
| 3      | CO (ppm)                       | 1       |
| 4      | NO (ppm)                       | 1       |
| 5      | CO <sub>2</sub> (%)            | 10      |
| 6      | Rendement (%)                  | 10      |
| 7      | Excès d'air (%)                | 10      |
| 8      | Temps fonctionnement (h)       | 1       |
| 9      | Données valides (0=NON, 1=OUI) | 1       |

devient 1 lorsque le brûleur de la chaudière atteint son régime et devient 0 dès qu'il s'éteint. **NOTA**: L'adresse de la centrale est sélectionnable du menu et peut être choisie entre 1 et 100. Si on paramètre l'adresse 0 le protocole Modbus est désactivé au profit du protocole natif pour la connexion au logiciel de gestion SW750.

#### Imprimante

En sélectionnant dans le *"Menu principal"* la rubrique **"11 IMPRIMANTE**" il est possible de sélectionner avec >, si l'imprimante est *"Présente"* ou *"Absente"*. En utilisation standard elle est sélectionnée comme *"Présente"* pour activer les fonctions d'impression décrites dans les chapitres précédents. Imprimante: Présente

Imprimante: Absent

**ATTENTION**: Si en revanche on choisit "Absente" on se verra proposé de sélectionner l'adresse ModBus, comme décrit au chapitre précédent mais en utilisant la porte de communication de l'imprimante (bornier positionné sur le circuit imprimé et indiqué RS232-A). Cette porte est disponible seulement au moment de la commande comme Exécution Spéciale. Dans ce cas, la porte RS232 repérée comme COM2 sera installée extérieurement à l'AN750 ainsi qu'un commutateur en mesure de mettre en route manuellement l'imprimante comme décrit dans le manuel d'installation joint à l'Exécution Spéciale.

### Version Firmware et Matricule

En sélectionnant dans le *"Menu principal" "Configuration"* **"12-Info version**" on peut la visualiser:

Outre l'adresse Tecnocontrol et les références Web et e-mail.

Versione 1.x Matricola NNNNNN / XXXX Tecnocontrol s.r.l. Via Miglioli 47 20090 Segrate (MI) Tel 02.26922890 Fax 02.2133734 Web: http://www.tecnocontrol.it e-mail info@tecnocontrol.it

# Caractéristiques techniques

| Caractéristiques techniques Cel         | ntrale modèle AN750                                           |
|-----------------------------------------|---------------------------------------------------------------|
| Alimentation                            | 230 Vca (-15/+10%) - 50 Hz (±10%)                             |
| Puissance max. absorbée en 230V         | 35VA                                                          |
| Fusible de protection                   | 0,5A (5x20)                                                   |
| Température de fonctionnement           | température de +5 à +45°C                                     |
|                                         | humidité de 15 à 95%                                          |
| Température de stockage                 | température de -20 à 50°C                                     |
|                                         | humidité de 15 à 98%                                          |
| Entrées analogiques                     | 4 analogiques 4÷20mA linéaires passives                       |
| (pour chaque chaudière installée)       | 4 analogiques 4+20mA linéaires actives avec sortie 19Vcc      |
| Charge max. entrées analogiques         | 400 Ω                                                         |
| Entrées logiques                        | 2 ON/OFF pour Autorisations Combustible 1 ou 2 et Brûleur ON. |
| Sorties                                 | 3 relais généraux+ 1 relais pour chaque module chaudière avec |
|                                         | contacts inverseurs libres de tension.                        |
| Pouvoir relais                          | 3A (1A) - 230 Vca                                             |
| Sortie pour logiciel de gestion SW750RC | 1 RS232 (en alternative 1 RS485 Option)                       |
| (Option)                                |                                                               |
| Ecran                                   | LCD Graphique rétro-illuminé Bleu ¼" VGA STN 320x240 pixel    |
| Imprimante                              | thermique 203 dpi graphique avec chargement papier facilité   |
| Papier thermique                        | Rouleau largeur 57,5 mm                                       |
| Clavier                                 | touches numériques + touches de fonctions                     |
| Dimensions (H x L x P)                  | 370 x 317 x 150 mm                                            |
| Indice de protection                    | IP65                                                          |
| Montage                                 | Saillie murale 3 vis + chevilles                              |
| Poids                                   | environ 5 Kg                                                  |

| Caractéristiques techniques extension carte chaudière modèle ES750(*) |                                                               |  |  |
|-----------------------------------------------------------------------|---------------------------------------------------------------|--|--|
| Entrées analogiques                                                   | 4 analogiques 4÷20mA linéaires passives                       |  |  |
| (pour chaque chaudière installée)                                     | 4 analogiques 4+20mA linéaires actives avec sortie 19Vcc      |  |  |
| Charge max. entrées analogiques                                       | 400 Ω                                                         |  |  |
| Entrées logiques                                                      | 2 ON/OFF pour Autorisations Combustible 1 ou 2 et brûleur ON. |  |  |
| Sorties                                                               | 1 relais avec contacts inverseurs libres de tension.          |  |  |
| Pouvoir relais                                                        | 3A (1A) - 230 Vca                                             |  |  |
|                                                                       |                                                               |  |  |

<sup>(\*)</sup> Installables dans AN750 jusqu'à obtenir la configuration maximale à 4 chaudières, on peut joindre 3 ES750 à l'AN750/C1, 2 à l'AN750/C2, 1 à l'AN750/C3 et aucune à l'AN750/C4 car complète.

#### AN750 / Mode d'emploi

#### Tableau des unités périphériques raccordables à l'AN750 (Max. 8 pour chaque chaudière)

| Sigle                   | Mesure                        | Modèle               | F.E.<br>Min | F.E.<br>Max | Unité de<br>mesure | Nombre<br>entrées | n. sondes configuration |
|-------------------------|-------------------------------|----------------------|-------------|-------------|--------------------|-------------------|-------------------------|
| To <sup>(1)</sup>       | Température air comburant     | TS345                | 0           | 400         | °C                 | l1                | 1                       |
| la                      | Température air ambiante      | TS346                | 0           | 100         | °C                 | l1                | 1                       |
| Tf                      | Température fumées            | TS345                | 0           | 400         | °C                 | 12                | 2                       |
| O <sub>2</sub>          | Oxygène                       | TS236                | 0           | 21.0        | %                  | 15                | 3                       |
| CO                      | Monoxyde de carbone           |                      | 0           | 1000        | ppm                | 16                | 4                       |
| NO                      | Monoxyde d'azote (Option)     | AN510 <sup>(2)</sup> | 0           | 1000        | ppm                | 17                | 7                       |
| SO <sub>2</sub>         | Anhydride sulfureux (Option)  |                      | 0           | 1000        | ppm                | 18                | 8                       |
| CH <sub>4</sub> amb     | METHANE en ambiance           | TS292KM              | 0           | 20          | %LIE               | 13                | 5                       |
| CH <sub>4</sub> chambre | METHANE en chambre combustion | AN400/I              | 0           | 100         | %LIE               | 4                 | 6                       |
| Dép                     | Dépression base cheminée      | T6252 (3)            | 0           | 200         | mm o Pa            | 13                | 5                       |
| Pr                      | Pression chambre combustion   | 13352                | 0           | 200         | mm o Pa            | 14                | 6                       |

<sup>1)</sup> Choisir une des deux sondes indiquées. <sup>2)</sup> L'AN510 standard ne possède que le capteur de CO avec échelle 0÷1000ppm, les autres capteurs peuvent être montés à la demande. L'on peut utiliser des fonds d'échelle différents (max 40000) en fonction du modèle d'AN510 raccordé à des capteurs installés. Faire toujours référence aux spécifications techniques des instructions de l'AN510. <sup>3)</sup> Si on utilise cette sonde, il n'est pas possible d'utiliser le TS292KM et l'AN40/I.

# Memorandum Mot de passe et notes clients

Il est conseillé de remplir le coupon avec la partie Mot de passe, Date d'installation et numéro de série comme memorandum, le photocopier et le conserver.

En outre il est conseillé de conserver cette documentation et les autres fournies avec les unités périphériques à proximité de l'installation.

# NOTE:

| کر۔۔۔۔۔<br>MOT DE PASSE Date d'Installation Numéro de série                                                                                                    |                                                                           |                                                                                         |                                                                             |
|----------------------------------------------------------------------------------------------------|---------------------------------------------------------------------------|-----------------------------------------------------------------------------------------|-----------------------------------------------------------------------------|
| کر۔۔۔۔<br>MOT DE PASSE Date d'Installation Numéro de série                                                                                                    |                                                                           |                                                                                         |                                                                             |
| →                                                                                                    |                                                                           |                                                                                         |                                                                             |
| MOT DE PASSE Date d'Installation Numéro de série                                                                                                    |                                                                           |                                                                                         |                                                                             |
| Sc                                                                                                    |                                                                           |                                                                                         |                                                                             |
| →                                                                                                    |                                                                           |                                                                                         |                                                                             |
| MOT DE PASSE       Date d'Installation.       Numéro de série                                                                                                    |                                                                           |                                                                                         |                                                                             |
| MOT DE PASSE Date d'Installation. Numéro de série                                                                                                    |                                                                           |                                                                                         |                                                                             |
| Security                                                                                                    |                                                                           |                                                                                         |                                                                             |
| MOT DE PASSE     Date d'Installation.     Numéro de série                                                                                                    |                                                                           |                                                                                         |                                                                             |
| MOT DE PASSE Date d'Installation. Numéro de série                                                                                                    |                                                                           |                                                                                         |                                                                             |
| MOT DE PASSE Date d'Installation. Numéro de série                                                                                                    |                                                                           |                                                                                         |                                                                             |
| MOT DE PASSE Date d'Installation. Numéro de série                                                                                                    | 2                                                                         |                                                                                         |                                                                             |
|                                                                                                    | MOT DE PASSE                                                              | Date d'Installation.                                                                    | Numéro de série                                                             |
| <u>ATTENTION</u> : il est conseillé d'écrire et conserver le Mot de passe (max 6 chiffr<br>en lieu sûre. En cas de perte du Mot de passe, contacter no<br>Service Assistance qui fournira un Mot de passe de secours. | <u>ATTENTION</u> : il est conseillé<br>en lieu sûre. ]<br>Service Assista | d'écrire et conserver le Mot<br>En cas de perte du Mot d<br>unce qui fournira un Mot de | de passe (max 6 chiffres)<br>le passe, contacter notre<br>passe de secours. |

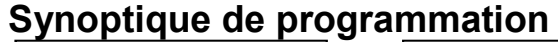

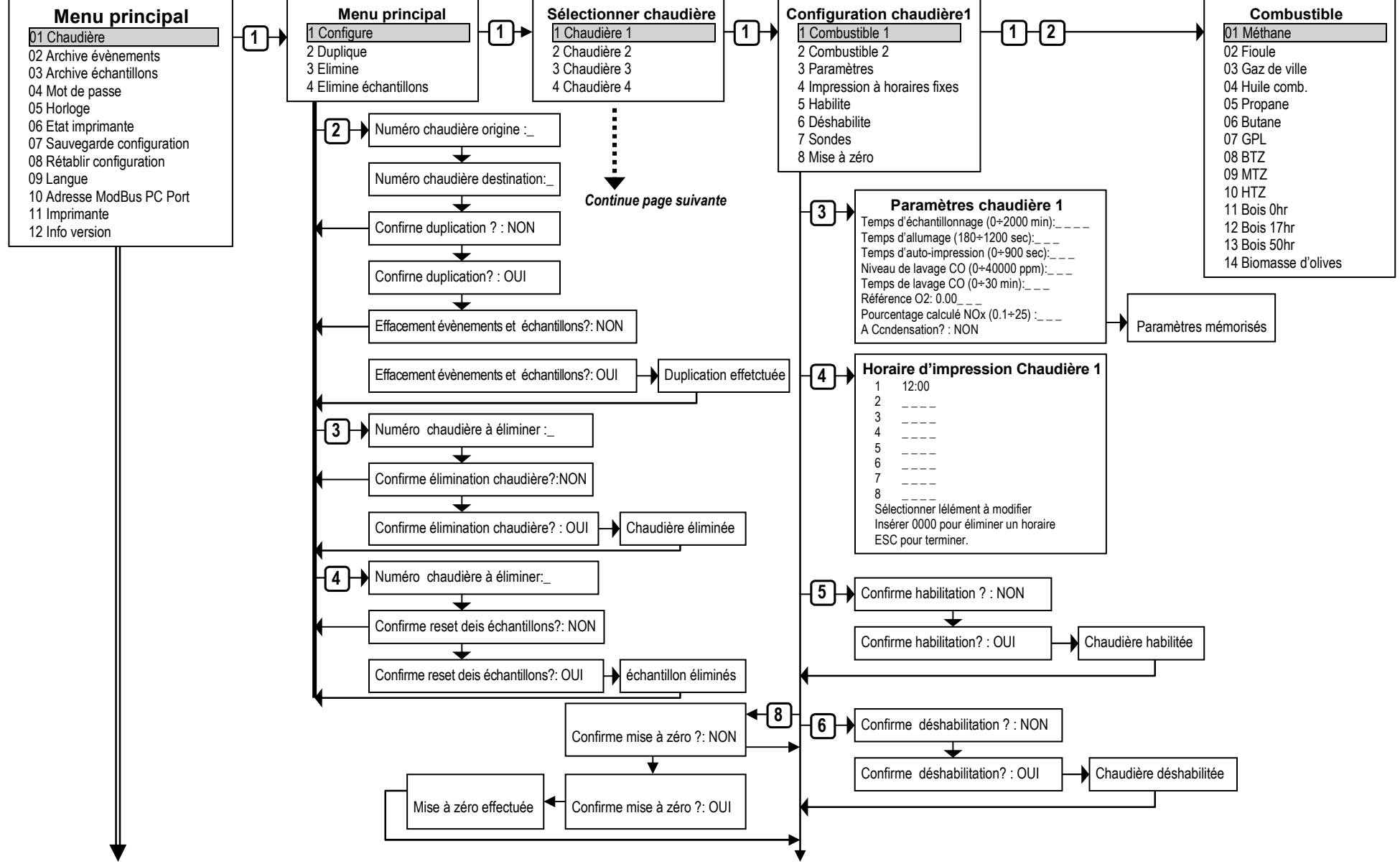

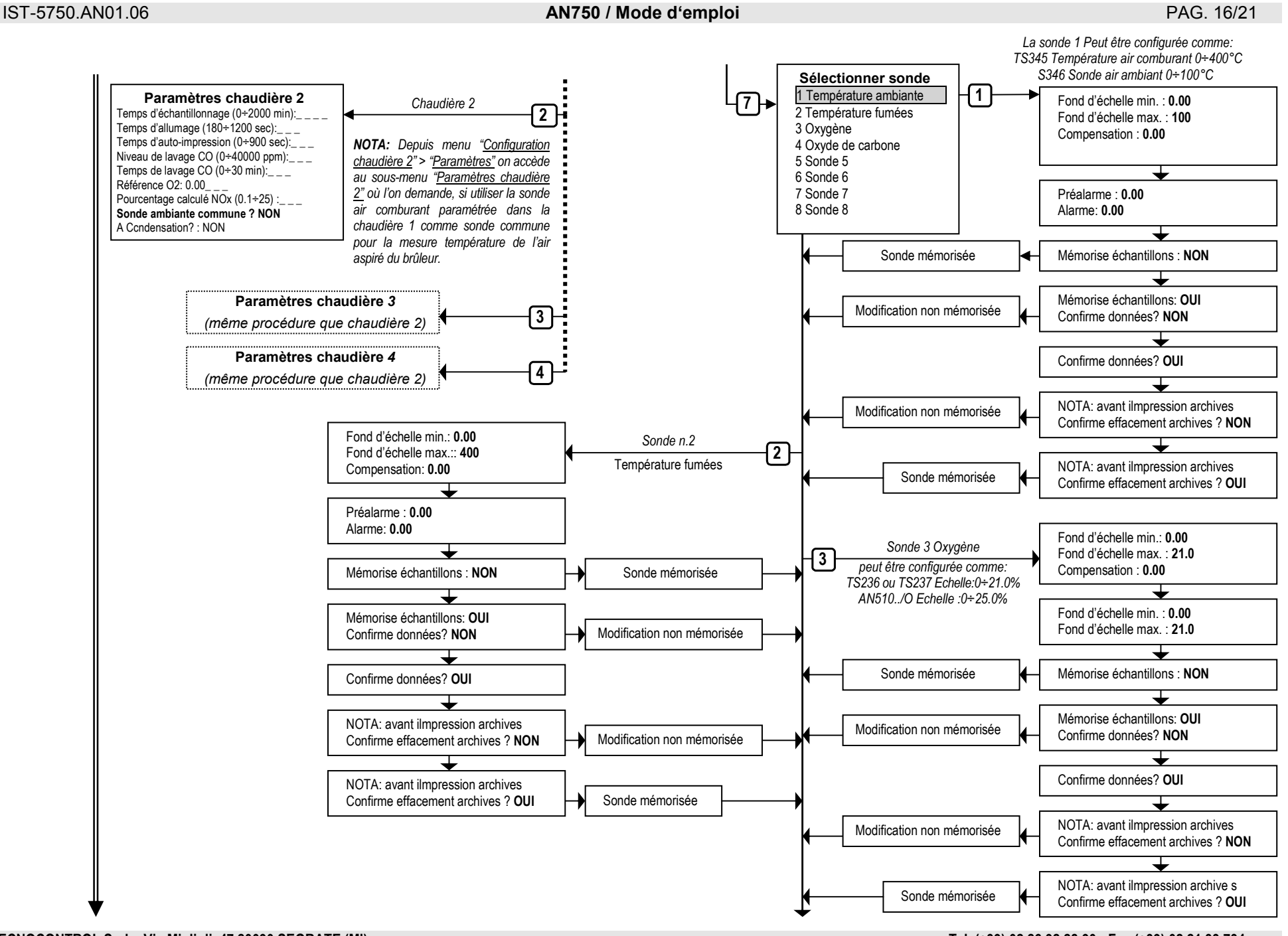

Tel. (+39) 02 26 92 28 90 - Fax (+39) 02.21 33 734

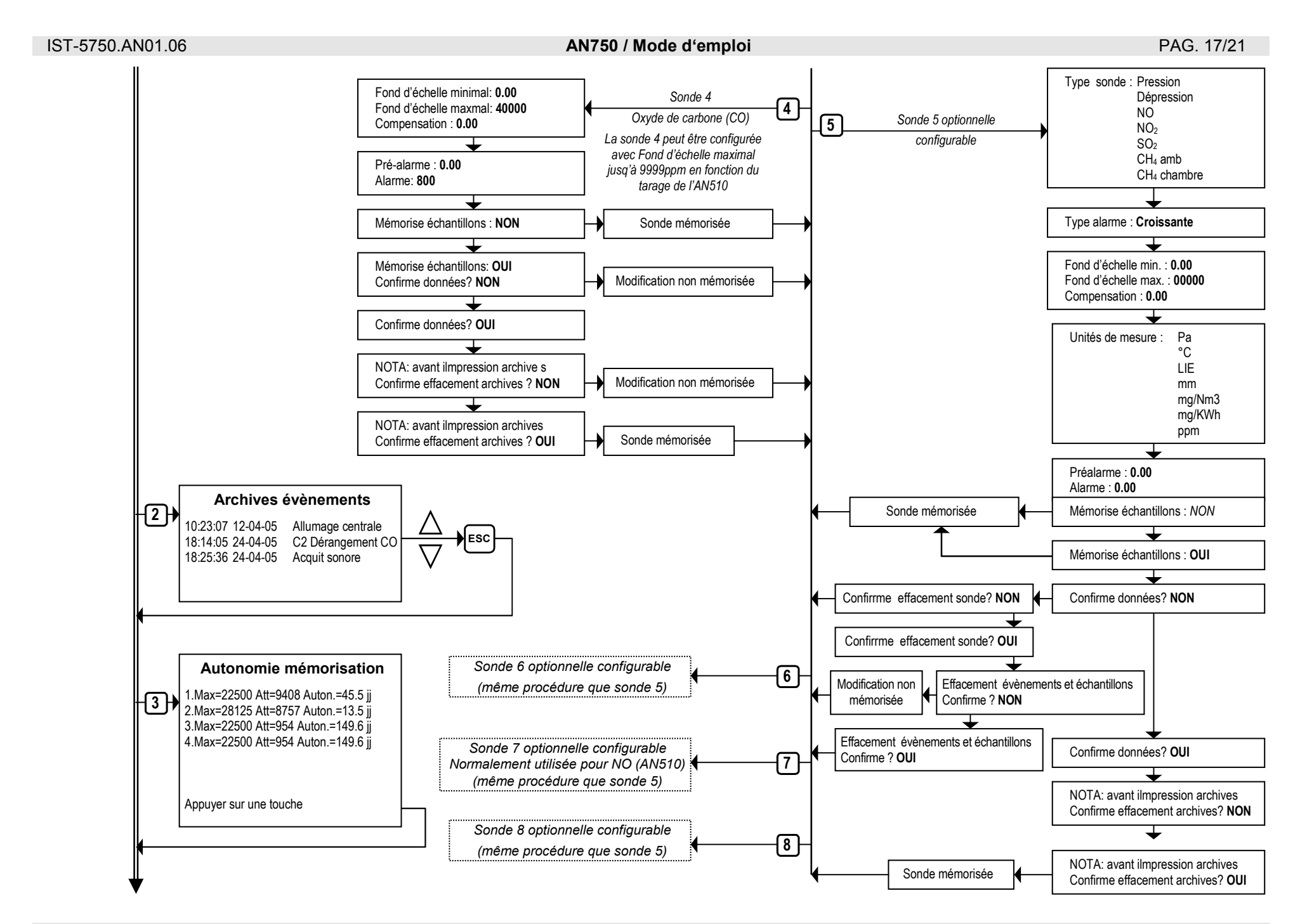

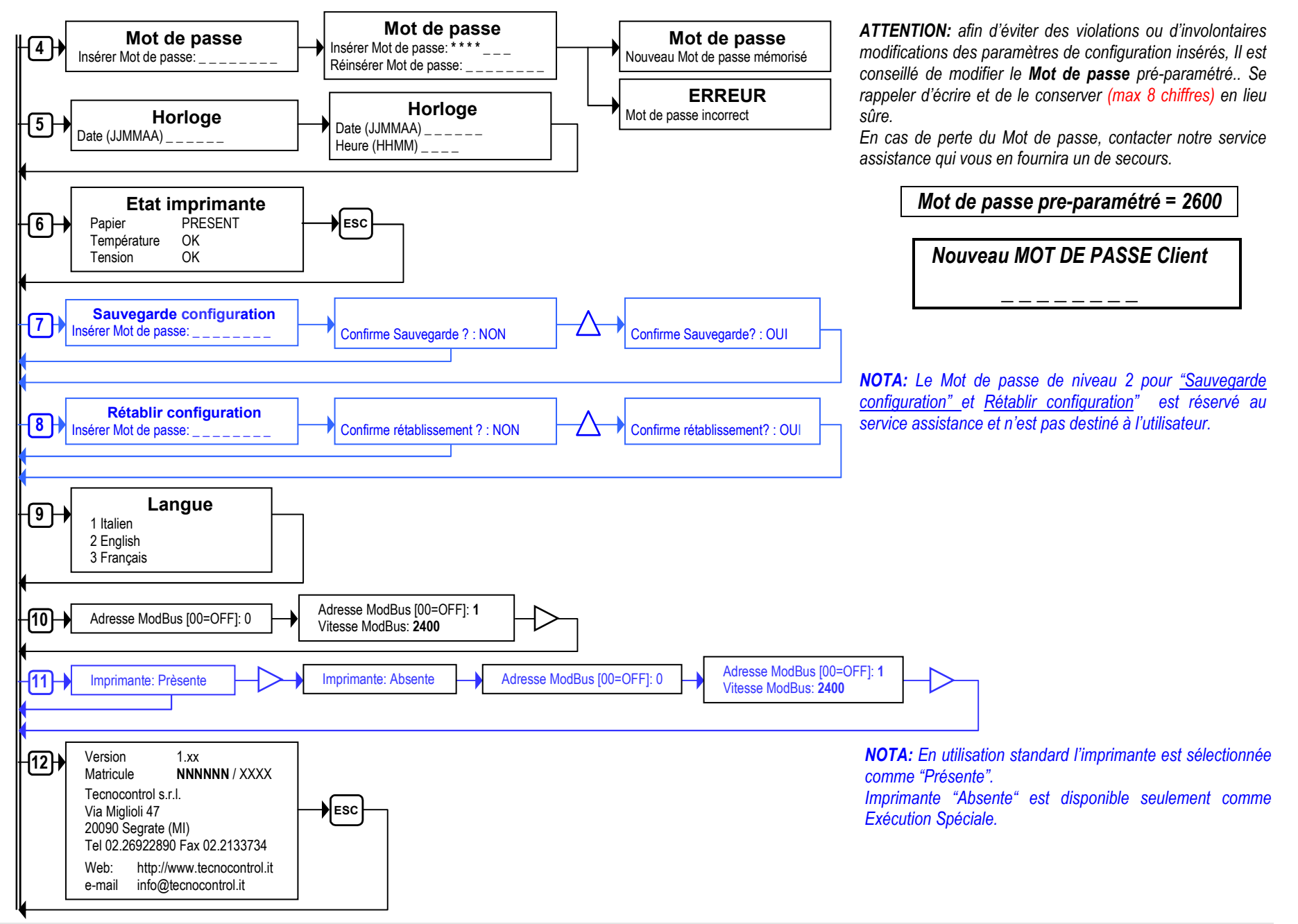

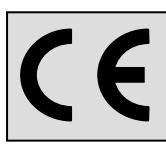

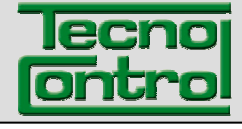

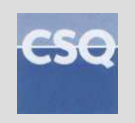

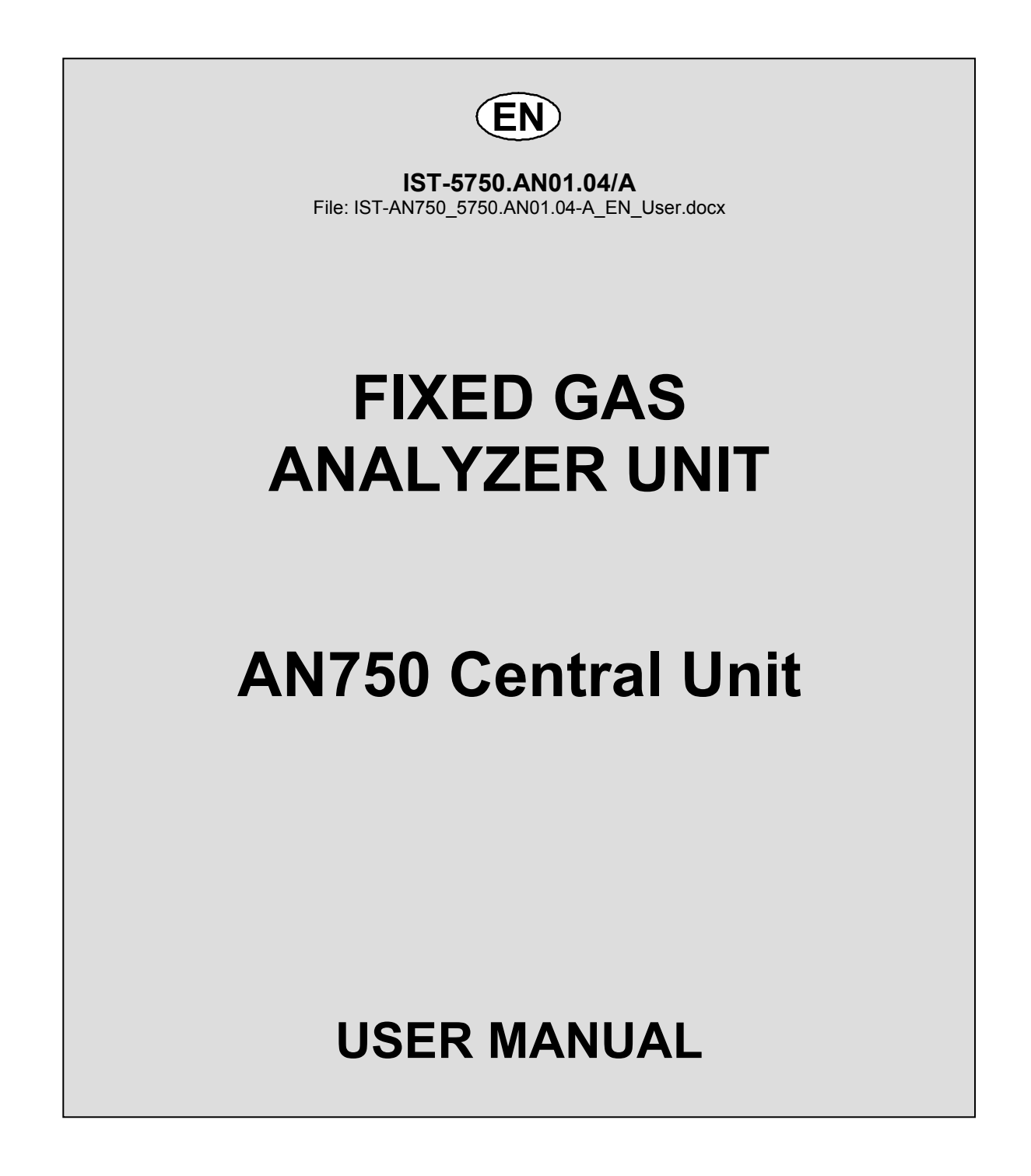

TECNOCONTROL S.r.I. Via Miglioli, 47 20090 SEGRATE (MI) - ITALY - Tel. (+39) 02 26922890 - Fax (+39)02 2133734 http: www.tecnocontrol.it e-mail: info@tecnocontrol.it

# INDEX

| Monitoring the system                                                                        | 3  |
|----------------------------------------------------------------------------------------------|----|
| Utilization of the keypad and general information                                            | 3  |
| Reset of the alarms                                                                          | 4  |
| Visualization of the boilers                                                                 | 4  |
| Changing the Unit of Measure                                                                 | 4  |
| Graphics' visualization                                                                      | 4  |
| Manual print-out                                                                             | 5  |
| Configuration of the central unit                                                            | 6  |
| Utilization of the keypad and general information                                            | 6  |
| NOTE                                                                                         | 6  |
| Main menu                                                                                    | 7  |
| Configuration of the boilers                                                                 | 7  |
| Fuel                                                                                         | 7  |
| Parameters of Bolilers                                                                       | 8  |
| Fix time printing                                                                            | 8  |
| Prohes                                                                                       | 9  |
| Burner hour counter                                                                          | 10 |
| Events                                                                                       | 10 |
| Availability of data over long periods                                                       | 11 |
| View samples stored for each boiler                                                          | 11 |
| 1st level code (Password)                                                                    | 11 |
| Cancellation of the password                                                                 | 12 |
| Date and hour                                                                                | 12 |
| Printer                                                                                      | 12 |
| 2nd level Password                                                                           | 12 |
| Language                                                                                     | 12 |
| ModBus Adderss PCPort                                                                        | 12 |
| Printer                                                                                      | 13 |
| Firmware version and serial number                                                           | 13 |
| Technical characteristics of the AN750 central unit                                          | 13 |
| Technical characteristics of the ES750 <sup>(</sup> * boiler expansion printed circuit board | 13 |
| Password reminder and customer notes                                                         | 14 |
| Programming diagram                                                                          | 15 |
|                                                                                              |    |

| Documento / Document name: IST-AN750_5750.AN01.04-A_EN_User.docx |            |       |                    |  |  |
|------------------------------------------------------------------|------------|-------|--------------------|--|--|
| Oggetto / Subject : AN750 User and Set-Up Manual                 |            |       |                    |  |  |
| Rev.                                                             | Rev.       | Rev.  | Rev.               |  |  |
| 0                                                                | 03/02/2009 | UT/   | Emesso documento   |  |  |
| Α                                                                | 29/10/2012 | UT/FG | Aggiornamento Menù |  |  |
|                                                                  |            |       |                    |  |  |

#### AN750 User Manual

# Monitoring the system

For the first 30 seconds after switching on, the AN750 unit displays the main menu page on the screen. During this time, the programme effectuates certain internal controls at the end of which some messages appear on the display.

BOILER 1 is displayed. The visualization of the values changes on the basis of the probes installed.

Attention - Important advice: the sensors' inputs are protected against short-circuiting and the interruption of the leads that connect the transmitters to the central unit. If a short-circuit occurs, the electrical mains feed is automatically cut off to the relative input to avoid irreparable damage to the central unit and the sensor (the other sensors continue to function normally). Simultaneously, the yellow "FAULT" LED lights up and stays on and the corresponding relay becomes active. Only after having eliminated the short-circuit is it possible to reset normal operating conditions.

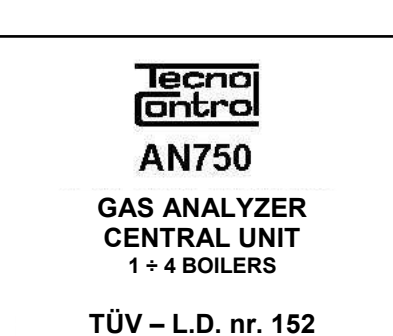

|                       |       | Mathana           |
|-----------------------|-------|-------------------|
| DUILI                 |       | vietnane          |
| Burne                 | er ON |                   |
| Та                    | 35.6  | °C                |
| Tf                    | 135   | °C                |
| <b>O</b> <sub>2</sub> | 5.4   | %                 |
| со                    | 75    | ppm               |
| CO2                   |       | %                 |
| Eta                   | 82    | %                 |
| Lamb                  |       | %                 |
| T On                  | 15    | %                 |
| Mem                   | 5     | %                 |
|                       |       |                   |
|                       | 01    | -01-2005 12:25:32 |
|                       | •.    |                   |

# Utilization of the keypad and general information

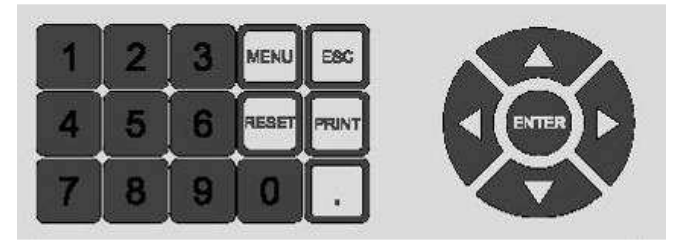

The (ENTER) key is for confirming.

The [ESC] key is for exiting from the menu.

The [MENU] key is for entering the main menu and for gaining access to the sub-menus.

The RESET key is for cancelling alarm or anomaly indications.

The **PRINT** key is for entering the print-out menu.

The numbers modifiable or to be entered appear on the display using the *cursor* (intermittent black rectangle). The numerical keypad is used (1, 2, 3, 4, 5, 6, 7, 8, 9, 0 and .) to enter a number.

The  $\triangleleft$  key is for cancelling a number by shifting the cursor towards the left.

The  $\bigwedge \bigtriangledown$  keys are for shifting inside menus. The  $\bigtriangledown$  key is for selecting the graphic mode.

The  $\triangleright$  key is for changing the Unit of Measure and shifting the cursor towards the right (only in Configuration).

<u>N.B.</u> As an alternative to the  $\triangle \bigtriangledown$  keys, the numerical key can be utilised that corresponds to the number displayed to the left of the function required. In this case access is directly gained to the function without having to press the "Enter" key.

<u>The unit is supplied already configured on the basis of the probes ordered. The first part</u> (Monitoring) of this manual refers to the utilization of the central unit. The second part (Configuration) refers to configuring in the case of loss of the configuration data and to modify or set the alarm thresholds. It is recommended to protect the access to Configurations by modifying the password.

# Reset of the alarms

Press the **RESET** key on the normal visualized display.

This message appears: "**Alarm acknowledged**" and after a few seconds the normal visualized display appears automatically.

This procedure is carried out to bring the memorized relay outputs back to normal operating conditions when the cause that activated them has returned to normal after the alarm situation.

<u>**N.B.</u>** The activation of "FAULT" relays is delayed for 60 seconds, whilst the activation of the "PRE-ALARM" relays is delayed for 30 seconds.</u>

# Visualization of the boilers

To visualize the various boilers, press key 1 for Boiler 1, key 2 for Boiler 2, key 3 for Boiler 3

or key [4] for Boiler 4. If one or more boilers are not active, the corresponding key is not active either.

To simultaneously visualize all the boilers, press  $\begin{bmatrix} 0 \end{bmatrix}$  on the normally visualized display and a complete synthetic visualization of all boilers configured is displayed. If an area of data appears crossed out, this indicates that the boiler is not configured or not installed.

To return to the normal visualized display of single boilers, press the numerical keys 1 2 3 or 4.

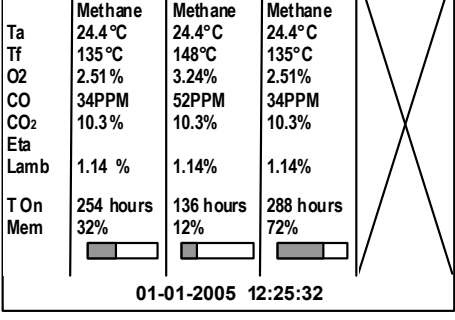

C2 ON ON

C3 ON ON

C1 ON ON

Alarm acknowledged

# Changing the Unit of Measure

From the boiler visualized display, pressing  $\nabla$  will highlight the first probe, at this point you can choose with the keys  $\Delta$   $\nabla$ , the probe displayed, pressing  $\triangleright$  will change the choice of units in **ppm**, **mg/Nm**<sup>3</sup>, **mg/kWh** or % for probes with units of measure in ppm (eg, CO, NO, NOx, etc..). Press the **Esc** key to deselect the highlighted probe.

# Graphics' visualization

On the boiler visualized display, the first probe is highlighted by pressing the  $\nabla$  key. At this point, the probe to be visualized can

be selected by using the  $\Delta \nabla$  keys. Pressing the wey key the updated graphic display appears in real time approximately every second. The value measured, the measure scale and the alarm level (if set) are displayed.

Press the [ESC] key to return to the boiler visualization on the display and then press the [ESC] key again to deselect the highlighted probe.

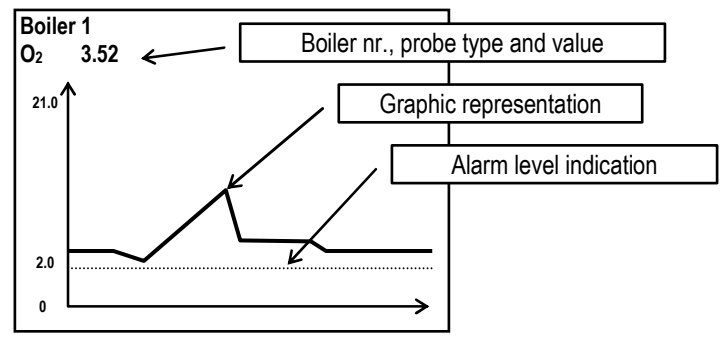

| BOILI                 | ER 1  | Methane |  |
|-----------------------|-------|---------|--|
| Burne                 | er ON |         |  |
| Tf                    | 135   | °C      |  |
| <b>O</b> <sub>2</sub> | 5.4   | %       |  |
| со                    | 75    | ppm     |  |
| CO2                   |       | %       |  |
| Lamb                  |       | %       |  |
| T On                  | 15    | %       |  |
| Mem                   | 5     | %       |  |
| 01-01-2005 12:25:32   |       |         |  |

**PRINT-OUT** 

1 Boilers

2 Events

3 Samples 4 Cancel

# Manual print-out

On the boiler visualized display, press the PRNT key to enter into the print-out menu. From this menu, it is possible to print-out:

<u>**1** Boilers</u>: Press key <u>1</u> then the  $e^{\text{ENTER}}$  key and enter the number of the boiler to have a data print-out and finally press the  $e^{\text{ENTER}}$  key.

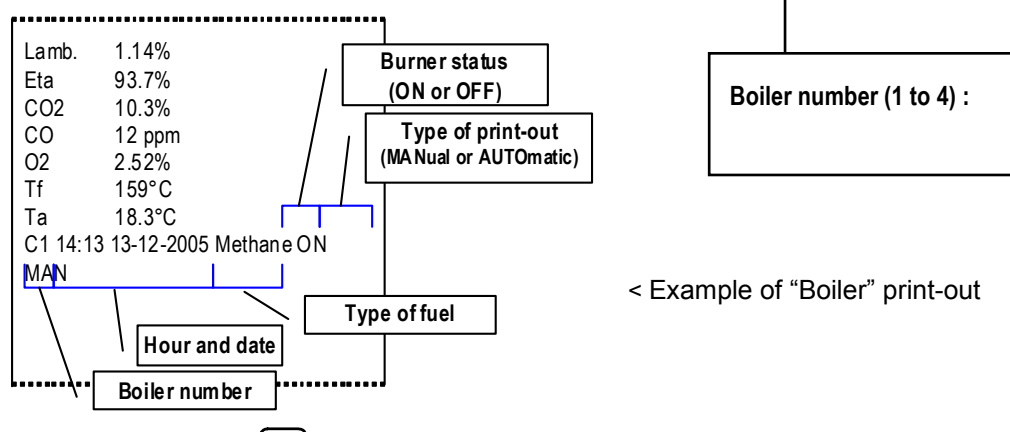

**<u>2 Events</u>**: Press key  $\begin{bmatrix} 2 \end{bmatrix}$ , then select the memorized Event to print out from the menu.

**<u>3 Samples</u>**: Press key 3 to select which memorized Sample to print out.

**<u>4 Cancel</u>**: Press key [4] to cancel a print-out being printed.

A sub-menu directly appears for the *Events* item in which the selection can be made of which data to print out. For the *Samples* item the boiler number must be selected to have a data print-out and then the sub-menu appears in which the selection of data to be printed can be made.

<u>1 Latest:</u> The 20 most recent sets of data recorded are printed. 2 Today. All sets of data of the current day are printed.

<u>3 Yesterday:</u> All sets of data of the previous day are printed.

4 Month: All sets of data of the current month are printed.

<u>5 Period</u>: The start date of printing and the end date of printing in day/month/year format is requested.

| PRINT-OUT   |
|-------------|
| 1 Last      |
| 2 Today     |
| 3 Yesterday |
| 4 Month     |
| 5 Period    |
| 6 Reset     |

Start date: 0 5 1 2 0 5 End date: \_ \_ \_ \_ \_

If there are no events to print out, this message appears: "There are no events in the indicated period" or "Archive empty"

If there are events to print out, this message appears: "Print-out activated"

<u>6 Reset</u> If this function is selected, it is possible to cancel the data in the memory for both <u>**Events**</u> and <u>**Samples**</u> items.

ATTENTION: Replying "YES" to the confirmation request, all data in the memory will be cancelled permanently.

? Confirm the Reset of Events? NO

The Events have been cancelled

# Configuration of the central unit

THE FOLLOWING INSTRUCTIONS CONTAINED IN THIS MANUAL INCLUDE THE CONFIGURATION PROCEDURES OF THE SYSTEM THAT MUST BE CARRIED OUT BY QUALIFIED AND AUTHORIZED PERSONNEL.

# Utilization of the keypad and general information

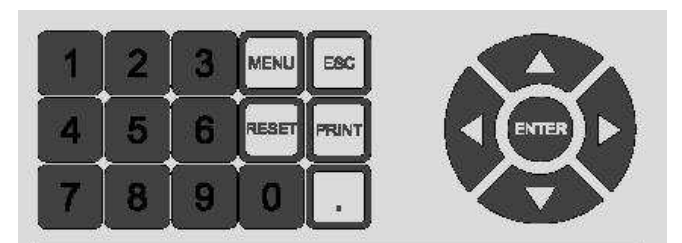

The (ENTER) key is for confirming.

The ESC key is for exiting from the menu.

The MENU key is for entering the main menu and for gaining access to the sub-menus.

The RESET key is for cancelling alarm or anomaly indications.

The [PRINT] key is for entering the print-out menu.

The numbers modifiable or to be entered appear on the display using the *cursor* (intermittent black rectangle). The numerical keypad is used (1, 2, 3, 4, 5, 6, 7, 8, 9, 0 and .) to enter a number.

The  $\triangleleft$  key is for cancelling a number by shifting the cursor towards the left.

The  $\triangleright$  key is for shifting the cursor towards the right.

The  $\bigwedge \bigtriangledown$  keys are for shifting inside menus. The  $\bigtriangledown$  key is for selecting the graphic mode.

The  $\bigwedge$  (ENTER) keys are for shifting up and down the menus.

<u>N.B.</u> As an alternative to the  $\triangle \nabla$  keys, the numerical key can be utilised that corresponds to the number displayed to the left of the menu required. In this case access is directly gained to the function without having to press the "Enter" key.

### NOTE

The AN750 unit is supplied already configured on the basis of the probes ordered. These instructions are only in the case of losing the configuration data or to modify or set the alarm thresholds. The message on the right will be displayed if no sensor has been configured. NO BOILER CONFIGURED Press ESC for configuration

DD-MM-YYYY HH:MM:SS

From the main menu, the configuration menu is entered by pressing the wew key. The access code will be requested to be entered (refer to Chapter "Password"). Also refer to the "Programming diagram" on page 15.

# **IMPORTANT NOTICE**

Before making configuration changes, in particular the addition or deletion of probes, or addition or deletion of boilers, data analysis, in the internal memory dell'AN750 have to be printed or downloaded to a PC via the Softtware management SW750RC (see the specific manual).

The parameters that, when changed cause the loss of data analysis, are listed in the following pages with the phrases:

THIS WILL ERASE MEMORY DATA

or

AMENDMENT OF THE PARAMETER CLEAR MEMORY DATA

#### AN750 User Manual

#### Main menu

The page now displayed shows a list of configurable values.

Scroll up and down using the  $\bigwedge \bigvee$  keys to select the function

to gain access to and then confirm with the *enter* key, or more simply, press the numerical key corresponding to the item of the required menu.

#### Main Menu

- 01 Boilers
- 02 Events archive
- 03 Samples archive
- 04 Password
- 05 Clock
- 06 Printer status
- 07 Save configuration
- 08 Reset configuration
- 09 Language
- 10 ModBus address PCPort
- 11 Printer
- 12 Version info

# Configuration of the boilers

The possibility of selecting the item that is required appears on the display. To select that item, press the corresponding number key.

| oonngaration     |  |
|------------------|--|
| 1 Configure      |  |
| 2 Duplicate      |  |
| 3 Delete         |  |
| 4 Delete samples |  |
|                  |  |

Configuration

Selecting the "**1-Configure**" item, the parameters of the boilers can be configured up to a maximum of four boilers

Selecting the "**2-Duplicate**" item, the configuration of a complete boiler can be duplicated to avoid repeating the same operation manually.

Selecting the "**3-Delete**" item, a complete boiler can be cancelled from the configurations. *THIS WILL ERASE MEMORY DATA.* 

Selecting the "4-Delete samples" item, all samples can be cancelled from the memory. THIS WILL ERASE MEMORY DATA.

Next, selecting the "**1-Configure**" item, another page appears on the display with the number of the boiler to be configured.

The described operations for this procedure can be applied to the other boilers.

To select, press the corresponding numerical key.

The configuration of the boiler selected now appears.

To select an item, scroll up and down using the  $\Delta \nabla$  keys, or press the corresponding numerical key.

Select boiler

 1 Boiler 1

 2 Boiler 2

 3 Boiler 3

 4 Boiler 4

 Configuration: Boiler 1

 1 Fuel 1

 2 Fuel 2

 3 Parameters

 4 Fix time printing

 5 Enable

 6 Disenable

 7 Probes

 8 Reset timer

### Fuel

By selecting **"1-Fuel 1**" you can choose the fuel used. Selecting the **"2-Fuel 2**" you can choose the fuel for dual fuel burners.

This will be selected automatically by means of the closure of the consensus fuel (Cc).

# <u>NOTE</u>: The choice of fuel is required because the coefficients are automatically set for the values calculated.

Unless otherwise specified at the order, the factory is set to CNG (Methane). So, if the fuel used is different, it should be set to the one used.

| Fuel                      |
|---------------------------|
| 01 Natural gas (Methane)  |
| 02 Gasoil                 |
| 03 Town gas               |
| 04 Fuel oil               |
| 05 Propane                |
| 06 Butane                 |
| 07 LPG                    |
| 08 BTZ                    |
| 09 MTZ                    |
| 10 ATZ                    |
| 11 Wood 0hr               |
| 12 Wood 17hr              |
| 13 Wood 50hr              |
| 14 Sansa (olive residues) |

**N.B.** For wood fuels, the fuel type is selected on the basis of its average humidity.

### **Parameters of Bolilers**

Selecting the "**3-***Parameters*" item, the analysis parameters of Boiler 1 can be modified or setting.

The <u>Sampling time</u> is the number of minutes each time the measured and calculated values are memorized (only if in the programming of the probe "YES" has been selected under the "Memorize samples" item). It is recommended to utilize a time proportioned to the functional characteristics of the boiler. The value set in the factory is 10 minutes.

| Parameters: Boiler 1           |        |
|--------------------------------|--------|
| Sampling time [0-2000 min]     | : 10   |
| Start-up time [180-1200 sec]   | : 240  |
| Auto-printing time [0-900 sec] | : 0    |
| CO washing level [0-40000 ppm] | : 0    |
| CO washing time [0-30 min]     | : 3    |
| O2 reference                   | : 0.00 |
| NOx reference level [0.1-25]   | : 5.00 |
| Condensing boiler ?            | : NO   |

The <u>Start-up time</u> is the time that passes between the ignition of the burner flame (Burner consensus) and the start of the fumes' analysis. This time period, connected to the functional characteristics of the boiler ensures that insignificant values are not measured (excessive CO, etc.) during the initial combustion phase. The value set in the factory is 4 minutes.

The <u>Auto-printing time</u> is the required time set for printing the data automatically.

This function is not preset in the factory and therefore its utilization parameters are left for the customer to select on the basis of the customer's requirements. It must be kept in mind that the alternative to this function is the "**4-Fix time printing**" function.

It is recommended to utilize a time interval proportioned to the functional characteristics of the boiler. If the *SW750RC management software* installed on a PC is utilized, this function cannot be used.

The <u>CO washing level</u> is the value in ppm at which the automatic washing of the CO cell is activated (only the AN510) if there is an excess of CO in the combustion fumes. It is normally set in the factory at 0 ppm. It is recommended to utilize this parameter only if the CO exceeds 4000 ppm, due to the particular characteristics of the boiler.

The <u>CO washing time</u> is the time interval during which the washing of the CO cell (only the AN510) remains active. It is normally set in the factory at 0 minutes.

It is recommended to utilize a time interval proportioned to the functional characteristics of the boiler.

The  $\underline{O_2 \text{ reference}}$  is for calculating the value of undiluted pollutants (e.g., CO, NO etc.); in other words, the dry fumes calculated on the basis of the oxygen reference set according to council and regional standards. This calculated value is visualized with an asterisk next to the symbol. It is not normally set in the factory.

<u>Condensing boiler</u> is an optional user parameter not connected to any standards. If the boiler is a condensing boiler and the "Oxidizing air temperature" probe 1 is installed, also on the display appears the efficiency value (Cond) calculated bearing in mind the recovery of heat from the fumes, as well as from the normal efficiency value (Eta) calculated on the basis of the norm. It is not normally set in the factory.

<u>NOTE</u>: In the menu **Parameter boilers (from 2 to 4)**, is the item **Common ambient probe**, that allowing you to set whether to use the ambient probe connected to the boiler 1 (See page 9).

#### Fix time printing

Selecting the "**4-Fix time printing**" item, up to 8 time intervals can be set at which an automatic print-out of the data analyzed of the selected boiler is printed.

<u>Important advice</u>: if the burner is OFF, the print-out is not effectuated at the preset time, but will be effectuated at the successive ignition of the burner; this ensures that printouts are always printed with valid data. Furthermore, to obtain significant data, an adequate <u>Start-up time</u> must be set (refer to the preceding page).

# Printing times for Boiler 1

1 12:00 2 \_\_\_\_

3 \_\_\_\_

4 \_\_\_\_ 5 \_\_\_\_

6 \_\_\_\_ 7

8 ----

Select the item to modify Enter 0000 to cancel any item ESC to exit.

# Enable - Disable

Selecting the **"5-Enable**" item, the functioning of the boiler can be enabled. This operation is inverted for the **6-Disable** item. Selecting the **"6-Disable**" item, the functioning of the boiler can be disenabled, e.g., for maintenance or when there are

Do you want to disable? NO

Do you want to disable? YES

**Boiler Disabled** 

faults to the boiler. It blocks the recording of data and inhibits the activation of the relative alarm relays (if the alarm thresholds are configured).

# Probes

Selecting the "**7-Probes**" item, the probes of the boiler selected can be configured, modified or added.

The following indications are valid for the parameters of all probes (refer to the table on page 13).

The **Minimum Full Scale** is normally zero; it is the value from which the measuring scale starts from.

The **Maximum Full Scale** is the value of the Full Scale of the probe to be configured.

The **Offset** is normally zero, but can be modified as a fine calibration.

The **Prealarm** value is entered if required (the intervention of the relay is delayed by 30 seconds). The **Alarm** value is entered if required (the intervention of the relay is delayed by 30 seconds).

The measurements are archived in the memory and can be transferred into a PC using the SW750RC management software if the **Memorize samples** is selected as "YES". If "NO" is selected, the probe values are only visualized on the display. *AMENDMENT OF THE PARAMETER CLEAR MEMORY DATA.* 

#### Ambient temperature probe

The <u>1-Ambient temperature</u> is the TS325 probe used for measuring the preheated oxidizing air temperature or the TS326 probe for measuring the ambient temperature (**Ta**).

**IMPORTANT ADVICE:** The probe installed and configured of Boiler 1 can be utilized as the common ambient temperature probe for other boilers, if the other boilers suck in oxidizing air from the environment. If this is the case, select "YES" under the "Common Ambient Temperature Probe" item from the menu "Configuration: Boiler 2" > "<u>Parameters"</u> > "Parameters: Boiler 2".

Obviously, the air probe of Boiler 1 can be used as the common ambient air temperature probe for the other boilers and install other probes for the direct measuring of the preheated oxidizing air temperature.

| Sub-menu           | Value                       |
|--------------------|-----------------------------|
| Minimum range      | 0.00                        |
| Maximum range      | 100 or 400 <i>(NOTE 1)</i>  |
| Offset             | 0.00                        |
| Prealarm           | Enter the value if required |
| Alarm              | Enter the value if required |
| Alarm delay (s)    | Enter the value if required |
| Prealarm delay (s) | Enter the value if required |
| Fault delay (s)    | Enter the value if required |
| Store samples      | YES                         |

#### Smoke temperature probe

The <u>2-Fumes' temperature</u> is the TS325 probe to be installed on the flue expansion joint for measuring the fumes' temperature (**Tf**).

| Sub-menu           | Value                       |
|--------------------|-----------------------------|
| Minimum Full Scale | 0.00                        |
| Maximum Full Scale | 400                         |
| Offset             | 0.00                        |
| Prealarm           | Enter the value if required |
| Alarm              | Enter the value if required |
| Alarm delay (s)    | Enter the value if required |
| Prealarm delay (s) | Enter the value if required |
| Fault delay (s)    | Enter the value if required |
| Store samples      | YES                         |

Select probe

- 2 Smoke temperature
- 3 Oxygen
- 4 Carbon monoxide 5 Probe 5
- 6 Probe 6
- 7 Probe 7 8 Probe 8

| Parameters: Boiler 2            |        |
|---------------------------------|--------|
| Sampling time [0-2000 min]      | : 10   |
| Start-up time [180-1200 sec]    | : 240  |
| Auto-print interval [0-900 sec] | :0     |
| CO washing level [0-40000 ppm]  | :0     |
| CO washing time [0-30 min]      | : 3    |
| O <sub>2</sub> reference        | : 0.00 |
| NOx reference level [0.1-25]    | : 5.00 |
| Common ambient probe ?          | :SI    |
| Condensing boiler ?             | : NO   |

<u>**NOTE 1**</u> – Two probes can be utilized with different Full Scales on the basis of the connected utilization.

**Model TS325 = 0-400°C scale** for preheated oxidizing air.

**Model TS326 = 0-100°C scale** for oxidizing air and utilizable as a common ambient temperature probe.

#### Oxygen probe

The <u>3-Oxygen</u> is the TS236 probe for directly measuring the residual oxygen ( $O_2$ ) in the fumes.

| Sub-menu             | Value                       |
|----------------------|-----------------------------|
| Minimum Full Scale   | 0.00                        |
| Maximum Full Scale   | 21.0 or 25.0 (NOTE 2)       |
| Offset               | 0.00                        |
| Not alarm band (max) | Enter the value if required |
| Not alarm band (min) | Enter the value if required |
| Alarm delay (s)      | Enter the value if required |
| Fault delay (s)      | Enter the value if required |
| Store samples        | YES                         |

<u>NOTE 2</u> – If the AN510/..O unit is utilized as an alternative to the TS236 or the TS237 for measuring the extracted oxygen, the Full Scale is **25.0% Examples:** Model TS236 o TS237 =  $0\div21.0$  % O<sub>2</sub> Model AN510./..O =  $0\div25.0$  % O<sub>2</sub>

#### Carbon monoxide probe

The <u>4-Carbon monoxide</u> is the AN510 probe for measuring the extracted carbon monoxide (**CO**) in the fumes.

| Sub-menu           | Value                       |
|--------------------|-----------------------------|
| Minimum Full Scale | 0.00                        |
| Maximum Full Scale | 40000 (NOTE 3)              |
| Offset             | 0.00                        |
| Prealarm           | Enter the value if required |
| Alarm              | Enter the value if required |
| Alarm delay (s)    | Enter the value if required |
| Prealarm delay (s) | Enter the value if required |
| Fault delay (s)    | Enter the value if required |
| Store samples      | YES                         |

<u>NOTE 3</u> – Different Full Scales can be utilized on the basis of the AN510 model that is connected. <u>Examples:</u> <u>Model</u> AN510../..C1 = 0-10000 ppm CO <u>Model</u> AN510../..C2 = 0-4000 ppm CO And other model up to 40000 ppm F.S.

#### Other probes

The <u>5-Probe 5</u>, <u>6-Probe 6</u>, <u>7-Probe 7</u> and <u>8-Probe 8</u> probes are configurable based on requirements. They can be configured for all parameters listed below.

The following indications, apart from those already illustrated are valid for the parameters of these probes (refer to the table on page 13).

The **Probe** type can be selected on the basis of which probe has been installed.

The **Alarm** is normally ascending which means the scale goes from 0 towards a positive Value and the alarms are activated by exceeding the Value set.

#### The **Unit of Measure** is chosen on the basis of the type of probe selected.

| Sub-menu           | Value                                                                                                    |
|--------------------|----------------------------------------------------------------------------------------------------|
| Probe type         | Dpr (Vacuum) / Pr (Pressure) / NO / NO <sub>2</sub> / SO <sub>2</sub> / CH <sub>4</sub> amb / CH <sub>4</sub> combustion chamber |
| Alarm mode         | Ascending / Descending                                                                                                    |
| Minimum Full Scale | 0.00                                                                                                    |
| Maximum Full Scale | 9999 (Maximum set Value)                                                                                                    |
| Offset             | 0.00                                                                                                    |
| Unit of Measure    | Pa / °C / LEL / mm / mg/Nm³ / mg/KWh / ppm                                                                                       |
| Prealarm           | Enter the value if required                                                                                                    |
| Alarm              | Enter the value if required                                                                                                    |
| Alarm delay (s)    | Inserire il valore se richiesto                                                                                                  |
| Prealarm delay (s) | Inserire il valore se richiesto                                                                                                  |
| Fault delay(s)     | Inserire il valore se richiesto                                                                                                  |
| Store samples      | NO / YES                                                                                                    |
|                    |                                                                                                    |

#### **Burner hour counter**

Selecting the **"8-Reset timer**" item zeroes the "*Ton*"; in other words, the sum of the functioning hours of the selected boiler's burner.

Do you want to reset? NO

Do you want to reset? YES

**Reser completed** 

#### Events

Selecting from the main menu, the "2-Events archive" item visualizes the memorized events not yet printed or downloaded.

Events archive

 10:23:07
 12-04-05
 System start

 18:14:05
 24-04-05
 C2 CO faulty

 18:25:36
 24-04-05
 Disabling

### Availability of data over long periods

Selecting from the main menu, the "**3-Samples archive**" item and next "**1-Archive status**" item, verifies how much autonomy the internal memory of the AN750 unit has, after having set all the above-described parameters. This depends on how many probes have been installed (configured "*Memorize samples YES*"), the "*Sampling time*" selected for each boiler, "*Parameters*" and the number of ignitions of the burner. Storage capacity

1.Max=22500 Att=9408 Auton.=45.5 dd 2.Max=28125 Att=8757 Auton.=13.5 dd 3.Max=22500 Att=954 Auton.=149.6 dd 4.Max=22500 Att=954 Auton.=149.6 dd

Press a key

The autonomy indicated is the time within which it is necessary to manually print or download the data to a PC using the SW750RC management software. If the PC is always connected to the AN750 unit, this operation becomes automatic and the quantity of data memorisable depends only on the space available on the hard disk of the PC.

<u>ATTENTION – IMPORTANT ADVICE</u>: If the PC is not always connected to the AN750 unit, is recommended periodically controlling the quantity of memory available in the main menu, last line "MEM".

|                                     | Availability Table | ilability Table Data on the basis of the number of configured boilers |            |            |  |  |
|-------------------------------------|--------------------|-----------------------------------------------------------------------|------------|------------|--|--|
|                                     | Boiler 1           | Boiler 2                                                              | Boiler 3   | Boiler 4   |  |  |
| CONFIGURED PROBES                   | (AN750/C1)         | (AN750/C2)                                                            | (AN750/C3) | (AN750/C4) |  |  |
| Tf, O <sub>2</sub> and CO           | 694 days           | 347 days                                                              | 231 days   | 173 days   |  |  |
| Tf, O <sub>2</sub> , CO, Dpr and Pr | 496 days           | 248 days                                                              | 165 days   | 124 days   |  |  |

The "*Table*" indicates the availability of data over long periods (Memorization autonomy). The values (expressed in days) are calculated considering: the <u>Sampling time</u> set at 10 minute intervals for all the configured boilers, a 24-hour functioning time of the boiler (Burner consensus ON) and also considering that the memorization of the values (data) is effectuated calculating the average of the values within the last 60 seconds of the <u>Sampling time</u> set.

### View samples stored for each boiler

Selecting from the main menu, the "**3-Samples archive** " and then the boiler concerned with "**Show boiler**" displays the stored samples of the selected boiler, sorted by date.

Scroll up and down the stored samples, using the  $\bigwedge \bigvee$  keys.

### 1st level code (Password)

Selecting from the main menu, the "**4-Password**" item, you can set, modify or cancel the password. The password is an access key that protects the settings of the system from tampering by inexpert personnel. If wants to modify the configuration, enter the keyword correctly.

From the main menu, press key  $\begin{bmatrix} 4 \end{bmatrix}$  to select the Password

sub-menu.

Utilize the numerical keys to enter the code (maximum 8 numbers). Press the (ENTER) key to confirm.

Once again, enter the same code to verify that it is correct. Then press (ENTER) key to confirm. From this moment on, all

modification operations will be protected by the code (Password).

If the re-entered code is different, this message appears: If this occurs, repeat the code entering operation.

| I | nsert password:                                          | _ |
|---|----------------------------------------------------------|---|
|   | Insert password: * * * * * * * * *<br>Reinsert password: |   |
| L | New password stored                                      |   |

ERROR

Different password

ATTENTION: To avoid tampering or making involuntary

modifications to the configuration parameters set, it is recommended to modify the preset Password. Remember to write down and keep the Password code (maximum 6 numbers) in a safe and secure place.

If you lose the Password, contact our customer service, which will provide an emergency code

### Preset PASSWORD = 2600

Samples archive

- 1 Archive status 2 Show boiler 1
- 3 Show boiler 1
- 4 Show boiler 3
- 5 Show boiler 4

#### AN750 User Manual

#### Cancellation of the password

To delete or change the password you must selecting from the main menu, the "**4-Password**" item, enter your current password, then operate just like its setting. At the prompt, "**Enter Password**" leave all blank characters, if you want to delete it, or enter a new one.

## Date and hour

Selecting from the main menu, the "**5-Clock**" item, you can adjusts the clock: Utilize the numerical keys to enter the date in Day, Month and

Year format (e.g., 9<sup>th</sup> February 2012 is 090212) and the hour in the Hour and Minutes format (e.g., 10 past 12 is 1210).

Press the (ENTER) key to confirm.

# Printer

Selecting from the main menu, the "**6-Printer status**" item, you can verifies the functional parameters of the printer.

If the paper is ABSENT, the paper roll could have finished or the door of the paper holder is open. The other parameters must be marked as OK. If not, there could be functioning problems of the printer head (temperature) or the electrical feed circuit of the printer (voltage). In this case, contact our service centre.

Printer status

Temperature

Voltage

Date (DDMMYY) \_\_\_\_\_

Hours (HHMM) \_ \_ \_ \_

PRESENT OK OK

Clock

#### 2nd level Password

Selecting from the "Main Menu", the "**7-Save configuration**" item or the "**8-Load configuration**" item, a request is made to enter a Password.

These items are protected by a second level Password <u>that is reserved for service assistance</u> personnel and cannot be used by the user.

# Language

Selecting fom the "Main Menu", "09-Language " you can select your preferred language from "1 Italian" or "2-English" or "3 Francais".

#### **ModBus Adderss PCPort**

Selecting from the "Main Menu", "**10 ModBus address PCPort**" you can select the ModBus Address (RTU binary) and the communication speed (2400, 4800, 9600 or 19200 baud), which takes place via the serial port RS232 or RS485 with the following parameters: no parity, 8 data bits, 1 stop bit.

Reading the status of boilers, is done by the command Read Holding Registers (code 03). For each boiler are available 10 consecutive registers (from 0 to 9 for the first, from 100 to 109 for the second, and so on). Since the generated values are word (16-bit signed), in order to represent decimal numbers, certain values are multiplied by a coefficient, which is defined in the table opposite.

The data is updated approximately every second. The register of valid data, indicates whether or not to consider the data in other registers. The value becomes 1 when the boiler to the burner system, and becomes 0 when the burner is turned off. ModBus address PCPort [00=OFF]: 0

ModBus address PCPort [00=OFF]: 1 ModBus speed : 2400

| Index | Description                     | Coefficient |
|-------|---------------------------------|-------------|
| 0     | Ambient Temperature (°Celsius)  | 10          |
| 1     | Flue gas temperature (°Celsius) | 1           |
| 2     | Oxygen (%)                      | 100         |
| 3     | CO (ppm)                        | 1           |
| 4     | NO (ppm)                        | 1           |
| 5     | CO <sub>2</sub> (%)             | 10          |
| 6     | Efficency (%)                   | 10          |
| 7     | Excess air (%)                  | 10          |
| 8     | Time (ore)                      | 1           |
| 9     | Valid data (0=NO, 1=SI)         | 1           |

<u>NOTE</u>: The address of the control panel is menu selectable and can be chosen between 1 and 100. If you set the address to 0 disables the Modbus protocol in favor of the native protocol to connect to the management software SW750.

TECNOCONTROL S.r.I. - Via Miglioli, 47 20090 SEGRATE (MI)

#### Printer

Selecting from the "Main Menu" "**11 PRINTER**" you can select with  $\triangleright$  key, if the printer is "*Present*" or "*Absent*". Standard use is selected "Present" to enable printing functions described in the previous chapters.

**Printer: Present** 

Printer: Absent

<u>CAUTION</u>: If you choose "Absent" will be asked to select the ModBus address, as described in the previous section but using the communication port of the printer (terminal placed on the printed circuited and indicated with RS232-A). This port is available as a special version only available at time of order. In this case, there will be external to the AN750, the RS232 port, referred to as COM2 and a switch can manually turn on the printer as described in the Installation Manual attached to special realization.

### Firmware version and serial number

Selecting from the "Main Menu" "**12-Version info**" item, you can visualize the Tecnocontrol's address and web and e-mail references.

Version 1.x Serial number NNNNNN / NNNN Tecnocontrol s.r.l. Via Miglioli 47 20090 Segrate (MI) Tel 02.26922890 Fax 02.2133734 Web: http://www.tecnocontrol.it e-mail info@tecnocontrol.it

# Technical characteristics of the AN750 central unit

| Power supply                                                                                                    | 230V AC (-15/+10%) - 50 Hz (±10%)                                                                                                    |
|----------------------------------------------------------------------------------------------------|----------------------------------------------------------------------------------------------------|
| Maximum absorbed power at 230V                                                                                                    | 35VA                                                                                                    |
| Protection fuses                                                                                                    | 0.5A (5x20)                                                                                                    |
| Operating temperature                                                                                                    | Temperature from +5 to +45°C                                                                                                    |
|                                                                                                    | Humidity from 15% to 95%                                                                                                    |
| Storage temperature                                                                                                    | Temperature from -20 to 50°C                                                                                                    |
|                                                                                                    | Humidity from 15% to 98%                                                                                                    |
| Analogical inputs                                                                                                    | 4 analogical 4-20 mA linear passive                                                                                                    |
| (for each boiler installed)                                                                                                    | 4 analogical 4-20 mA linear active with 19V DC output                                                                                                    |
| Analogical inputs maximum charge                                                                                                    | 400 ohms                                                                                                    |
| Logic inputs                                                                                                    | 2 ON/OFF for Fuels consensus and Burner consensus ON.                                                                                                    |
| Outputs                                                                                                    | 3 general relays + 1 relay for each boiler module with voltage-                                                                                                    |
|                                                                                                    | free changeover contacts.                                                                                                    |
| Relay capacity                                                                                                    | 3A (1A) – 230V AC                                                                                                    |
| Serial port for the SW750RC                                                                                                    | 1 x RS232 serial port (1 x RS485 serial port as an optional)                                                                                                    |
| management software (optional)                                                                                                    |                                                                                                    |
|                                                                                                    |                                                                                                    |
| Display                                                                                                    | Blue background-illuminated LCD graphic display, 1/4" VGA                                                                                                    |
| Display                                                                                                    | Blue background-illuminated LCD graphic display, 1/4" VGA STN 320 x 240 pixel                                                                                                    |
| Display<br>Printer                                                                                                    | Blue background-illuminated LCD graphic display, ¼" VGA<br>STN 320 x 240 pixel<br>Thermal graphic 203 dpi with easy paper loading                                                                                                    |
| Display<br>Printer<br>Thermal paper                                                                                                    | Blue background-illuminated LCD graphic display, ¼" VGA<br>STN 320 x 240 pixel<br>Thermal graphic 203 dpi with easy paper loading<br>Rolls 57.5 mm wide                                                                                                    |
| Display<br>Printer<br>Thermal paper<br>Keypad                                                                                                    | Blue background-illuminated LCD graphic display, ¼" VGA<br>STN 320 x 240 pixel<br>Thermal graphic 203 dpi with easy paper loading<br>Rolls 57.5 mm wide<br>Numerical keys and function keys                                                                                                    |
| Display<br>Printer<br>Thermal paper<br>Keypad<br>Dimensions (H x W x D)                                                                                                    | Blue background-illuminated LCD graphic display, ¼" VGA<br>STN 320 x 240 pixel<br>Thermal graphic 203 dpi with easy paper loading<br>Rolls 57.5 mm wide<br>Numerical keys and function keys<br>370 x 317 x 150 mm                                                                                                    |
| Display<br>Printer<br>Thermal paper<br>Keypad<br>Dimensions (H x W x D)<br>Mounting                                                                                                    | Blue background-illuminated LCD graphic display, ¼" VGA<br>STN 320 x 240 pixel<br>Thermal graphic 203 dpi with easy paper loading<br>Rolls 57.5 mm wide<br>Numerical keys and function keys<br>370 x 317 x 150 mm<br>Wall-mounting using 3 wall plugs                                                                                                    |
| Display<br>Printer<br>Thermal paper<br>Keypad<br>Dimensions (H x W x D)<br>Mounting<br>Degree of protection                                                                                                    | Blue background-illuminated LCD graphic display, ¼" VGA<br>STN 320 x 240 pixel<br>Thermal graphic 203 dpi with easy paper loading<br>Rolls 57.5 mm wide<br>Numerical keys and function keys<br>370 x 317 x 150 mm<br>Wall-mounting using 3 wall plugs<br>IP65                                                                                                    |
| Display<br>Printer<br>Thermal paper<br>Keypad<br>Dimensions (H x W x D)<br>Mounting<br>Degree of protection<br>Weight                                                                                                    | Blue background-illuminated LCD graphic display, ¼" VGA<br>STN 320 x 240 pixel<br>Thermal graphic 203 dpi with easy paper loading<br>Rolls 57.5 mm wide<br>Numerical keys and function keys<br>370 x 317 x 150 mm<br>Wall-mounting using 3 wall plugs<br>IP65<br>Approximately 5 kgs                                                                                                    |
| Display<br>Printer<br>Thermal paper<br>Keypad<br>Dimensions (H x W x D)<br>Mounting<br>Degree of protection<br>Weight<br><b>Technical characteristics of the</b>                                                                                                    | Blue background-illuminated LCD graphic display, ¼" VGA<br>STN 320 x 240 pixel<br>Thermal graphic 203 dpi with easy paper loading<br>Rolls 57.5 mm wide<br>Numerical keys and function keys<br>370 x 317 x 150 mm<br>Wall-mounting using 3 wall plugs<br>IP65<br>Approximately 5 kgs<br><b>ES750<sup>(*)</sup> boiler expansion printed circuit board</b>                                                                                                    |
| Display<br>Printer<br>Thermal paper<br>Keypad<br>Dimensions (H x W x D)<br>Mounting<br>Degree of protection<br>Weight<br><b>Technical characteristics of the</b><br>Analogical inputs                                                                                               | Blue background-illuminated LCD graphic display, ¼" VGA<br>STN 320 x 240 pixel<br>Thermal graphic 203 dpi with easy paper loading<br>Rolls 57.5 mm wide<br>Numerical keys and function keys<br>370 x 317 x 150 mm<br>Wall-mounting using 3 wall plugs<br>IP65<br>Approximately 5 kgs<br><b>ES750<sup>(*)</sup> boiler expansion printed circuit board</b><br>4 x 4-20 mA linear passive                                                                                                    |
| Display<br>Printer<br>Thermal paper<br>Keypad<br>Dimensions (H x W x D)<br>Mounting<br>Degree of protection<br>Weight<br><b>Technical characteristics of the</b><br>Analogical inputs<br>(for each boiler installed)                                                                | Blue background-illuminated LCD graphic display, ¼" VGA<br>STN 320 x 240 pixel<br>Thermal graphic 203 dpi with easy paper loading<br>Rolls 57.5 mm wide<br>Numerical keys and function keys<br>370 x 317 x 150 mm<br>Wall-mounting using 3 wall plugs<br>IP65<br>Approximately 5 kgs<br><b>ES750<sup>(*)</sup> boiler expansion printed circuit board</b><br>4 x 4-20 mA linear passive<br>4 x 4-20 mA linear active with 19V DC output                                                                                                    |
| Display<br>Printer<br>Thermal paper<br>Keypad<br>Dimensions (H x W x D)<br>Mounting<br>Degree of protection<br>Weight<br><b>Technical characteristics of the</b><br>Analogical inputs<br>(for each boiler installed)<br>Analogical inputs maximum charge                            | Blue background-illuminated LCD graphic display, ¼" VGA<br>STN 320 x 240 pixel<br>Thermal graphic 203 dpi with easy paper loading<br>Rolls 57.5 mm wide<br>Numerical keys and function keys<br>370 x 317 x 150 mm<br>Wall-mounting using 3 wall plugs<br>IP65<br>Approximately 5 kgs<br><b>ES750<sup>(*)</sup> boiler expansion printed circuit board</b><br>4 x 4-20 mA linear passive<br>4 x 4-20 mA linear active with 19V DC output<br>400 ohms                                                                                                    |
| Display<br>Printer<br>Thermal paper<br>Keypad<br>Dimensions (H x W x D)<br>Mounting<br>Degree of protection<br>Weight<br><b>Technical characteristics of the</b><br>Analogical inputs<br>(for each boiler installed)<br>Analogical inputs maximum charge<br>Logic inputs            | Blue background-illuminated LCD graphic display, ¼" VGA<br>STN 320 x 240 pixel<br>Thermal graphic 203 dpi with easy paper loading<br>Rolls 57.5 mm wide<br>Numerical keys and function keys<br>370 x 317 x 150 mm<br>Wall-mounting using 3 wall plugs<br>IP65<br>Approximately 5 kgs<br><b>ES750<sup>(*)</sup> boiler expansion printed circuit board</b><br>4 x 4-20 mA linear passive<br>4 x 4-20 mA linear active with 19V DC output<br>400 ohms<br>2 ON/OFF for Fuels consensus and Burner consensus ON.                                                  |
| Display<br>Printer<br>Thermal paper<br>Keypad<br>Dimensions (H x W x D)<br>Mounting<br>Degree of protection<br>Weight<br><b>Technical characteristics of the</b><br>Analogical inputs<br>(for each boiler installed)<br>Analogical inputs maximum charge<br>Logic inputs<br>Outputs | Blue background-illuminated LCD graphic display, ¼" VGA<br>STN 320 x 240 pixel<br>Thermal graphic 203 dpi with easy paper loading<br>Rolls 57.5 mm wide<br>Numerical keys and function keys<br>370 x 317 x 150 mm<br>Wall-mounting using 3 wall plugs<br>IP65<br>Approximately 5 kgs<br><b>ES750<sup>(*)</sup> boiler expansion printed circuit board</b><br>4 x 4-20 mA linear passive<br>4 x 4-20 mA linear active with 19V DC output<br>400 ohms<br>2 ON/OFF for Fuels consensus and Burner consensus ON.<br>1 relay with voltage-free changeover contacts |

(\*) Installable in the AN750 to obtain the maximum configuration for 4 boilers. In other words, YES can add 3 ES750 to the AN750/C1, 2 ES750 to the AN750/C2, 1 ES740 to the AN750/C3 and nothing to the AN750/C4 because it is complete.

#### AN750 User Manual

#### Table of peripheral units that can be connected to the AN750 (Max. 8 for each boiler)

| Initials          | To measure                       | Model                | F.S.<br>Min | F.S.<br>Max | Unit of<br>Measure | Input<br>number | Probe nr.<br>Configuration |
|-------------------|----------------------------------|----------------------|-------------|-------------|--------------------|-----------------|----------------------------|
| To <sup>(1)</sup> | Oxidizing air temperature        | TS345                | 0           | 400         | С°                 | l1              | 1                          |
| Id                | Ambient air temperature          | TS346                | 0           | 100         | °C                 | l1              | 1                          |
| Tf                | Fume's temperature               | TS345                | 0           | 400         | С°                 | 12              | 2                          |
| O <sub>2</sub>    | Oxygen                           | TS236                | 0           | 21.0        | %                  | 15              | 3                          |
| CO                | Carbon monoxide                  |                      | 0           | 1000        | ppm                | 16              | 4                          |
| NO                | Nitrogen oxide (option)          | AN510 <sup>(2)</sup> | 0           | 1000        | ppm                | 17              | 7                          |
| SO <sub>2</sub>   | Sulphur dioxide (option)         |                      | 0           | 1000        | ppm                | 18              | 8                          |
| $CH_4$ amb        | METHANE in the environment       | TS292KM              | 0           | 20          | %LIE               | 13              | 5                          |
| $CH_4$ cam        | METHANE into combustion chamber  | AN400/I              | 0           | 100         | %LIE               | 4               | 6                          |
| Dep               | Depression to Chimney base       | T6252 (3)            | 0           | 200         | mm or Pa           | 13              | 5                          |
| Pr                | Pressure into combustion chamber | 13332                | 0           | 200         | mm or Pa           | 14              | 6                          |

<sup>1)</sup> Choose one of the two probes indicated.

<sup>2)</sup> The standard AN510 unit only has the CO sensor with a 0-1000ppm scale; the other sensors can be added on request. Different Full Scales (max 40000 ppm) can be utilized on the basis of the model of AN510 connected and sensors installed. Always refer to the technical specifications of the AN510 instructions.
 <sup>3)</sup> If you utilize this probe; it is not possible to use the TS292KM and the AN40/I.

# Password reminder and customer notes

It is recommended to fill the form with the parts "Password", "Installation date" and "Serial number" as a reminder.

Furthermore, it is recommended to conserve this and other documentation supplied with the peripheral units in the technical documentation folder of the district heating central boiler plant.

N.B.

| 0                                                                                           |                    |               |
|---------------------------------------------------------------------------------------------|--------------------|---------------|
| ×                                                                                           |                    |               |
| Decouverd                                                                                   | In stallation data | Carial number |
| Password                                                                                    | Installation date  | Serial number |
|                                                                                             |                    |               |
|                                                                                             |                    |               |
| <b><u>ATTENTION</u></b> : it is recommended to write and store the password (max 6 numbers) |                    |               |
| in a safe place. In case of loss of the Code, contact our customer                          |                    |               |
| service, which will provide an emergency code.                                              |                    |               |
| service, which will provide an emergency code.                                              |                    |               |

# Programming diagram

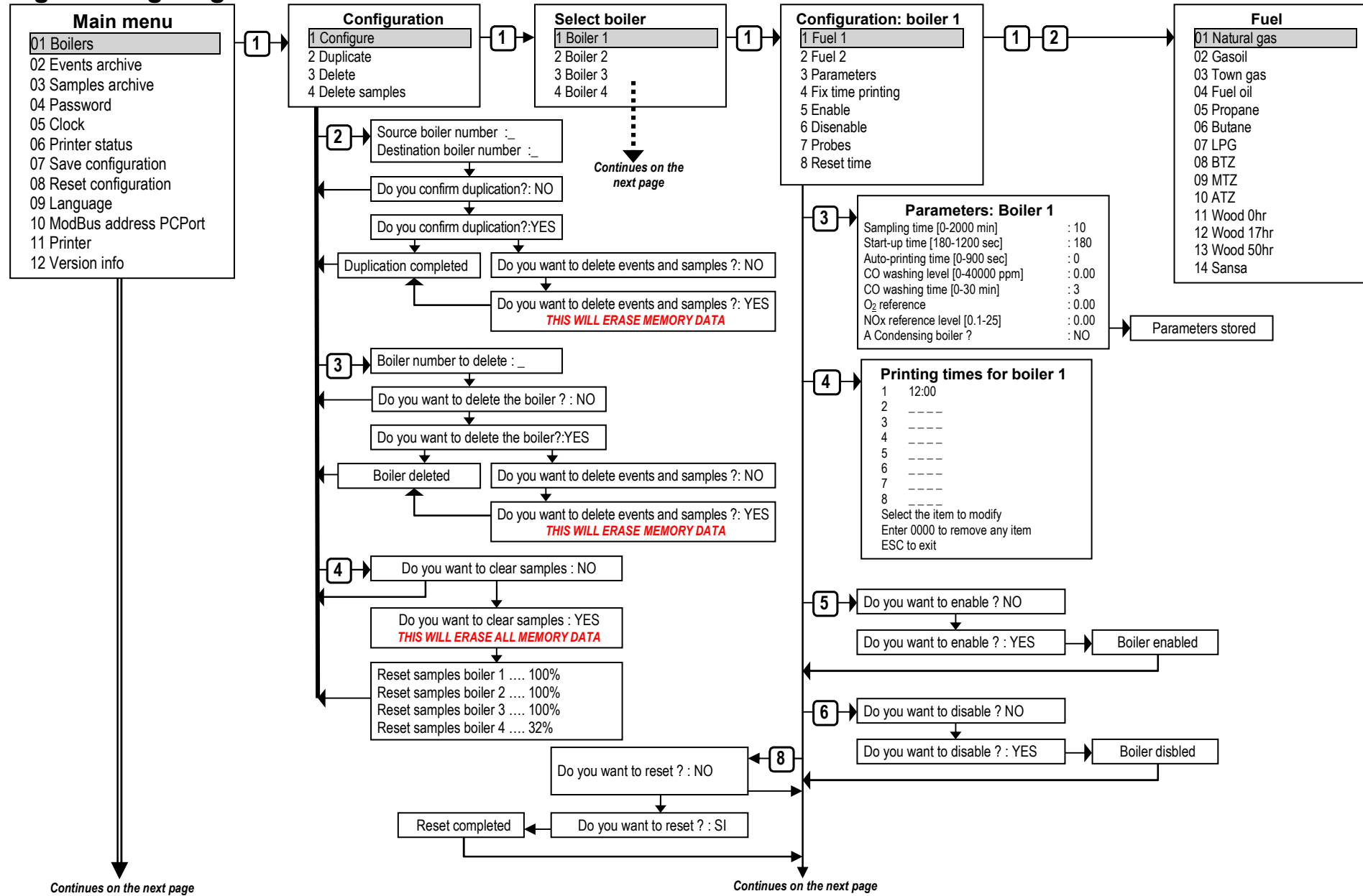

TECNOCONTROL S.r.l. - Via Miglioli, 47 20090 SEGRATE (MI)

Tel. (+39) 02 26 92 28 90 - Fax (+39) 02.21 33 734

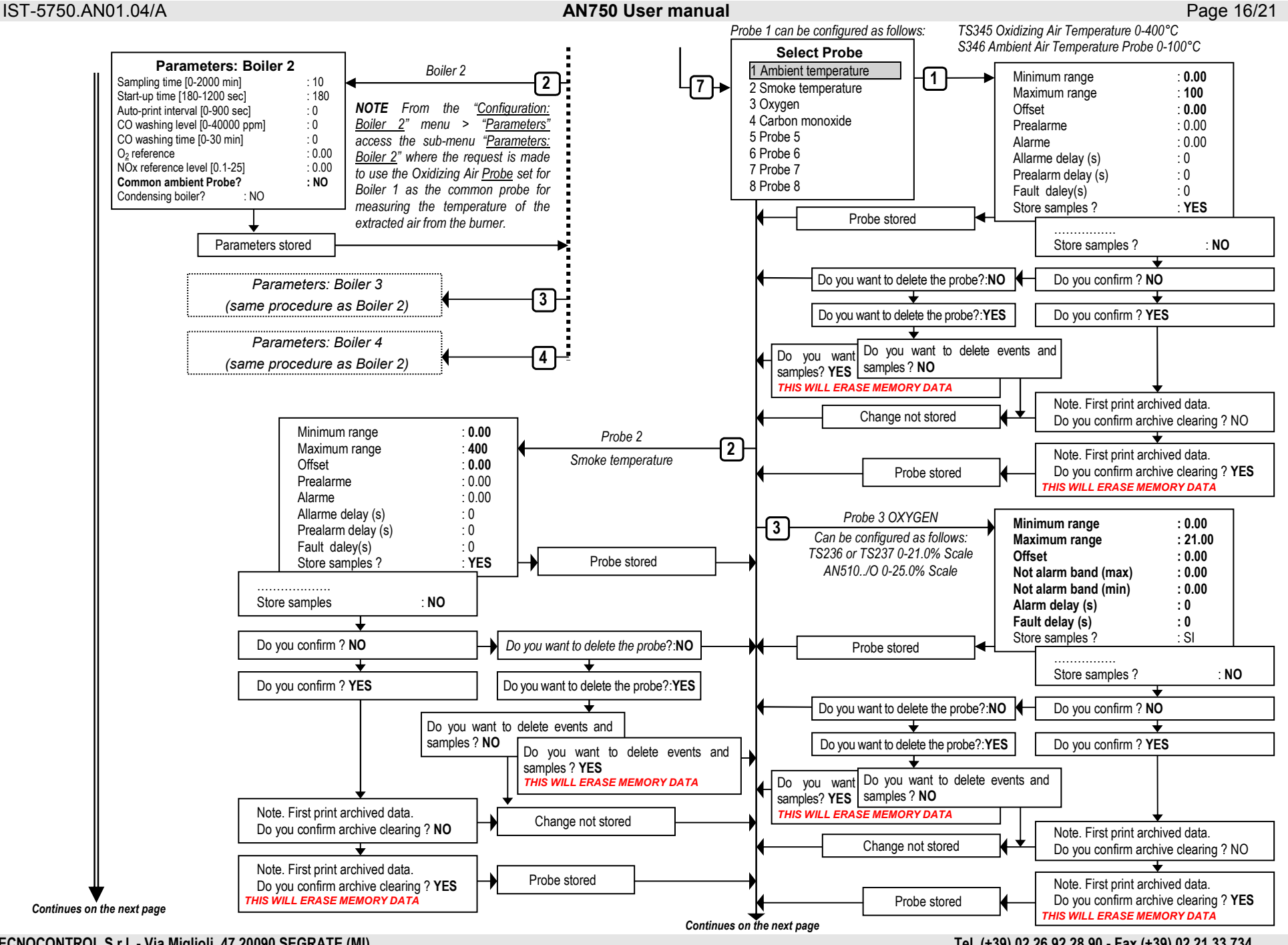

Tel. (+39) 02 26 92 28 90 - Fax (+39) 02.21 33 734

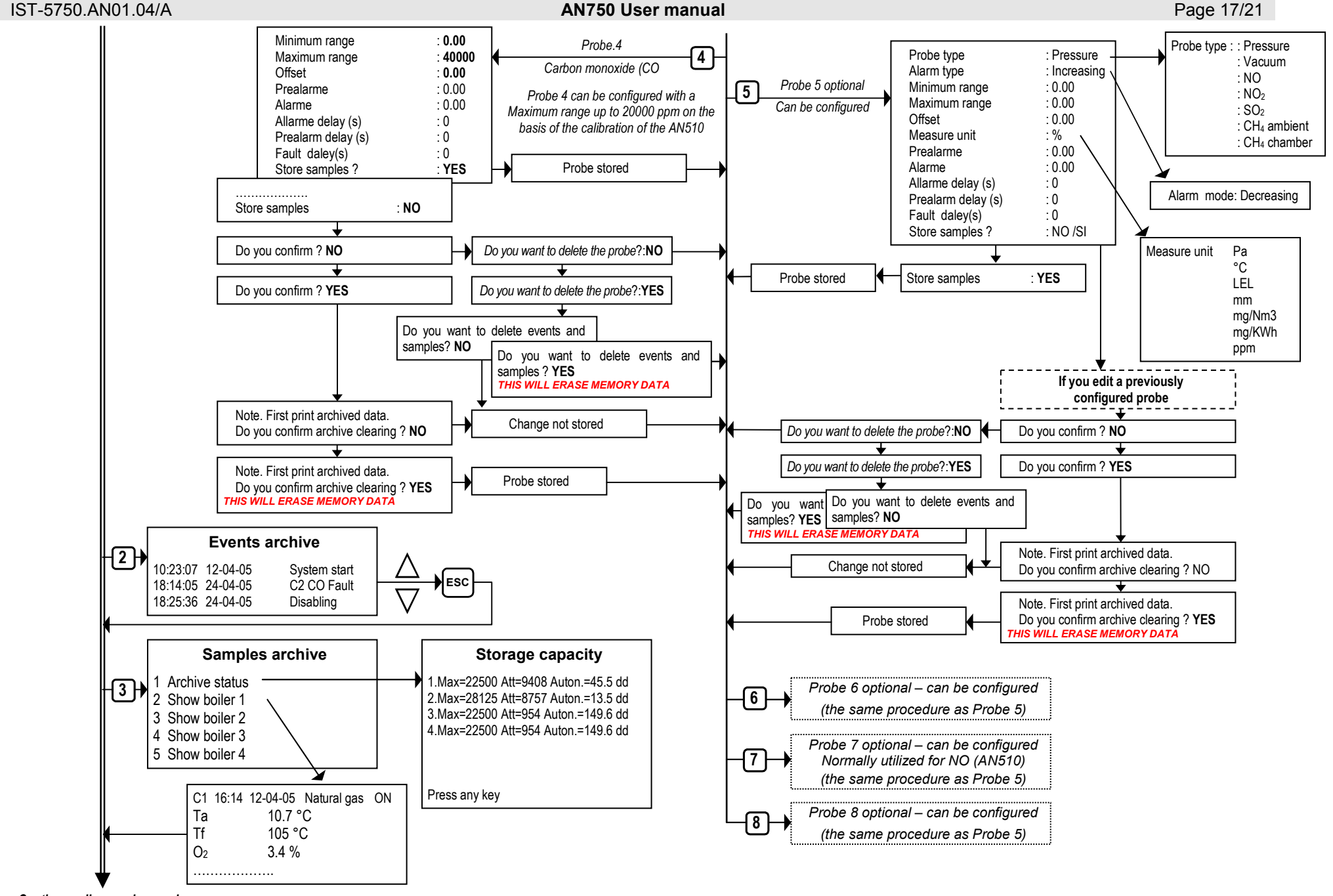

Continua nella prossima pagina

TECNOCONTROL S.r.I. - Via Miglioli, 47 20090 SEGRATE (MI)

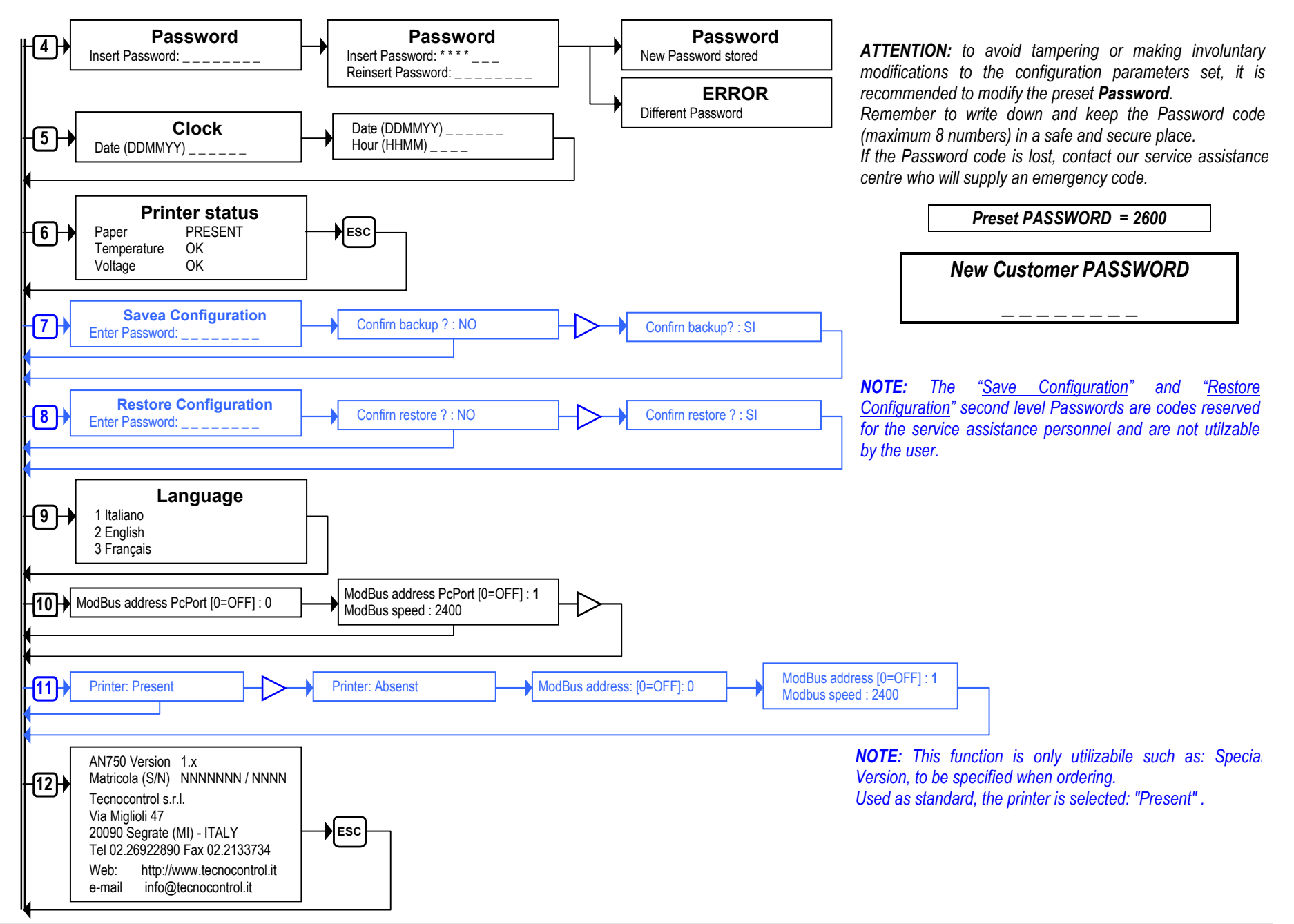

Tel. (+39) 02 26 92 28 90 - Fax (+39) 02.21 33 734